# การใช้ระบบ MUREX Portal สำหรับ กองทุนหมุนเวียน เพื่อการวิจัย

20 กุมภาพันธ์ 2568

# Wanaruk Chaimayo, PhD

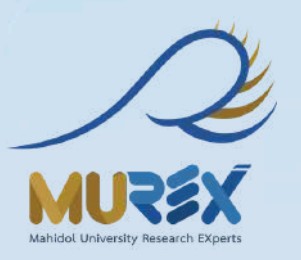

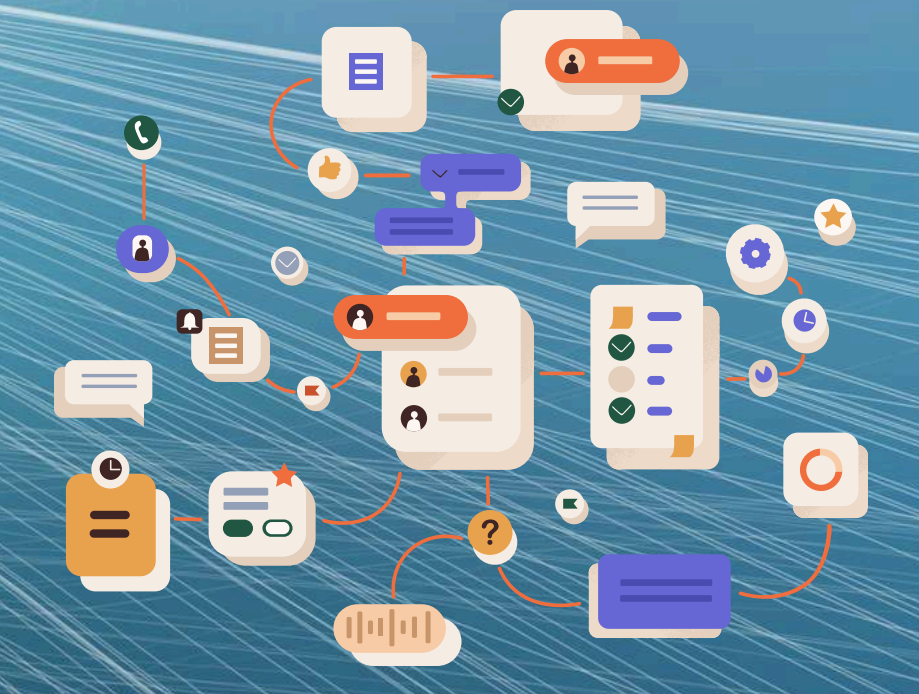

Page 1 of 102

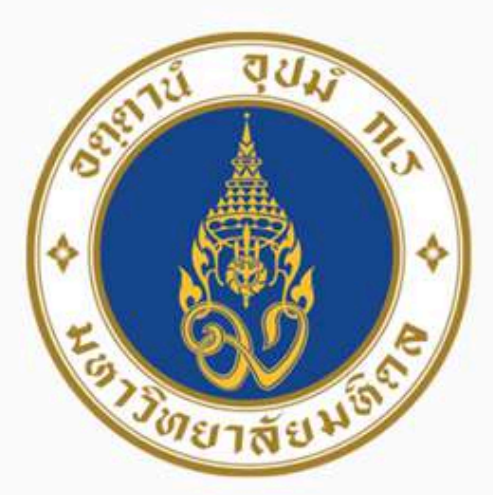

# เชิญชวนนักวิจัยร่วมเพิ่มผลงาน ในฐานข้อมูลผลงานนักวิจัย MUREX Portal

Enhance Your Research Portfolio with Mahidol University's MUREX Portal

# อาจารย์และนักวิจัย Faculty and Researchers

## 1.Go to https://mahidol.elsevierpure.com 2.เลื่อนลงไปด้านล่างสุดเพื่อ Log in ด้วย username และ password งองมหาวิทยาลัย

Scroll down to the very bottom to log in with your university username and password

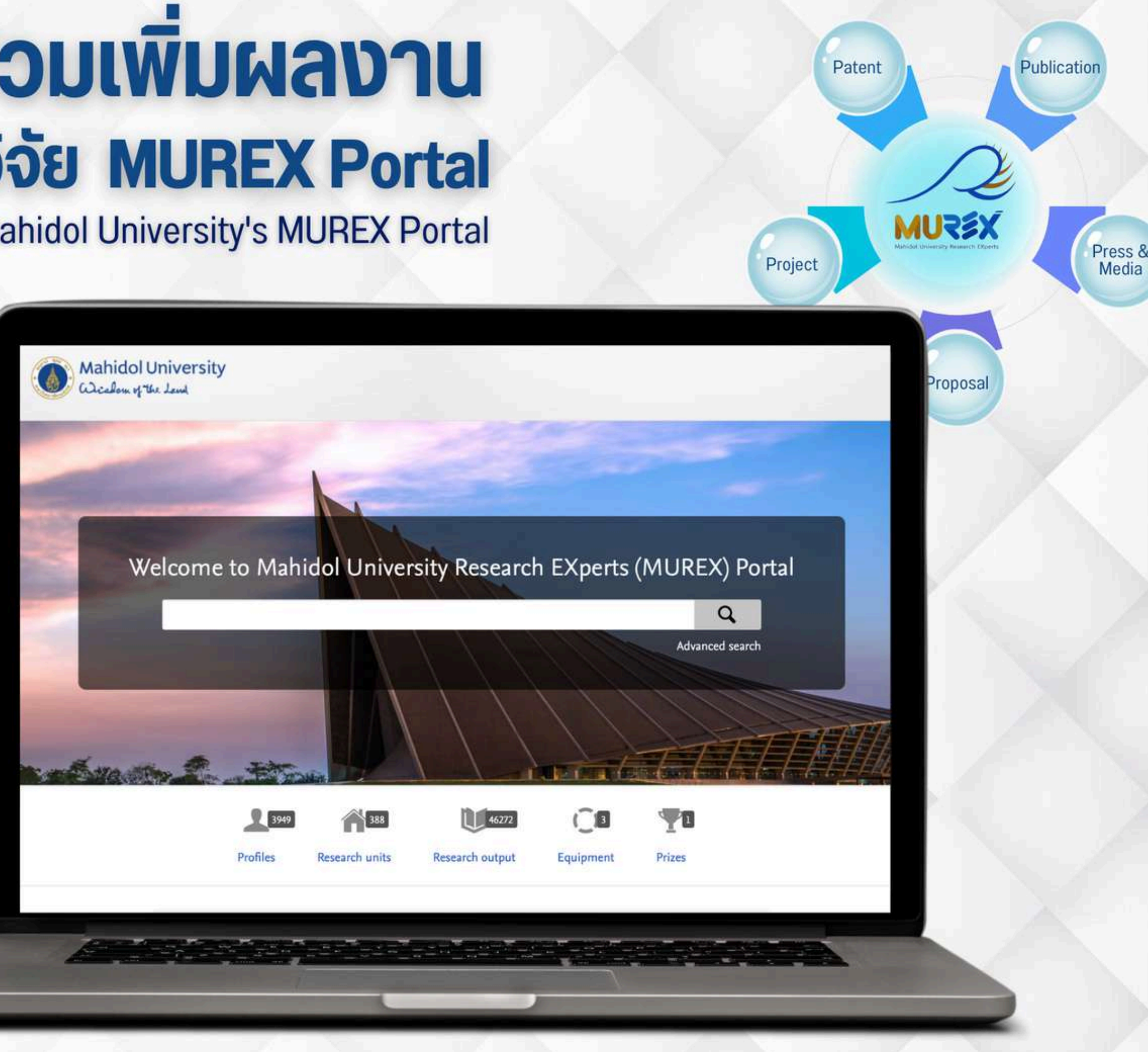

CONTACT US งานบริหารข้อมูลและเผยแพร่งานวิจัย กองบริหารงานวิจัย มหาวิทยาลัยมหิดล Email: murex@mahidol.ac.th

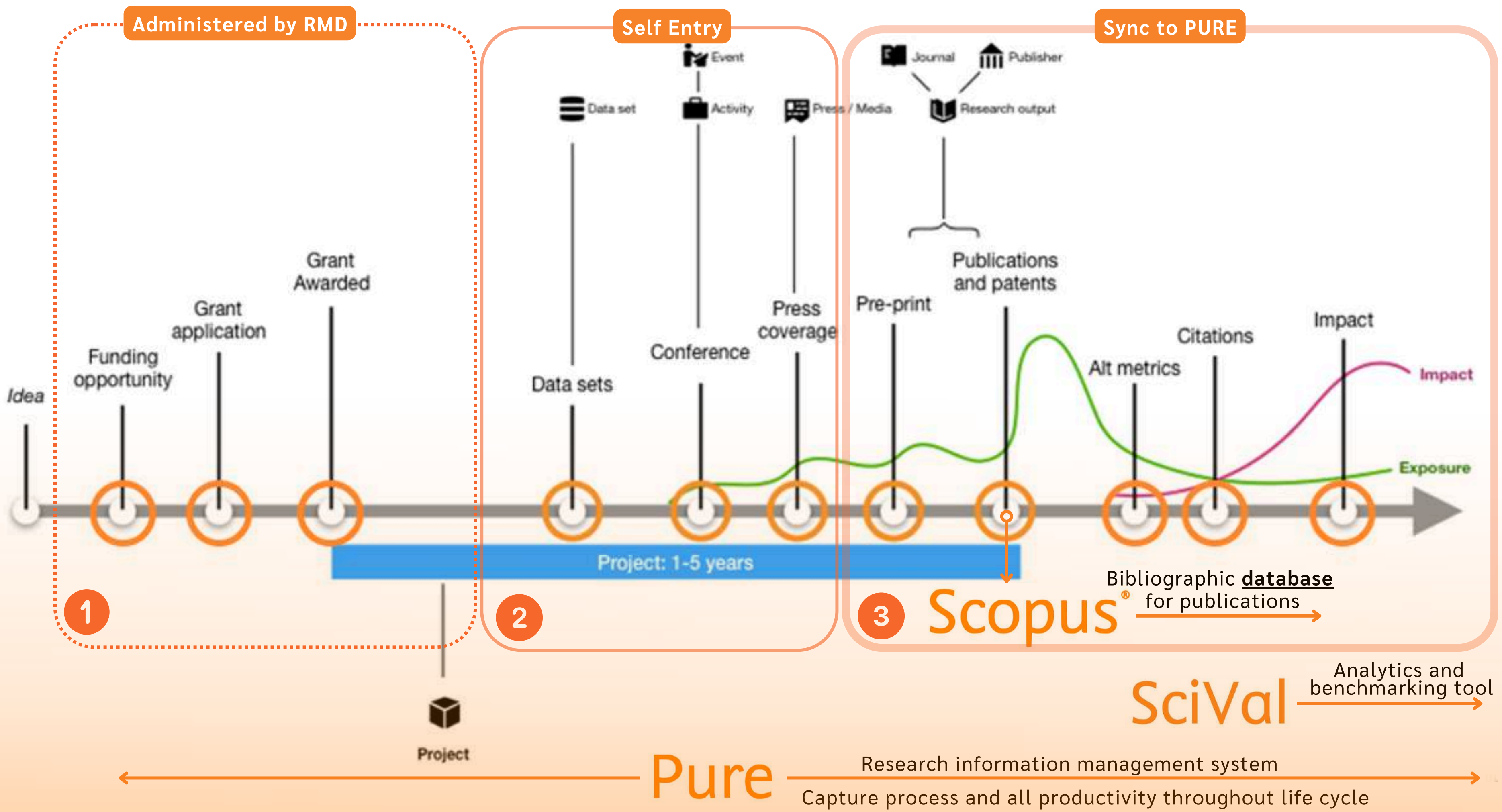

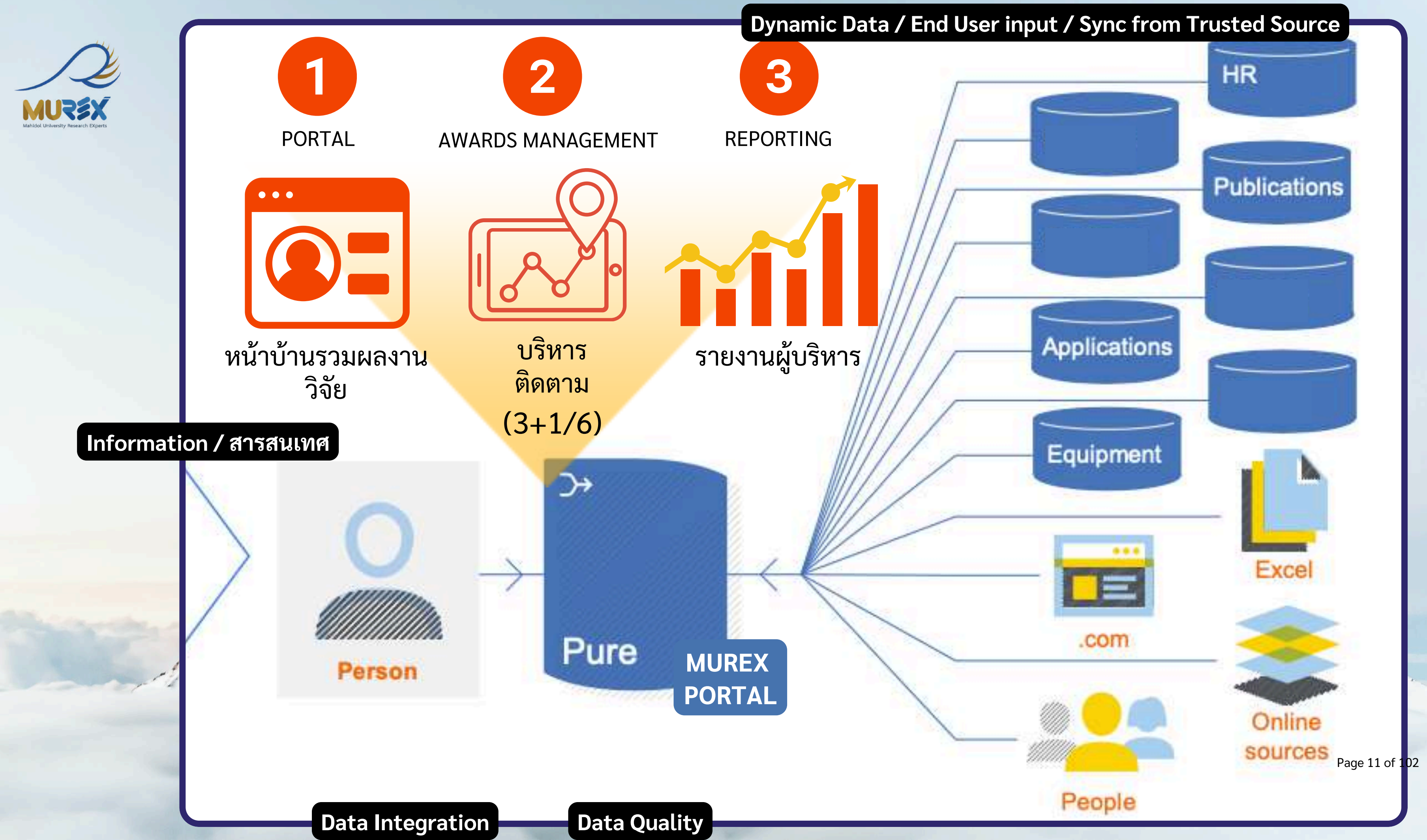

The Data Protection Officer (DPO) oversees all efforts to ensure GDPR and PDPA compliance within the organization.

The ensures compliance with laws and provides support for intellectual property protection.

## contracted

# PURE by Elsevier

The Chief Information Security Officer (CISO) leads the security team and enforces security policies and practices based on the ISO 27001 framework.

The Security Analyst (certified in CISSP, CISM, CEH) implements encryption, monitors security protocols, and conducts regular vulnerability assessments.<sup>ent</sup>

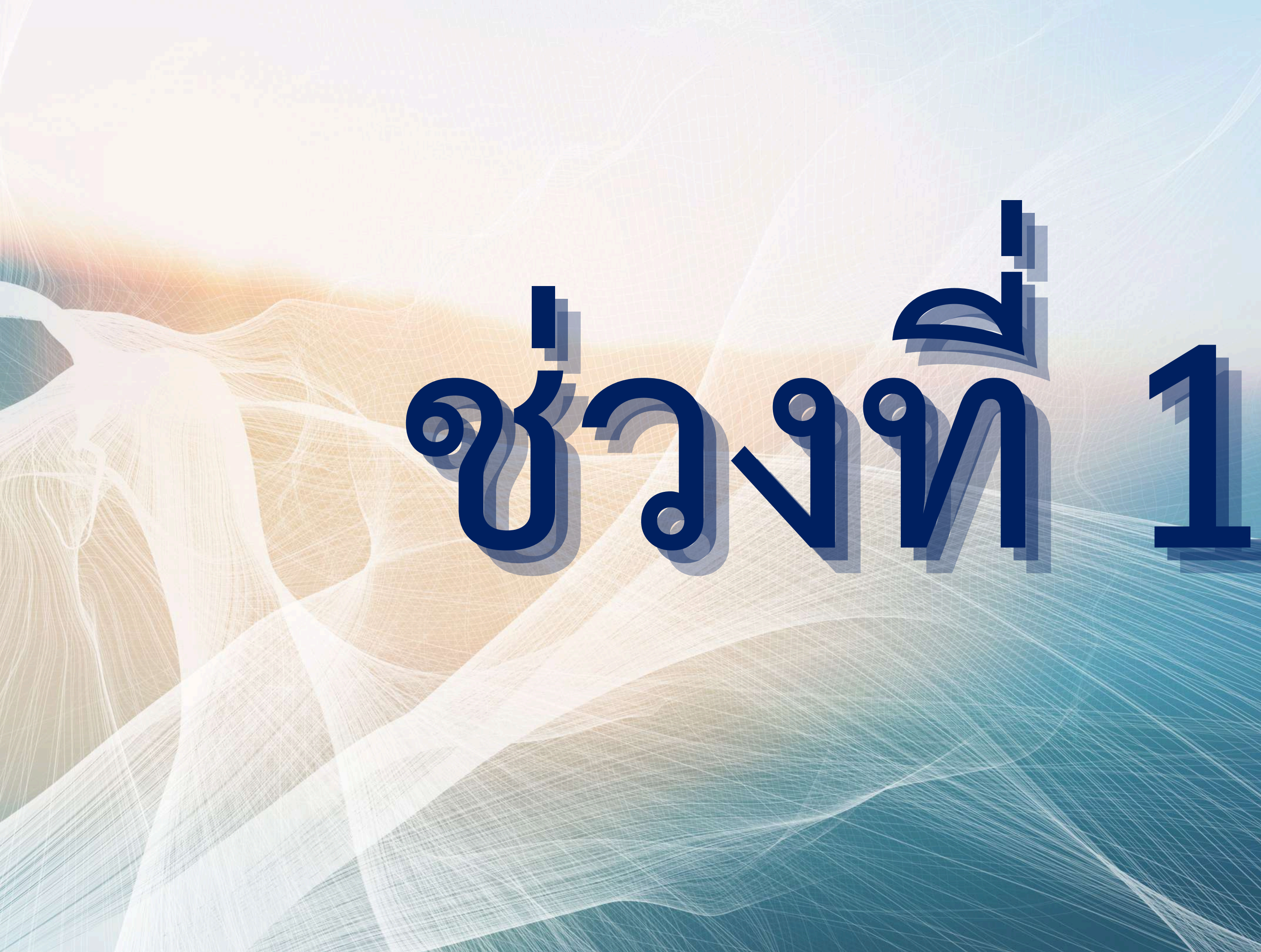

Page 13 of 102

PORTAL

หน้าบ้านรวมผลงาน ົ້ວຈັຍ Automatically Sync - Post publication Data Research outputs from databases Research metrics: h-index, h-5 **Research fingerprints** Research collaborations/ networks **Expertise related to SDGs Citations and activities** 

Similar profiles among MU's

Log in to Pure via Single Sign-on

| Mahidol Uni<br>Wichow of the L | versity<br>end |
|--------------------------------|----------------|
| Sign in                        |                |
| with your Mahidol Univers      | sity Accounts. |
| Username                       |                |
| Password                       |                |
| Sign                           | in             |
| Forgot password?               |                |

# Researcher's Inputs Pre publication / During Publication Data **Personal profiles Education/ affiliations** Additional outputs: books, IP Keywords/ visibility Student position opening Prizes (AWards)

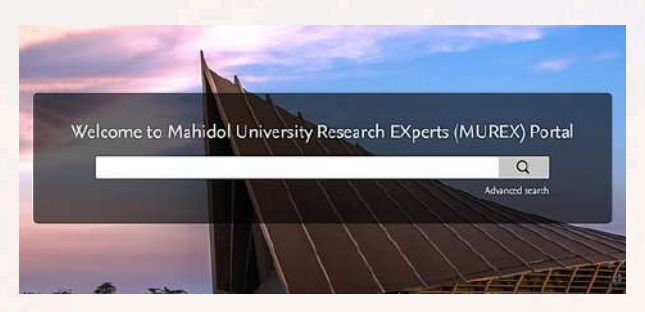

#### Pure Mahidol Pure System Personal - Dashboard Award management | -Editor -UScholarly Works -= 108 0 107 External associations only 1 Article Ŧ + New | Import -围 Prizes 88 National/international honour ó + New 0 Applications -= 18 50 Proposal (Grant) 1. Starter Proposal (Fellowship) 0 + New Projects -= 5 -4 **Research Project** 0 1 Other Project 0 + New $\approx$ Funding opportunities 19447 19447 Unknown Impacts 0 + New Student theses \*= 1 1 Doctor of Dental Science + New

## รวบรวมผลงานวิจัยของนักวิจัย / ภาควิชา / คณะ

370

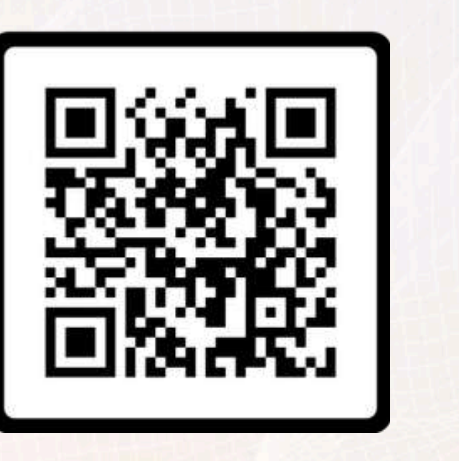

nendation

3-1668 26 p.

Mahidol University Wisdom of the Land

Profiles ome

Research units

Research output Equipment

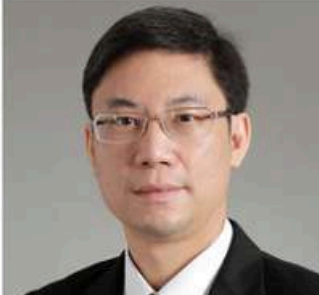

#### Narattaphol Charoenphandhu

Distinguished Professor, M.D., Ph.D. Faculty of Science, Department of Physiology

Contact expert

Email narattaphol.cha@mahidol.ac.th

**View Scopus Profile** 

Accepting PhD Students

PhD projects Al-assisted drug discovery for microgravity- and space travel-related osteoporosis

**2** Overview

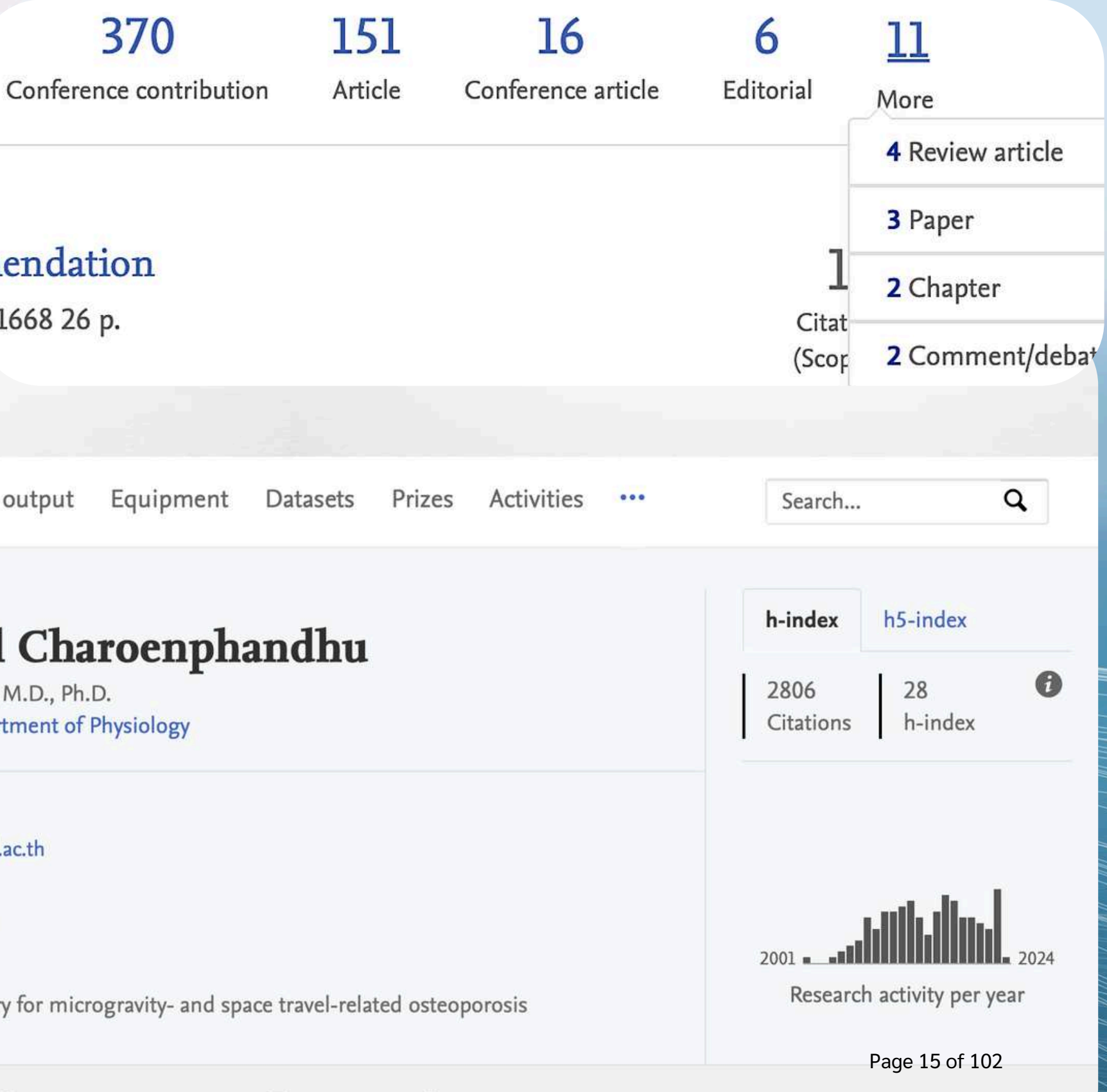

Fingerprint 😵 Network 🔍 Research output (152) 🍸 Prizes (1) 🤽 Similar Profiles (6)

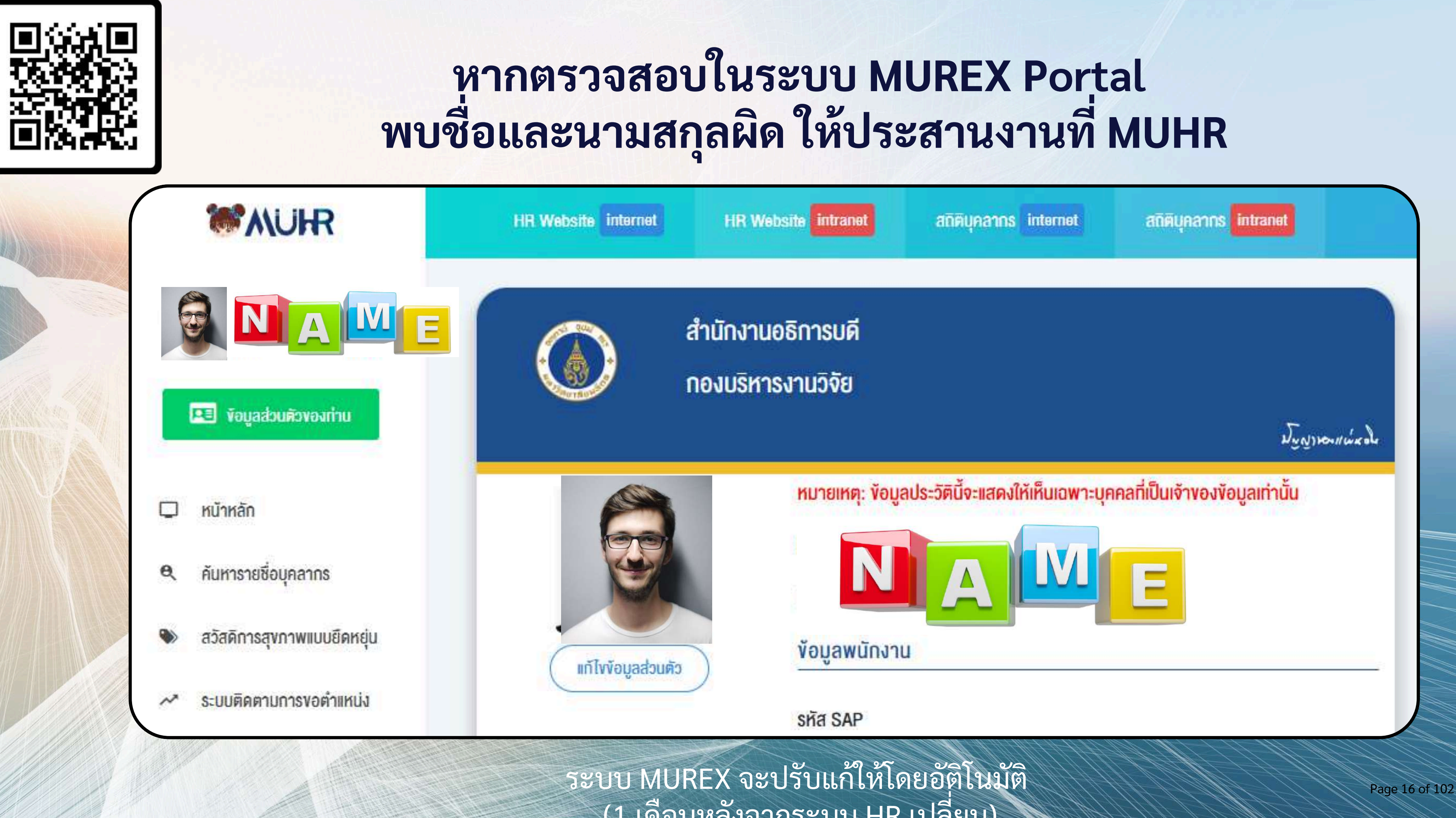

(1 เดือนหลังจากระบบ HR เปลี่ยน)

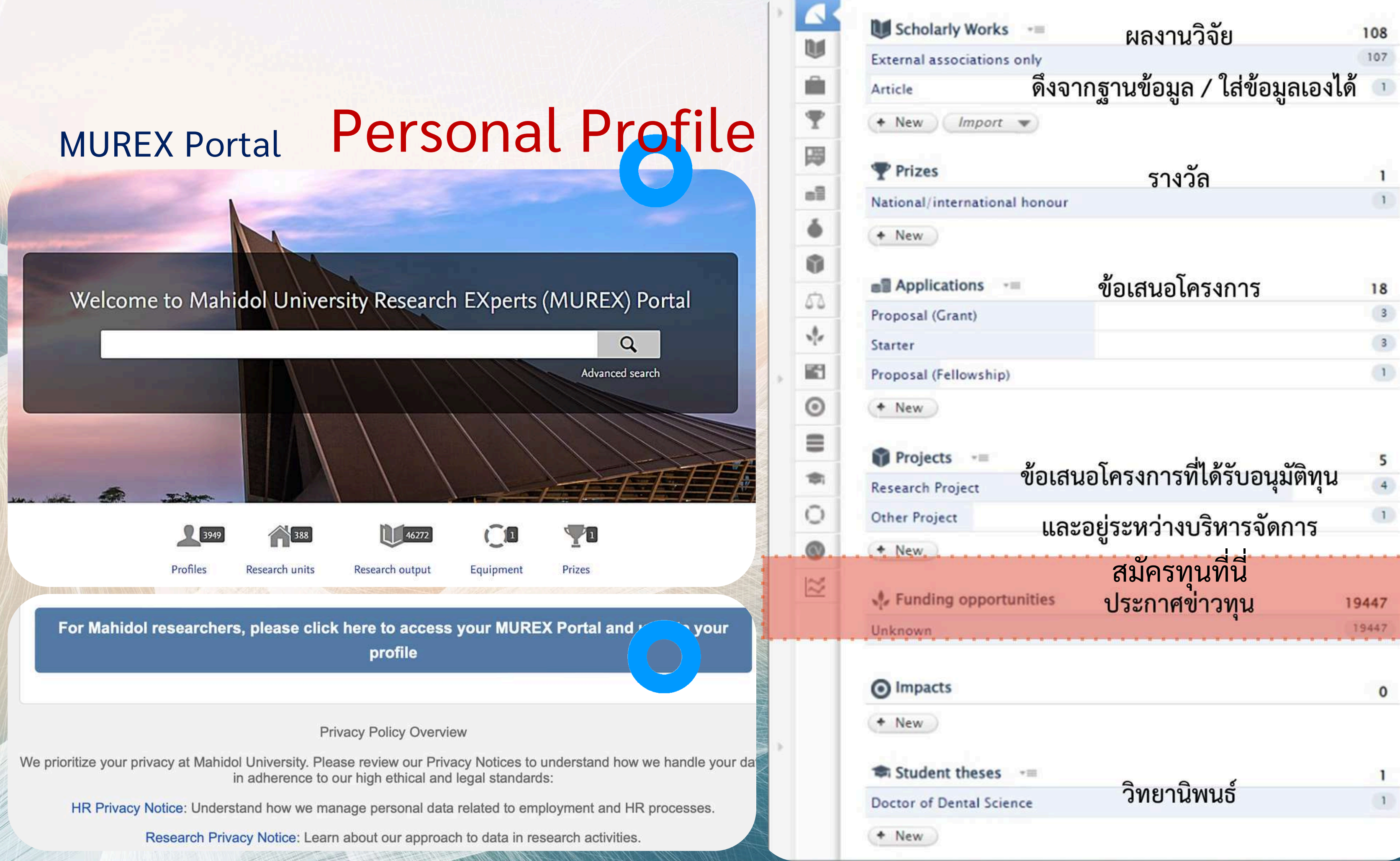

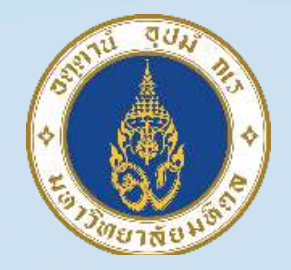

| 5'         | างวัล 1 |  |
|------------|---------|--|
| nal honour | 1       |  |

| *11 | ข้อเสนอโครงการ | 18 |
|-----|----------------|----|
|     |                | 3  |
|     |                | 3  |
| ip) |                | 1  |

| ส้าเสนาโครงการสี่ได้รับการเลื่องบ  | 5     |
|------------------------------------|-------|
| <b>ลดเยสดเพวงบาวมเพว</b> กอส์ทผม่ส | 4     |
| และอยู่ระหว่างบริหารจัดการ         | 1     |
| สมัครทุนที่นี่                     |       |
| ortunities ประกาศข่าวทุน           | 19447 |
|                                    | 19447 |
|                                    | 0     |
| *=                                 | 1     |

age 17 of 102

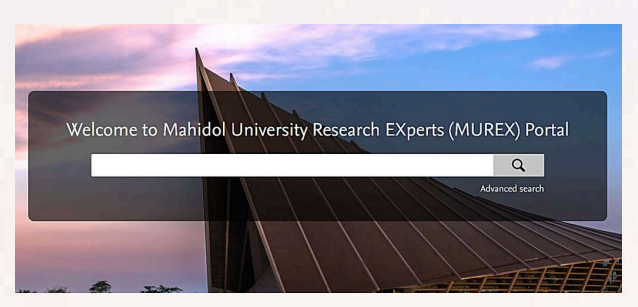

Development of a mobile application to improve exercise accuracy and quality of life in knee osteoarthritis patients: a randomized controlled trial

Thiengwittayaporn, S., Wattanapreechanon, P., Sakon, P., Peethong, A., Ratisoontorn, N., Charoenphandhu, N. & Charoensiriwath, S., Feb 2023, In: Archives of Orthopaedic and Trauma Surgery. 143, 2, p. 729-738 10 p. Research output: Contribution to journal > Article > peer-review

Open Access

O Quality Of Life

O Mobile Application O Patient Procedures

Clinical Outcome

Fe3+ opposes the 1,25(OH)2D3-induced calcium transport across intestinal epitheliumlike Caco-2 monolayer in the presence or absence of ascorbic acid

Phummisutthigoon, S., Lertsuwan, K., Panupinthu, N., Aeimlapa, R., Teerapornpuntakit, J., Chankamngoen, W., Thongbunchoo, J., Charoenphandhu, N. & Wongdee, K., Aug 2022, In: PLoS ONE. 17, 8 Augus, e0273267. Research output: Contribution to journal > Article > peer-review

3 Open Acces

#### OPLUMX

Citations Citation Indexes: 1

Captures Readers: 3

Social Media Shares, Likes & Comments: 113

see details

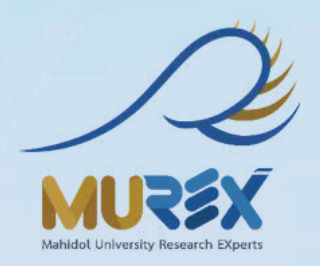

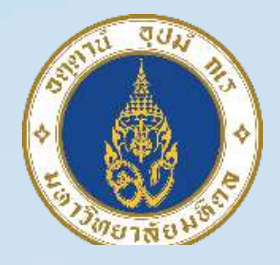

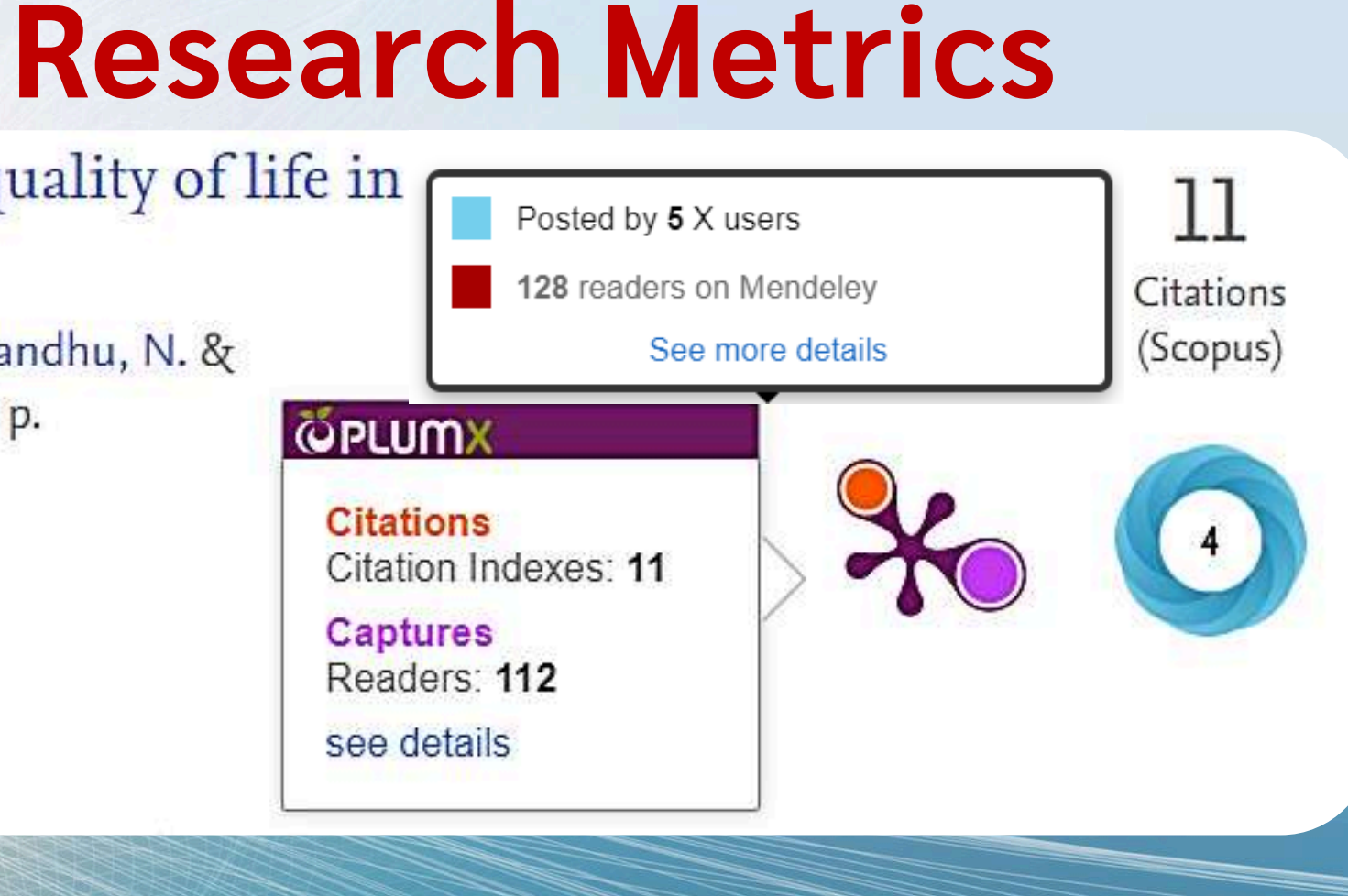

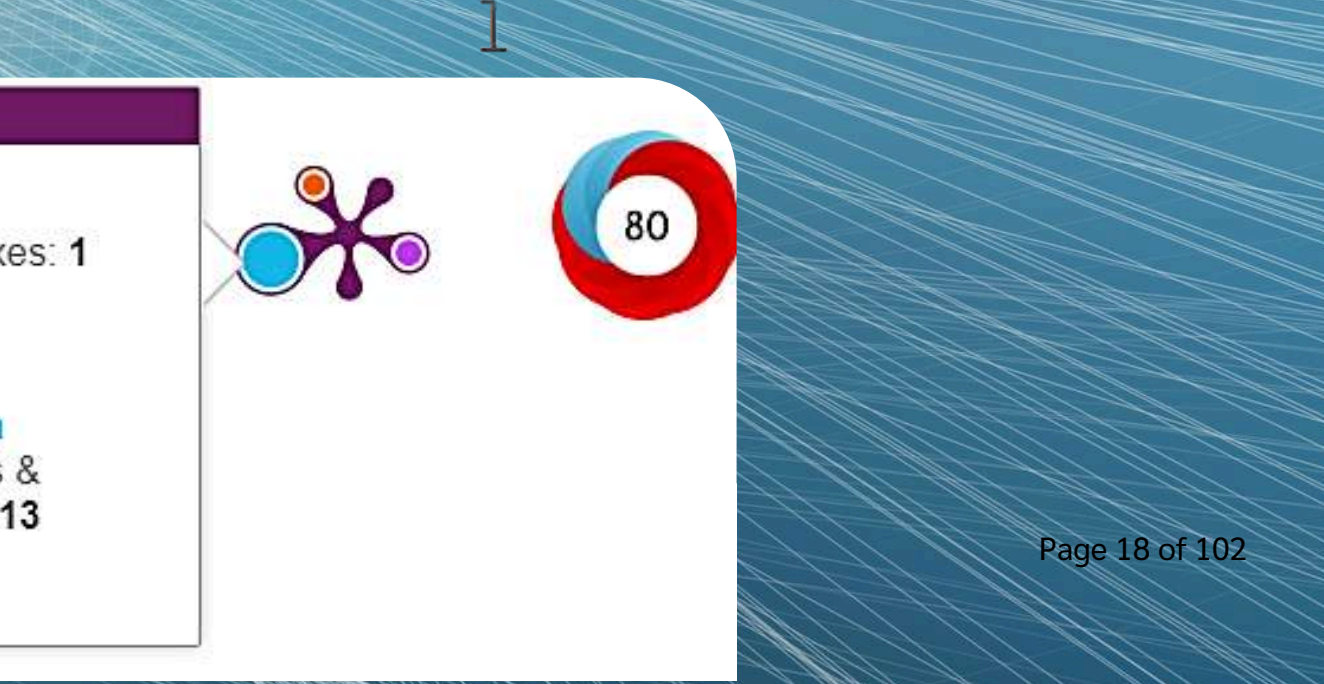

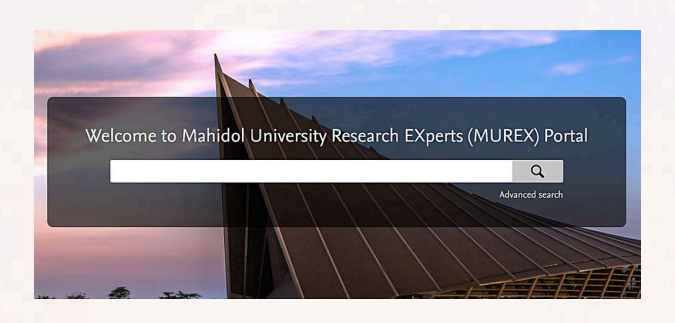

# **Research Activities & Fingerprint**

#### Expertise related to UN Sustainable Development Goals

In 2015, UN member states agreed to 17 global Sustainable Development Goals (SDGs) to end poverty, protect the planet and ensure prosperity for all. This person's work contributes towards the following SDG(s):

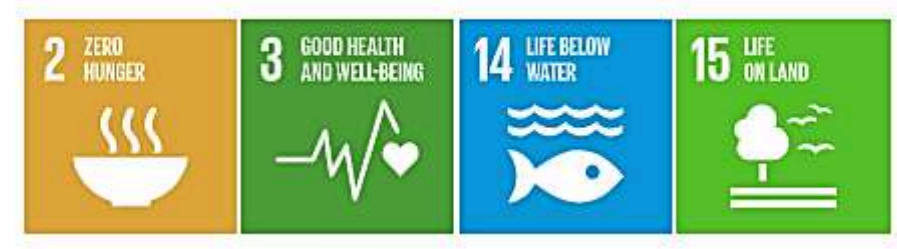

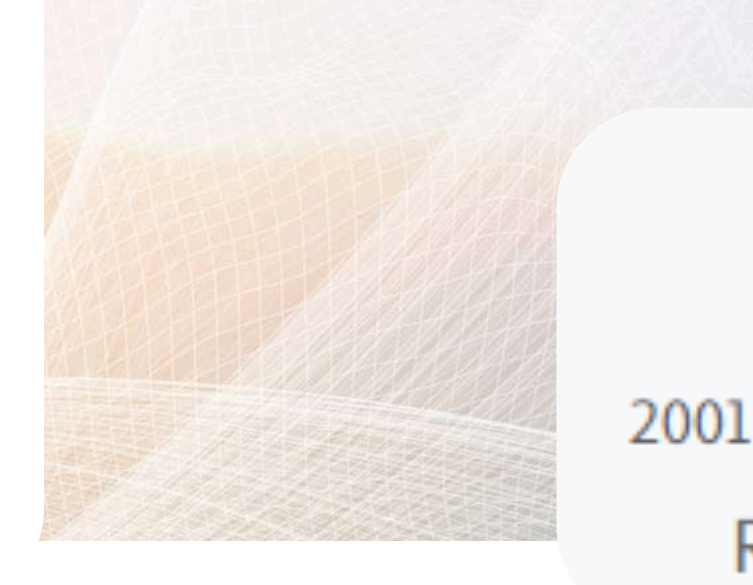

View full fingerprint >

#### Fingerprint 0

Dive into the research topics where Narattaphol Charoenphandhu is active. These topic labels come from the works of this person. Together they form a unique fingerprint.

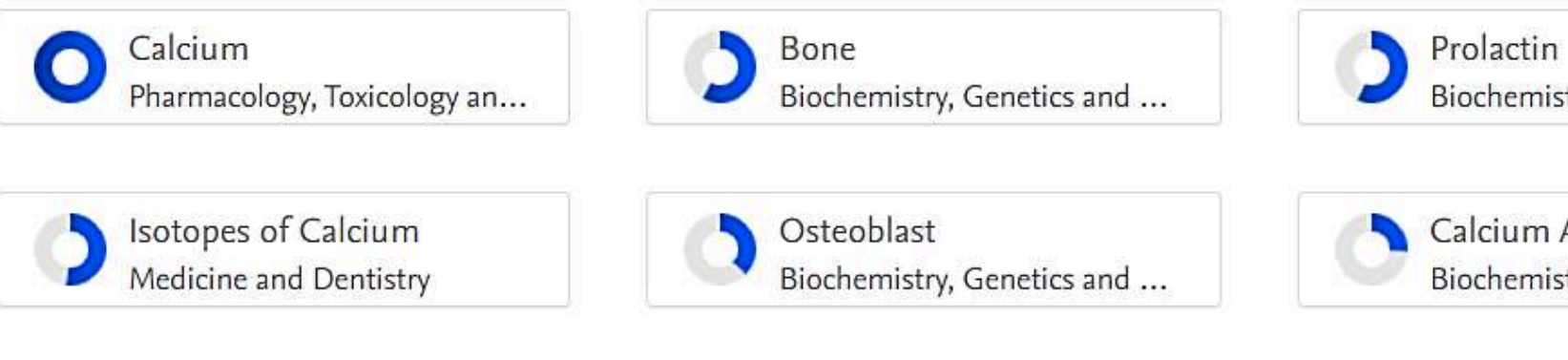

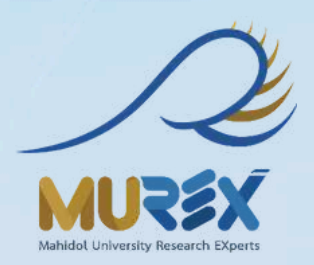

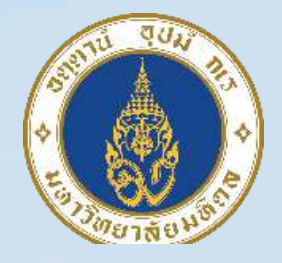

#### Research activity per year

6 Similar Profiles

Biochemistry, Genetics and ...

Calcium Absorption Biochemistry, Genetics and ...

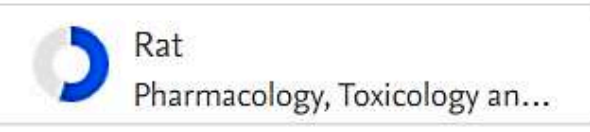

Lactation Biochemistry, Genetics and ...

Page 19 of 102

|    | รู้เขา                 |                      |                             |
|----|------------------------|----------------------|-----------------------------|
|    |                        | Papers,              |                             |
|    | Emerging Topic         | Interdisciplinarity, |                             |
|    |                        | Core Papers          |                             |
|    | 1. Urban Green Spaces: | 238, 0.70, 19        |                             |
|    | Stress Recovery and    |                      |                             |
|    | Well-being Benefits    |                      |                             |
|    | 2. Machine Learning    | 7, 0.70, 3           |                             |
|    | Applications in        |                      |                             |
|    | Prediction and         |                      |                             |
|    | Modeling Techniques    |                      |                             |
|    |                        |                      |                             |
|    | 3. Connection to       | 341, 0.70, 16        |                             |
|    | Nature: Health,        |                      | ChatCDT 1a                  |
|    | Wellbeing, and Pro-    |                      | Chalop 1 40                 |
|    | Environmental          |                      | ChatGPT o1                  |
|    | Behavior               |                      |                             |
|    | 4. Sustainable         | 8, 0.70, 5           |                             |
|    | Development and        |                      |                             |
|    | Innovation in Resource |                      |                             |
|    | Management             |                      | invite res                  |
|    | 🗘 InCit                | es™                  | add their data in PURE/MURE |
| 12 |                        |                      |                             |

Research Horizon Navigator™

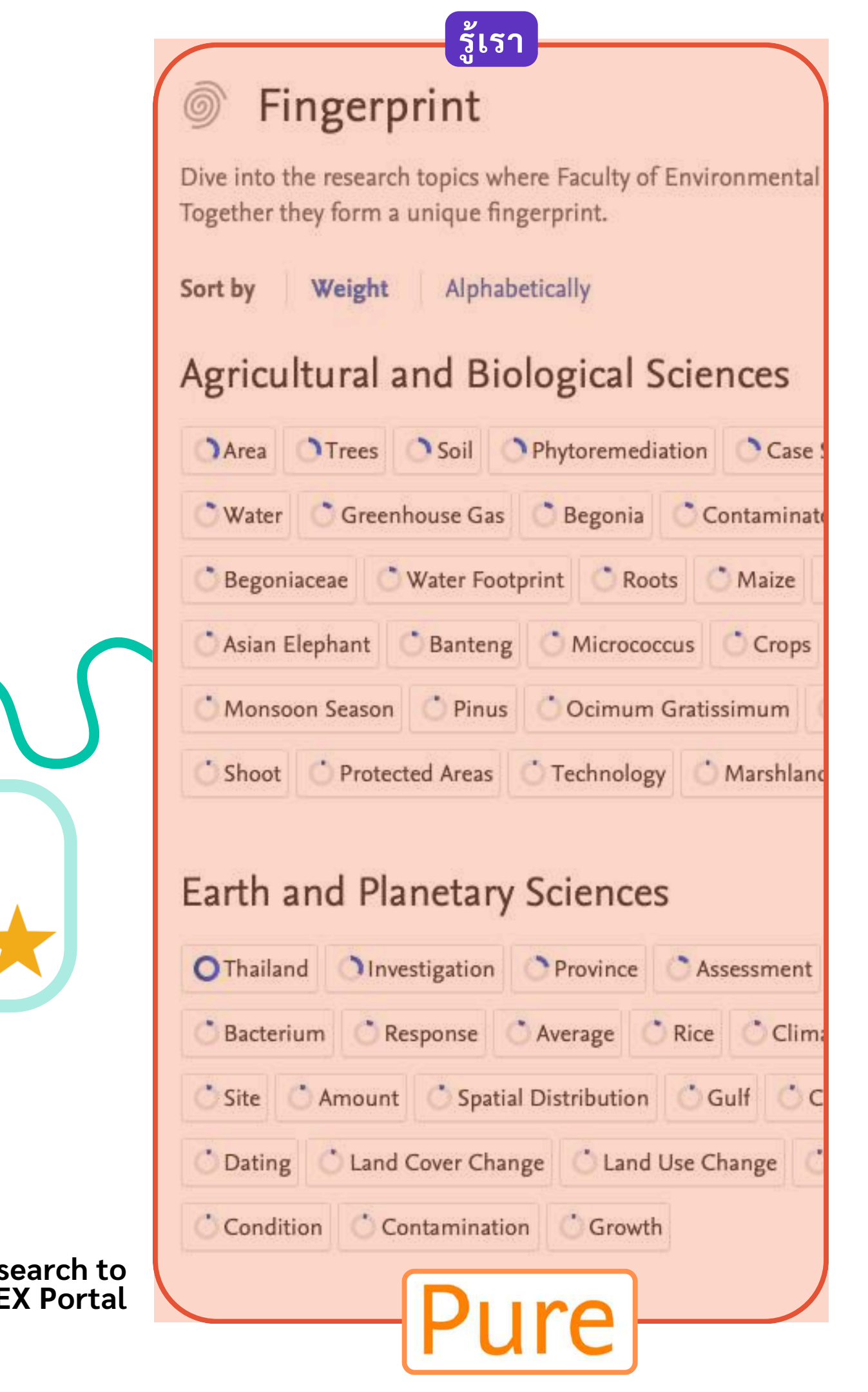

| รู้เขา                                                                                            |                                                | รู้เรา                                                                                       |                                                                |
|---------------------------------------------------------------------------------------------------|------------------------------------------------|----------------------------------------------------------------------------------------------|----------------------------------------------------------------|
| Emerging Topic                                                                                    | Papers,<br>Interdisciplinarity,<br>Core Papers | Related Expertise from<br>MUREX Portal <sup>2</sup>                                          | Re                                                             |
| <ol> <li>Urban Green Spaces:</li> <li>Stress Recovery and</li> <li>Well-being Benefits</li> </ol> | 238, 0.70, 19                                  | Trees, Soil, Wildlife,<br>Ecosystem, Habitat,<br>National Parks                              | สำรวจพื้น<br>สริมสุขภา<br>สุขภาพขอ                             |
| 2. Machine Learning<br>Applications in<br>Prediction and<br>Modeling Techniques                   | 7, 0.70, 3                                     | Correlation, Assessment,<br>Spatial Distribution,<br>Investigation, Technology               | ประยุกต์ใ<br>เพื่อสร้างเ<br>การพยาก<br>โดยอิงจาก<br>สิ่งแวดล้อ |
| 3. Connection to<br>Nature: Health,<br>Wellbeing, and Pro-<br>Environmental<br>Behavior           | 341, 0.70, 16                                  | Ecosystem, Climate<br>Change, Protected Areas,<br>Wildlife, Farmers                          | ศึกษาควา<br>ฤติกรรมที่<br>รมและพื้น                            |
| 4. Sustainable<br>Development and<br>Innovation in Resource<br>Management<br><b>Control</b>       | 8, 0.70, 5<br>Ces™                             | Fertilizer, Rubber, Carbon<br>Sequestration,<br>Contaminated Soil,<br>Phytoremediation, Soil | พัฒนากล<br>โดยเน้นที่<br>และแนวท                               |

#### commendation research title from ChatGPT 40<sup>3</sup>

- เที่สีเขียวในเมืองเพื่อช่วยฟื้นฟูความเครียดและส่งเ เพจิตโดยใช้ความเชี่ยวชาญด้านชนิดของต้นไม้
- องดิน และการจัดการความหลากหลายทางชีวภาพ
- ช้ Machine Learning
- แบบจำลองผลกระทบของสภาพภูมิอากาศ
- เรณ์น้ำท่วม และการกัดเซาะดิน
- กความเชี่ยวชาญด้านการวิเคราะห์และการประเมิน
- มของคณะ
- ามสัมพันธ์ระหว่างมนุษย์กับธรรมชาติและส่งเสริมพ 1ี่ช่วยรักษาสิ่งแวดล้อมโดยเฉพาะในชุมชนเกษตรกร นที่ใกล้กับเขตอนุรักษ์ธรรมชาติ

ยุทธ์การจัดการทรัพยากรที่ยั่งยืน การเกษตรที่ยั่งยืน การบำบัดดินที่ปนเปื้อน าางเศรษฐกิจหมุนเวียนในประเทศไทย

> ChatGPT 40 ChatGPT 01

# การหาโจทย์วิจัย & คู่ความร่วมมือ เพื่อยกระดับงานวิจัยด้วย inCites MUREX Portal และ SciVal

66 You will Learn...

- วิเคราะห์ Emerging Topics เพื่อหาโจทย์วิจัยที่น่าสนใจ
  ใช้ MUREX Portal วิเคราะห์ความเชี่ยวชาญของนักวิจัยมหิดล
  กลยุทธ์ค้นหาความร่วมมือที่มีศักยภาพด้วย InCites และ SciVal

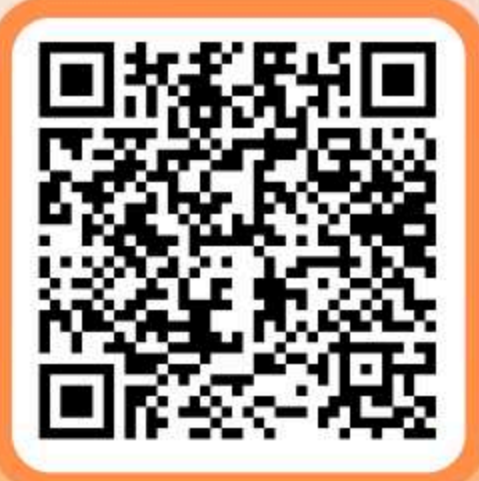

## อบรม 4 รอบ มีทั้ง Onsite และ Online

- ครั้งที่ 1: วันที่ 11 กุมภาพันธ์ 2568 13.00 16.00 น. คณะเวชศาสตร์เขตร้อน และ ออนไลน์
- ครั้งที่ 2: วันที่ 6 มีนาคม 2568 13.00 16.00 น. คณะแพทยศาสตร์ศิริราชพยาบาล และ ออนไลน์
- ครั้งที่ 3: วันที่ 18 มีนาคม 2568 13.00 16.00 น. สำนักงานอธิการบดี มหิดล ศาลายา และ ออนไลน์
- ครั้งที่ 4: วันที่ 25 มีนาคม 2568 13.30 16.00 น. อบรมทางออนไลน์ เท่านั้น (สำหรับ 3 วิทยาเขต: อำนาจเจริญ, กาญจนบุรี, นครสวรรค์)

สอบถามข้อมูลเพิ่มเติม : งานบริหารข้อมูลและเผยแพร่งานวิจัย กองบริหารงานวิจัย 02-846-6255

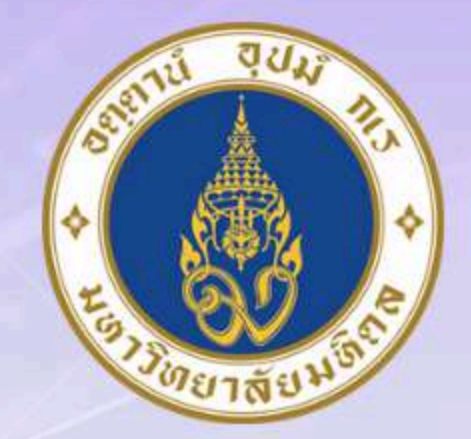

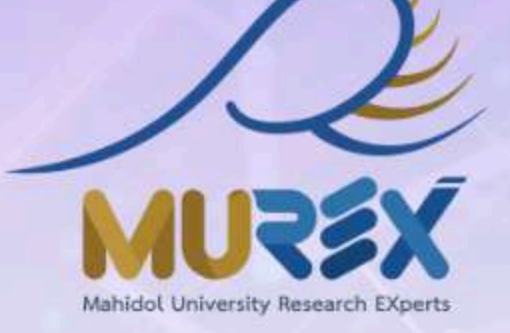

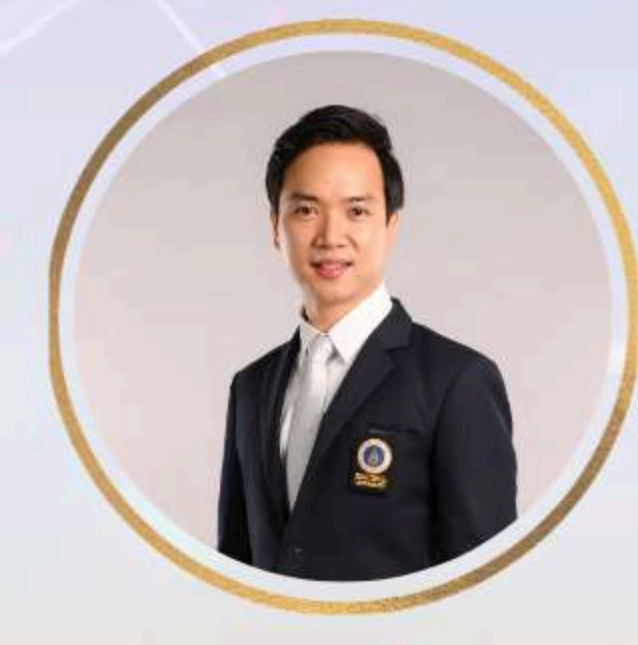

99

บรรยายโดย ดร.วนรักษ์ ชัยมาโย กองบริหารงานวิจัย มหาวิทยาลัยมหิดล

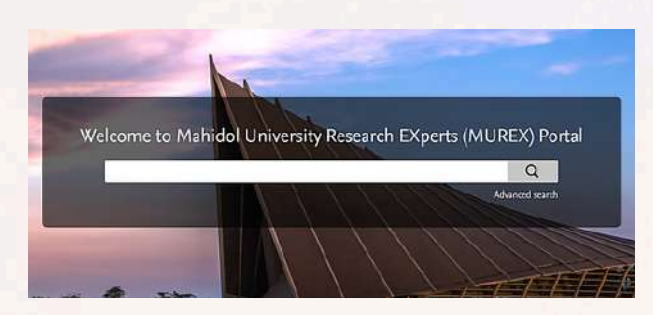

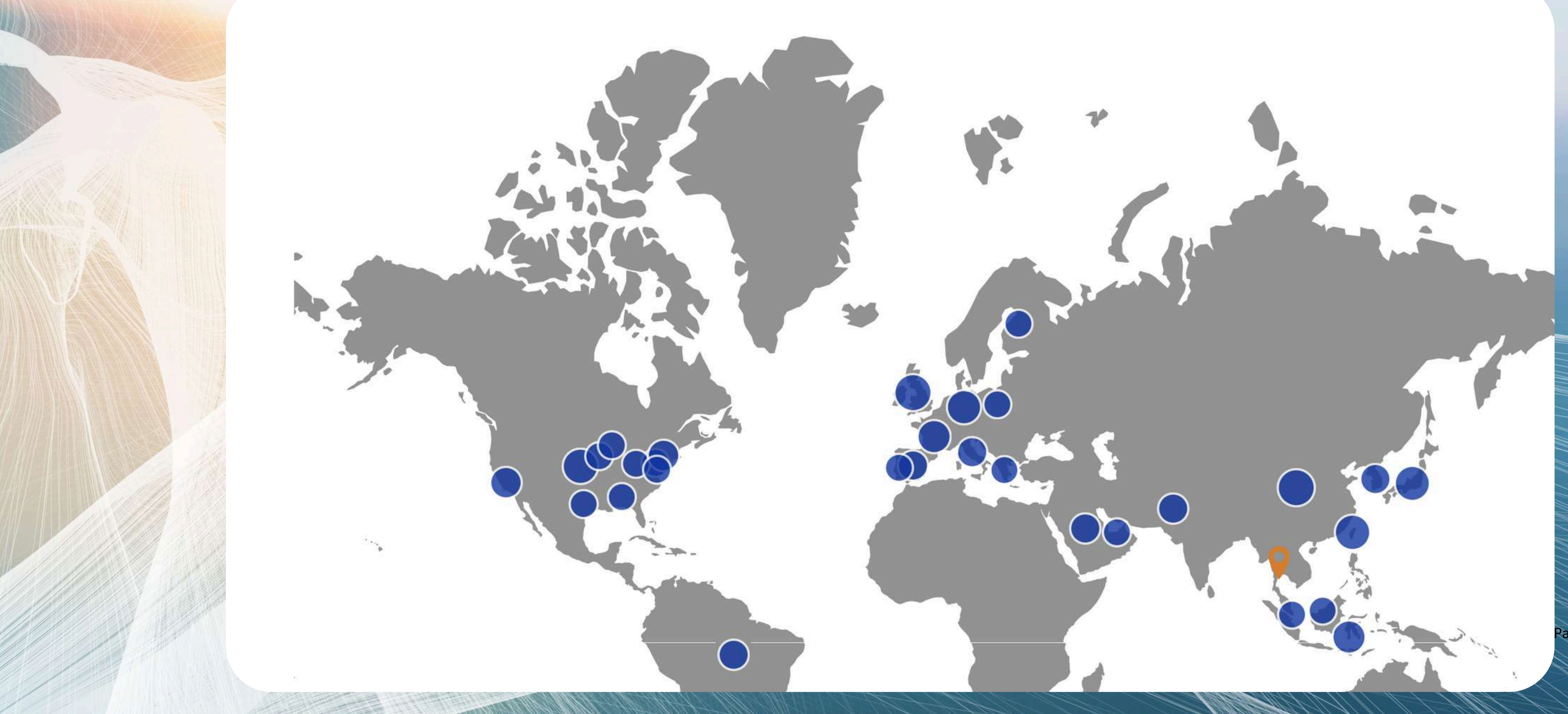

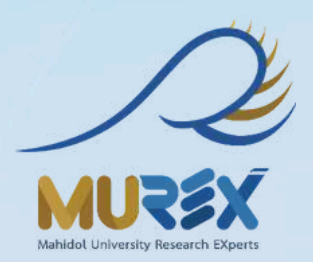

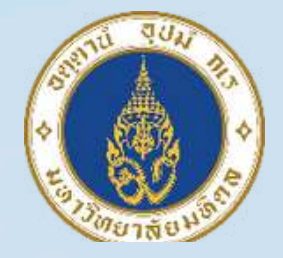

## International

age 23 of 102

## **PURE** Reporting

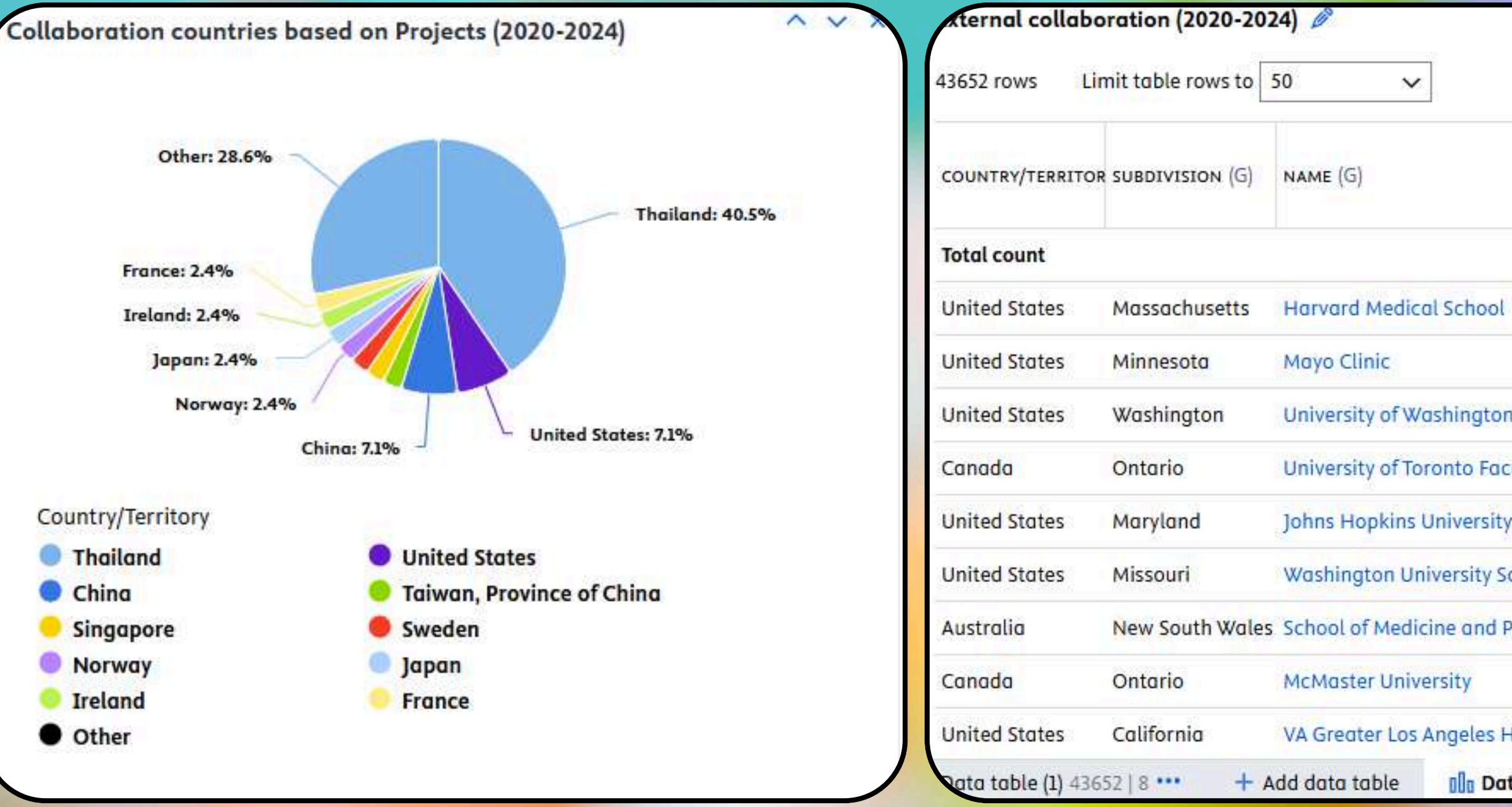

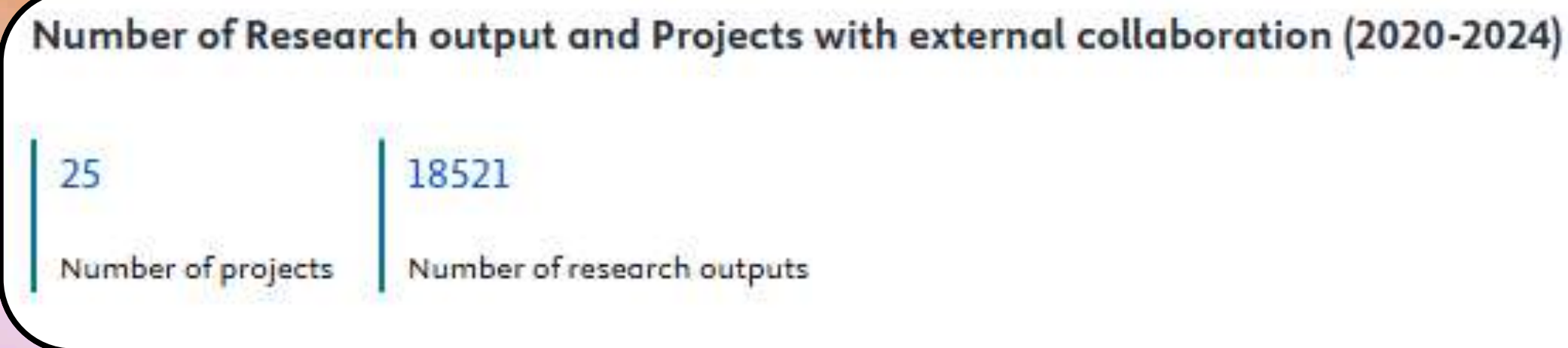

| III Arrange columns | 🔁 Export 🗸 |
|---------------------|------------|
|---------------------|------------|

|                                | GEOSPATIAL POINT | NUMBER OF<br>PROJECTS | NUMBER OF<br>RESEARCH<br>OUTPUTS |
|--------------------------------|------------------|-----------------------|----------------------------------|
|                                | 1                | 25                    | 18521                            |
|                                |                  | 0                     | 216                              |
|                                |                  | 0                     | 163                              |
| n                              |                  | 1                     | 103                              |
| culty of Medicine              |                  | 0                     | 90                               |
| y School of Medicine           |                  | 0                     | 89                               |
| chool of Medicine in St. Louis |                  | 0                     | 70                               |
| Public Health                  |                  | 0                     | 70                               |
|                                |                  | 0                     | 64                               |
| Healthcare System and David Ge |                  | 0                     | 62                               |
| ta story 4                     |                  |                       |                                  |

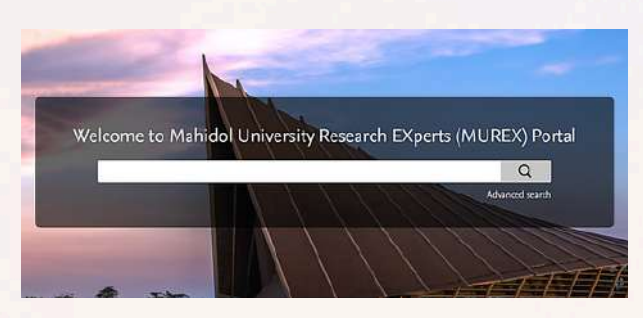

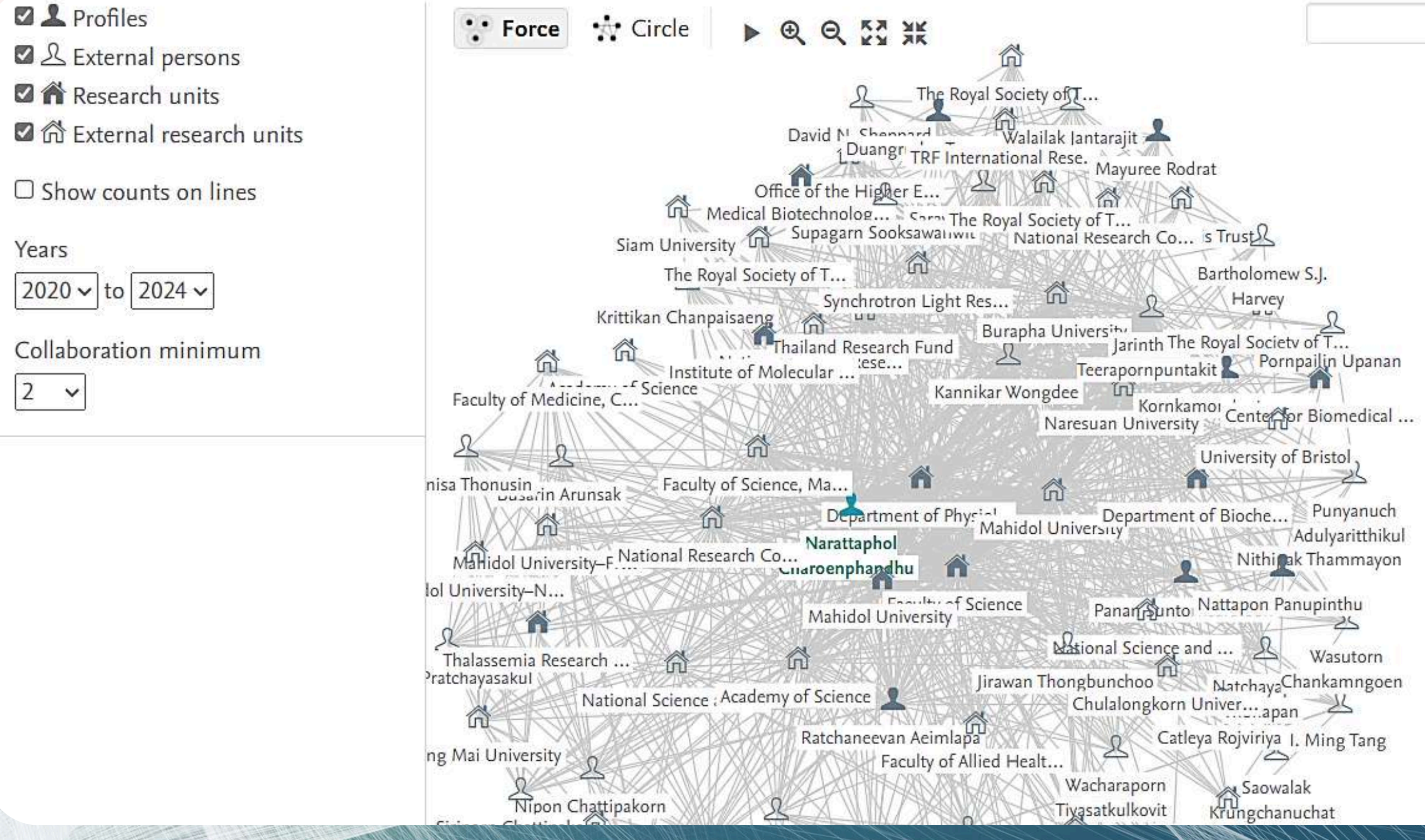

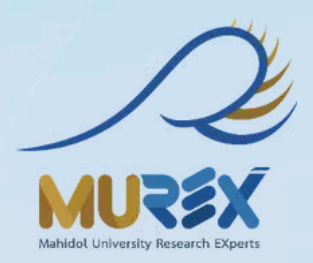

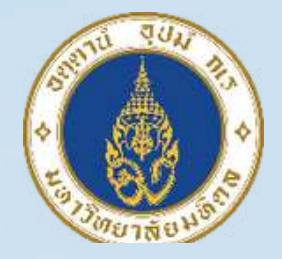

## **Networks**

Bartholomew S.J. University of Bristol â Department of Physical Department of Bioche... Punyanuch Mahidol University Adulyaritthikul Nithinak Thammayon Mahidol University Science Panan Sunto Nattapon Panupinthu Jirawan Thongbunchoo NatchayaChankamngoen Chulalongkorn Univer....apan evan Aeimlapa Faculty of Allied Healt... Wacharaporn Saowalak Krungchanuchat Tiyasatkulkovit

Page 25 of 102

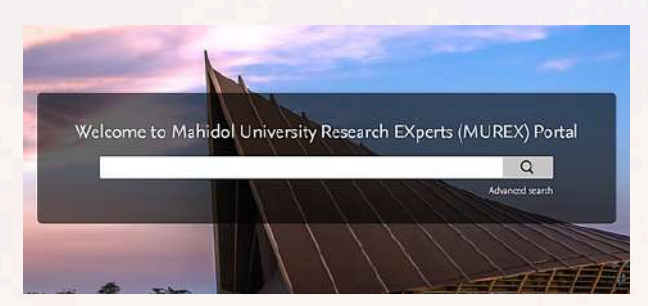

#### Μ

Manufacturers

# Equipment เชื่อมโยงกับผลงานวิจัย

| UREX F                                                    | ortal                                                         |                      |             |          |        | 🔰 Resea                                                                                                    | rch out                                                                                                    | put                                                                                        |                                                                            |
|-----------------------------------------------------------|---------------------------------------------------------------|----------------------|-------------|----------|--------|----------------------------------------------------------------------------------------------------|----------------------------------------------------------------------------------------------------|--------------------------------------------------------------------------------------------|----------------------------------------------------------------------------|
| Home Profile                                              | es Research units                                             | Research output      | Equipment   | Datasets | Prizes | Research output per<br>2015 2023                                                                                    | year <b>∠</b> "                                                                                                    |                                                                                            |                                                                            |
| <b>Upright</b><br>Tassanee Lerksut<br>Office of Research, | Fluorescen<br>hirat (Operator)<br>Academic Affairs and Innova | ations               | cope        |          |        | ALA-A2 Is a N<br>a Computation<br>Experimental<br>Lerksuthirat, T., Or<br>& Chutipongtanate<br>Research output: Cor | <b>Iovel Antie</b><br><b>nal Peptie</b><br><b>Validatio</b><br>n-yam, P., Chi<br>e, S., Mar 202<br><i>atribution to jou</i> | cancer Pep<br>de Library<br>n<br>tphuk, S., Stit<br>3, In: Global G<br>urnal > Article > p | otide Insj<br>, In Silico<br>chantrakul, V<br>Challenges. 7<br>peer-review |
| Facility/equipment:                                       | Equipment                                                     |                      |             |          |        | <ul><li>Open Access</li><li>Opentide</li><li>Ar</li></ul>                                                           | nticancer O                                                                                                    | Peptide Librar                                                                             | y O Alpha-                                                                 |
| Overview                                                  | Fingerprint U F                                               | Research output (15) |             |          |        | AT'R Inhibito<br>Repair Deficie<br>Wikiniyadhanee, R<br>Research Internatio<br>Research output: Cor                 | r Synergiz<br>ency TK6<br>., Lerksuthirat<br>onal. 2023, 78<br>atribution to jou                                            | ces PARP I<br>Cell Lines<br>t, T., Stitchant<br>91753.<br>urnal > Article > p              | nhibitor<br>;<br>rakul, W., Ch<br>peer-review                              |
|                                                           |                                                               |                      |             |          |        | 8 Open Access                                                                                                    |                                                                                                    |                                                                                            |                                                                            |
|                                                           |                                                               |                      |             |          |        | O PARP Inhibitor                                                                                                    | O Recombi                                                                                                    | nation Repair                                                                              | O Cytotoxic                                                                |
| 💭 Equip                                                   | oments Detai                                                  | ls                   |             |          |        |                                                                                                    |                                                                                                    | Conta                                                                                      | ct info                                                                    |
|                                                           |                                                               |                      |             |          |        |                                                                                                    |                                                                                                    | Name                                                                                       | Tassa                                                                      |
| Details                                                   |                                                               |                      |             |          |        |                                                                                                    |                                                                                                    | Emails                                                                                     | tassar<br>h                                                                |
| Name                                                      |                                                               | Fluorescence micros  | cope (Ci-L) |          |        |                                                                                                    |                                                                                                    | Links                                                                                      | Book<br>bsite                                                              |
| Acquisition date                                          |                                                               | 1/05/14              |             |          |        |                                                                                                    |                                                                                                    |                                                                                            |                                                                            |

Nikon

Terms of loan/booking

Available for loan - internal only

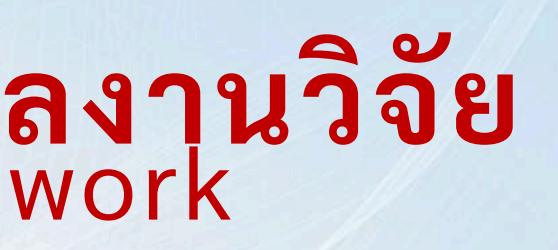

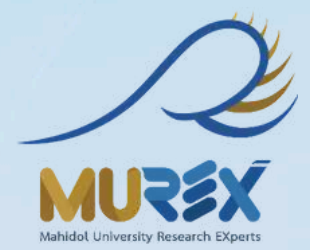

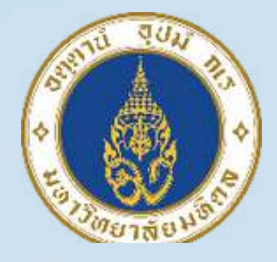

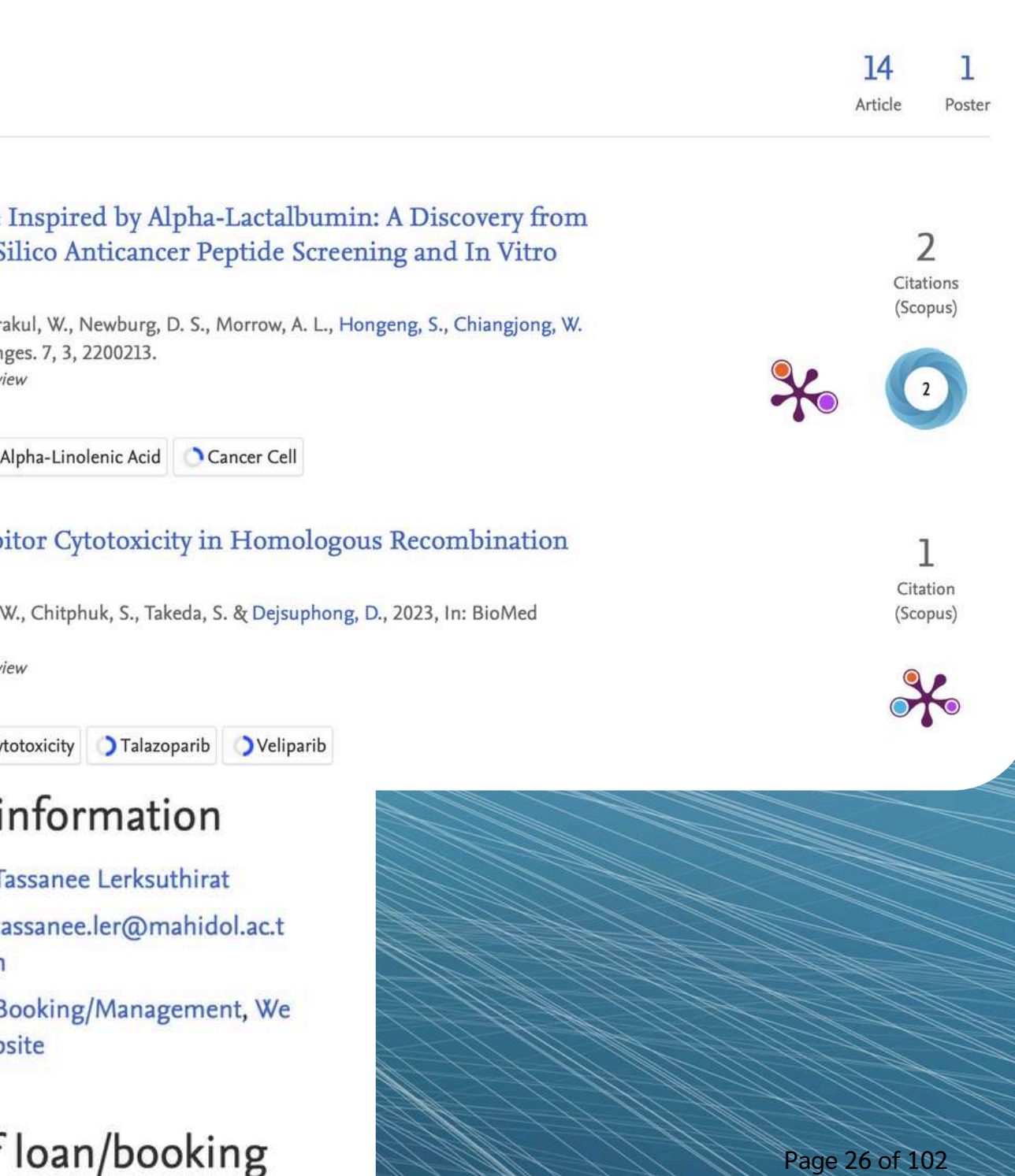

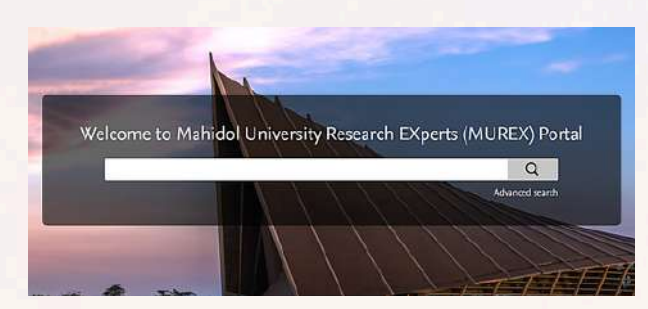

## ข้อมูลภาควิชาสามารถปรับได้ตามความเหมาะสม The department's information can be adjusted as appropriate

| Home Pro                                   | files Research unit        | s Research output  | Equipment                | Datasets Pr    | izes Activitie | s •••                      | Sear       |
|--------------------------------------------|----------------------------|--------------------|--------------------------|----------------|----------------|----------------------------|------------|
|                                            |                            |                    | i                        |                |                |                            |            |
| Scho                                       | ol of Materi               | als Science        | and Inno                 | vation         |                |                            |            |
| <u>Mahidol Uni</u><br><u>Faculty of Sc</u> | versity<br>ience           |                    | ° • •                    |                | 1              |                            |            |
| <b>Phone</b><br>+66 2441 98                | 16 ext 1212                | Em:<br>daki        | ail<br>ong.pis@mahidol.a | ac.th          |                | Website<br>https://scme.sc | mahidol.ac |
| <b>Postal addr</b><br>Thailand             | ess ( <u>Show on map</u> ) |                    | X                        | 1.1            |                |                            | ?//o       |
|                                            |                            |                    | 3.00 0.                  |                | 2.00)          | 1.0                        | 0          |
| A Overview                                 | 🎯 Fingerprint 😵            | Network 💄 Profiles | (7) 🚺 Researc            | h output (192) | 🍸 Prizes (16)  | •••                        |            |
|                                            |                            |                    |                          |                |                |                            | 155        |

#### 👚 Organisation profile

Article

#### Organisation profile

The School of Materials Science and Innovation, Faculty of Science at MU offers an international undergrad program (BSc) in Ma international graduate programs in Materials Science and Engineering with scholarship (MSc and PhD). We strike to create world-create world-create science and Engineering with scholarship (MSc and PhD). We strike to create world-create science and Engineering with scholarship (MSc and PhD). We strike to create world-create science and Engineering with scholarship (MSc and PhD). We strike to create world-create science and Engineering with scholarship (MSc and PhD). We strike to create world-create science and Engineering with scholarship (MSc and PhD).

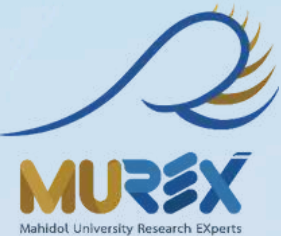

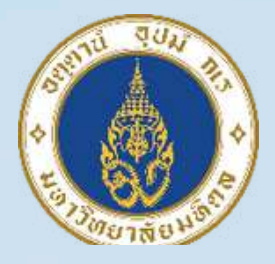

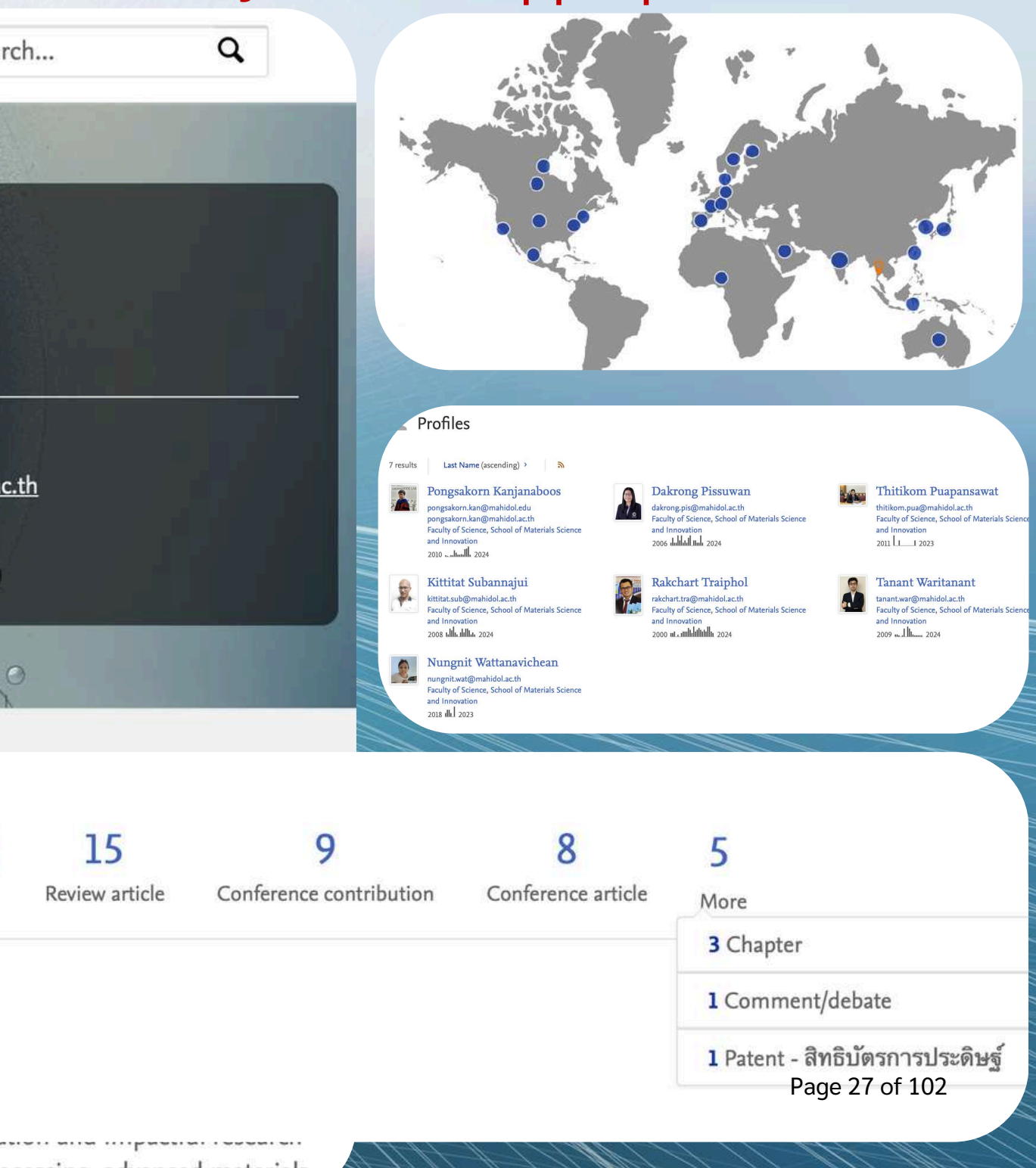

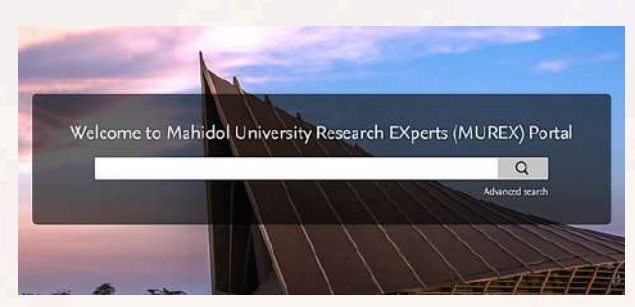

## แสดง Profile นักวิจัยและ Collaboration ของภาควิชา Display the profiles of researchers and collaborations of the department

### Profiles

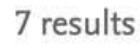

Last Name (ascending) >

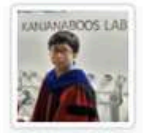

#### Pongsakorn Kanjanaboos

pongsakorn.kan@mahidol.edu pongsakorn.kan@mahidol.ac.th Faculty of Science, School of Materials Science and Innovation 

3

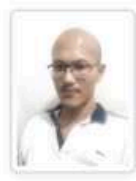

#### Kittitat Subannajui

kittitat.sub@mahidol.ac.th Faculty of Science, School of Materials Science and Innovation 2008 11 11 11 2024

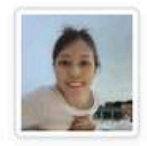

#### Nungnit Wattanavichean

nungnit.wat@mahidol.ac.th Faculty of Science, School of Materials Science and Innovation 2018 Ill 2023

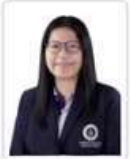

#### **Dakrong Pissuwan**

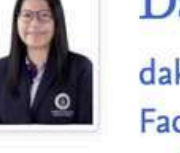

dakrong.pis@mahidol.ac.th Faculty of Science, School of Materials Science and Innovation 

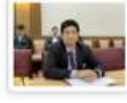

#### Thitikom Puapansawat

thitikom.pua@mahidol.ac.th Faculty of Science, School of Materials Science and Innovation 2011 1 1 2023

#### **Rakchart Traiphol**

rakchart.tra@mahidol.ac.th Faculty of Science, School of Materials Science and Innovation 2000 11. 111111111111 2024

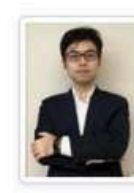

#### **Tanant Waritanant**

tanant.war@mahidol.ac.th Faculty of Science, School of Materials Science and Innovation 

> 155 Article

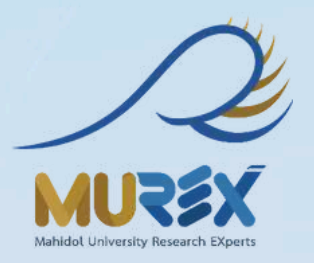

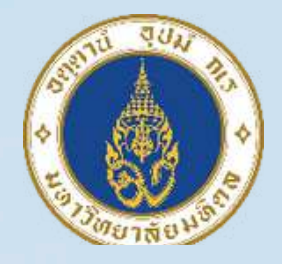

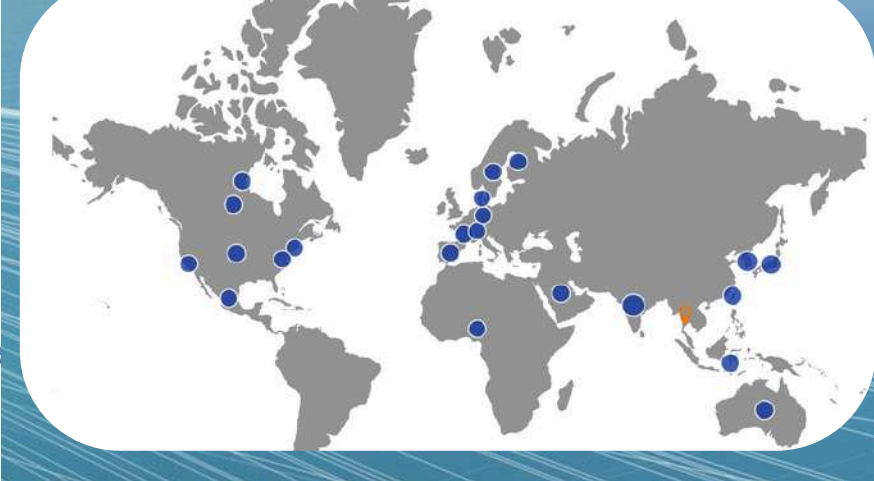

15 Review article

C Conference contribution

Conference article

5 More

3 Chapter

1 Comment/debate Page 28 of 102 1 Patent - สิทธิบัตรการประดิษส์

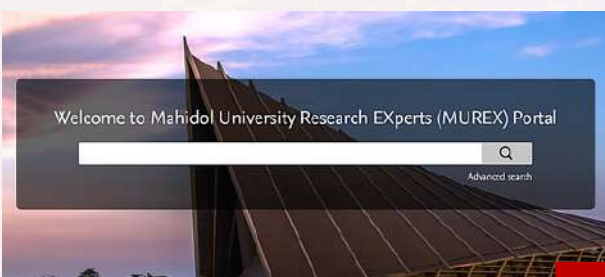

# MUREX Portal Faculty Profiles Create backlinks

#### **Faculty of Science**

Mahidol University

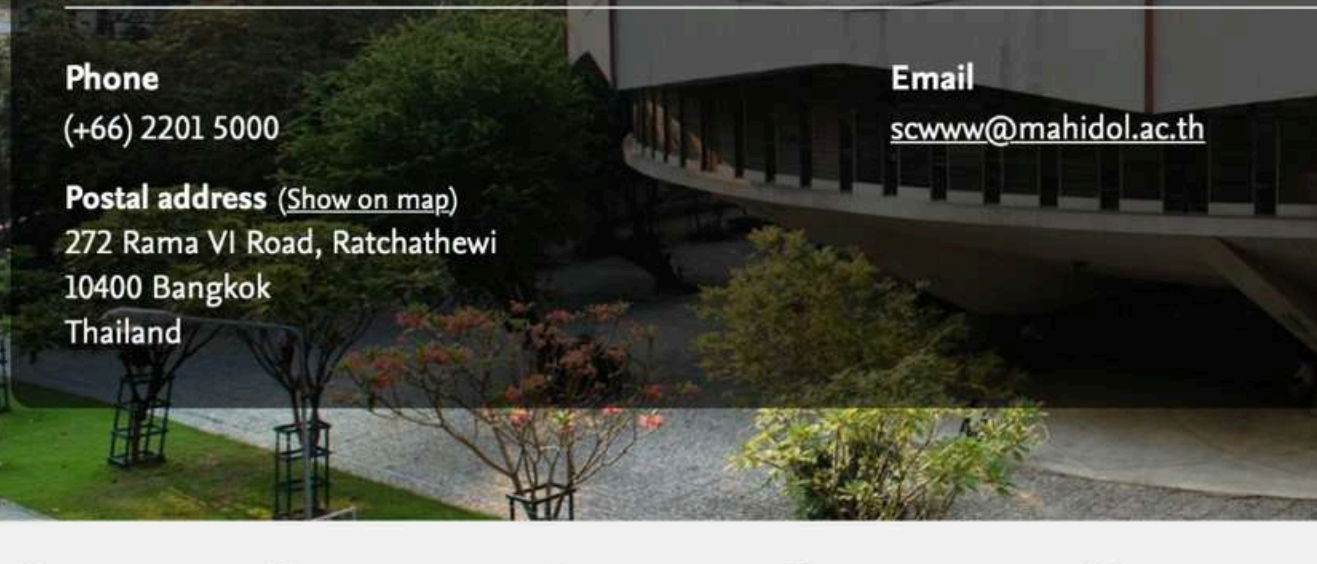

Overview

0 Fingerprint 🛞 Network Profiles (284) U Research output

#### Organisation profile

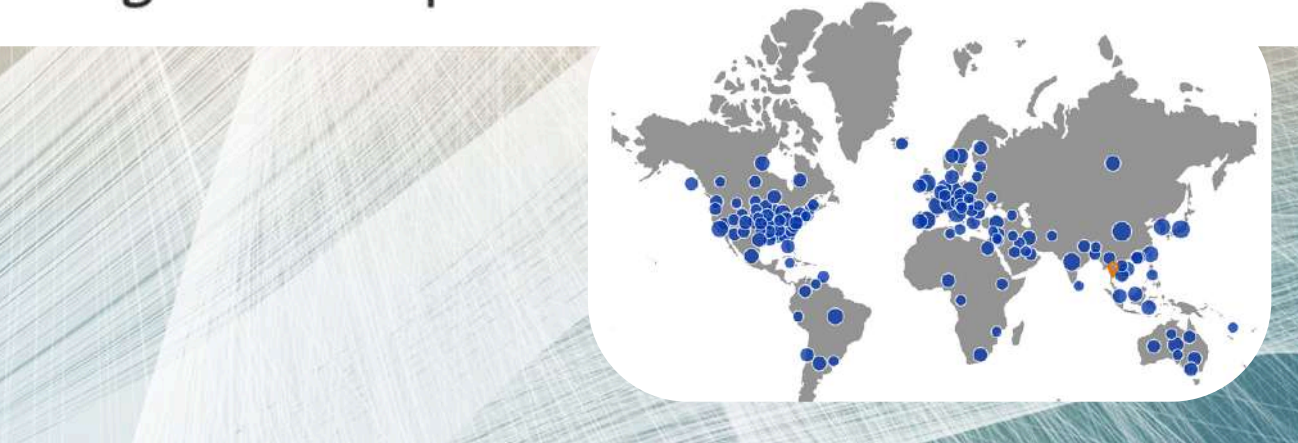

#### Organisation profile

Faculty of Science was founded as a Premedical School in 1958 by Professor Dr. Stang Mongkolsuk, and took the name of Faculty of Science, Mahidol University in 1969 with 3 main objectives ;

1. To continously develop graduates, scientific and technological personnel who have the highest expertise and ethical standards to serve the societies and the country,

2. To generate research of international standard and offer services of international quality and standard to every level of educational institution, as well as to transfer knowledge and appropriate technology to the public for the baseft of sustainable development of sucre community and all markind

3. To instigate in students as well as faculty staff disci-

#### The Teaching and Learning

Faculty of Science is responsible for teaching about 2 faculty offers courses in Basic Sciences and English to faculties, amounting to another 4,182 students.

4886

Article

#### Research Areas

Research standards are internationally recognized to be at the cutting edge of scientific discovery. We publish about 450 peer-reviewed papers annually in reputed journals, more than half of these in top-tier (first quartile) journals. Such applied research can be classified into the following areas.

- 1. Aquaculture (Shrimp, fish, abalone, sea cucumber)
- 2. Agricultural and Food Technology
- 3. Conservation, Ecology and Environmental Science (Animal, plant, insects, microbes)

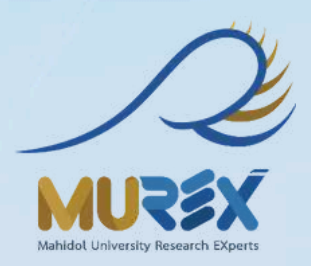

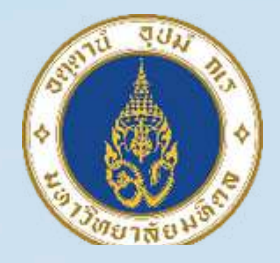

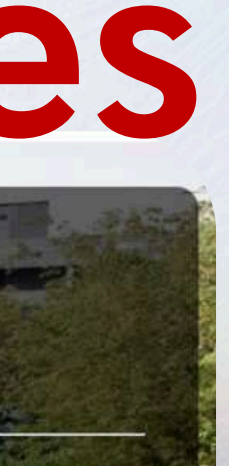

# for Webometrics ranking

334 Conference contribution

171 Conference article

151 Review article 189

More

Page 29 of 102

4. Biomass and Bioresource Technology (Biocatalysis, biorefinery, bio-based chemical, bioenergy, bioactive compounds, green processes)

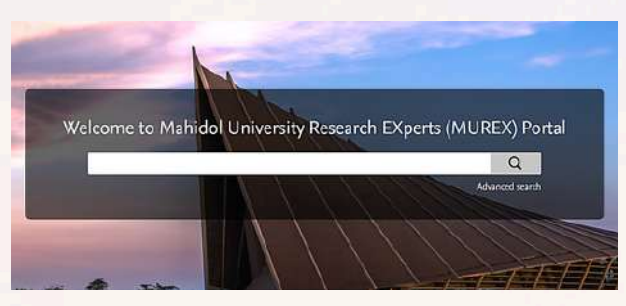

## ข้อมูลมหาวิทยาลัยรวมอยู่ในที่เดียว! All university information is consolidated in one place!

## Mahidol University's Commitment to Sustainable Development

Mahidol University's 2024-2027 strategic plan champions the Sustainable Development Goals. Prioritizing policy advocacy, capacity building, and health, the university is a catalyst for sustainable, equitable change, aligning with global standards to create a healthier world

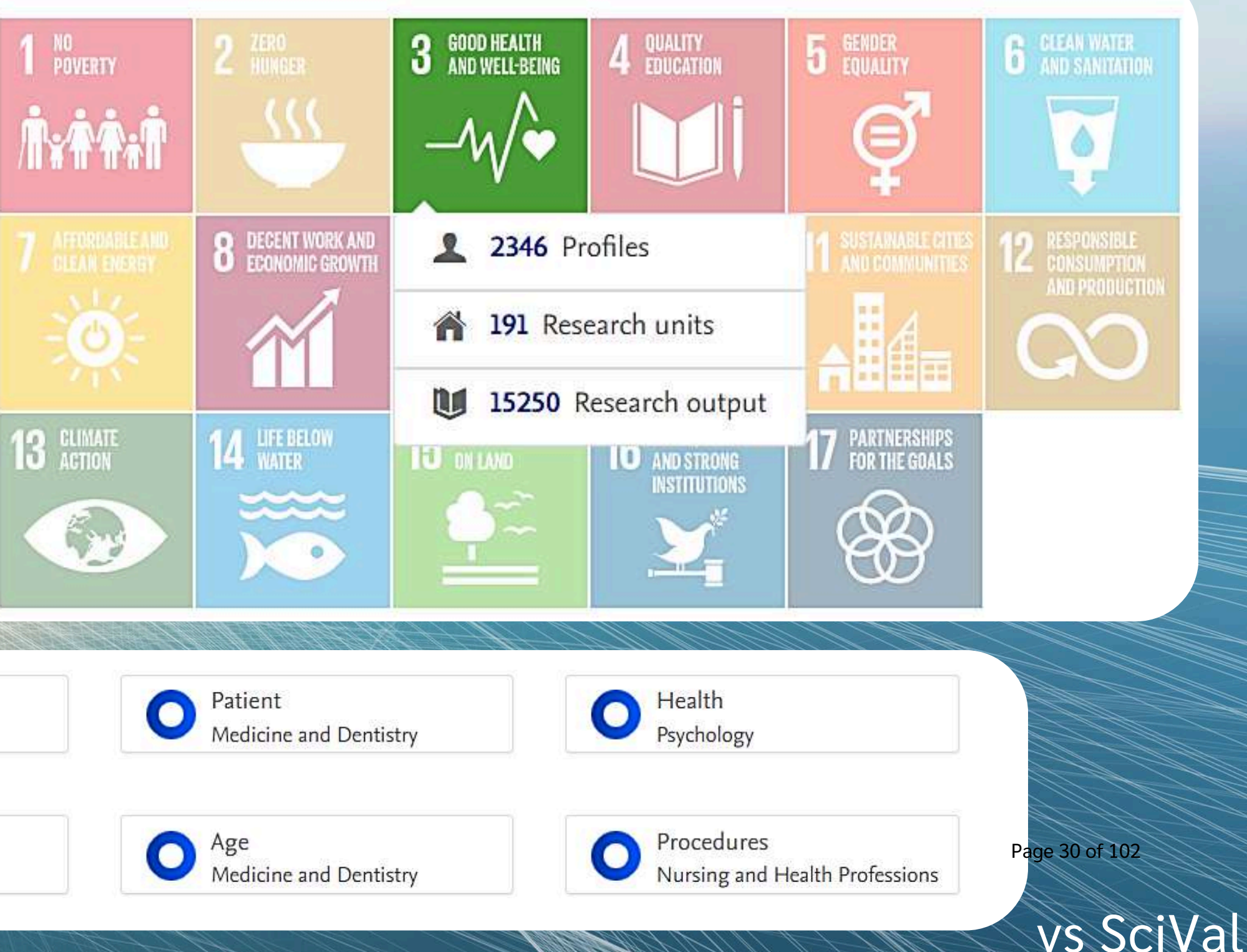

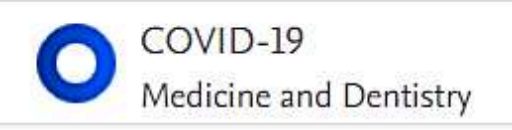

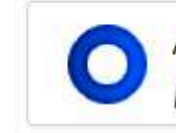

Analysis Medicine and Dentistry

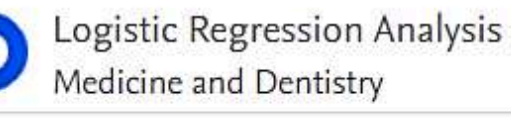

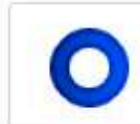

**Regression Analysis** Psychology

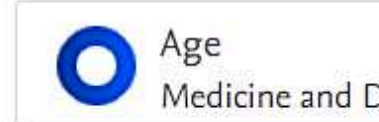

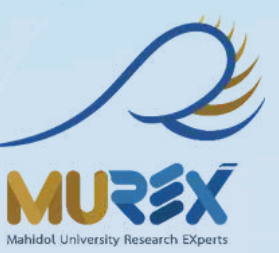

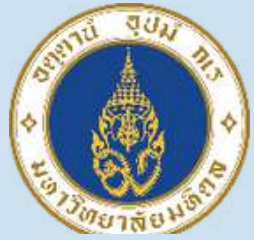

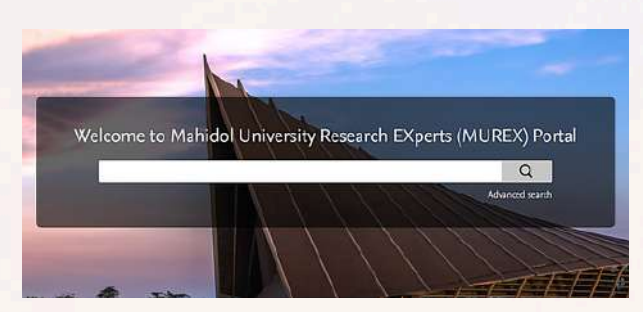

# หาข้อมูลทุกอย่างเกี่ยวกับงานวิจัยมหิดล Find all Information about Mahidol University research

| SELECTED  | FILTERS CLEAR ALL                                                                                                    |                                                                                                    | Sea                                                                                                    |
|-----------|----------------------------------------------------------------------------------------------------|----------------------------------------------------------------------------------------------------|----------------------------------------------------------------------------------------------------|
|           | ofluidics ×                                                                                                    | micro fluidic                                                                                          |                                                                                                    |
| 6 results | Relevance ><br><b>Duangjai Nacapricha</b><br>Faculty of Science, Department of<br>Chemistry<br>1991 • • • • • • • • • • • • • • • • • • | Rattikan Chantiwas   Faculty of Science, Department of   Chemistry   2000ll. ll. lul. 2024   1   1   6 | Mayuree         Chanasal         Faculty of Med         Product Stand         and Evaluation         2008         2008 |
|           | Tienrat                                                                                                    | Panya Sunintaboon                                                                                      | Atitaya S                                                                                                    |

## Tangchaikeeree

Faculty of Medical Technology, Center for Research Innovation and **Biomedical Informatics** 

Faculty of Science, Department of Chemistry 🔰 1 match

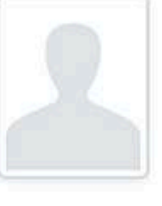

Faculty of Science, Department of Chemistry 1996 ..... II... IIIIIIII. 2024 🔰 1 match

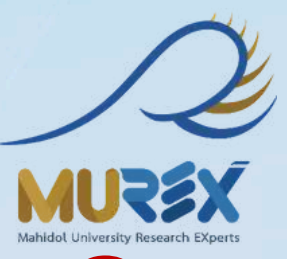

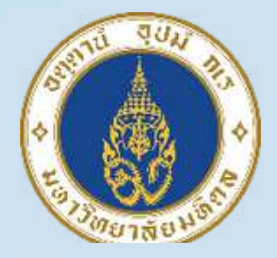

## rch everything

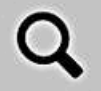

#### Advanced search

#### kulniyom

dical Technology, lards Development n Center 2023

#### iripinyanond

Page 31 of 102

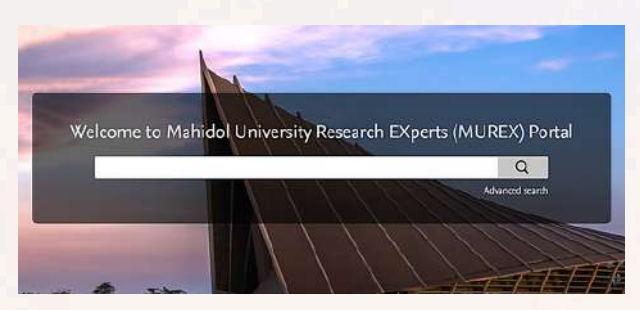

### **Filters for Activities**

#### Type

- Visiting an external academic institution (7)
- Organising a conference, workshop, ... (6)
- Editorial work (5)
- Other (4)
- Invited talk (4)
- Oral presentation (4)
- Consultancy (1)

## ผลงานทกประเภทที่เกี่ยวข้องกับงานวิจัย All types of outputs related to research

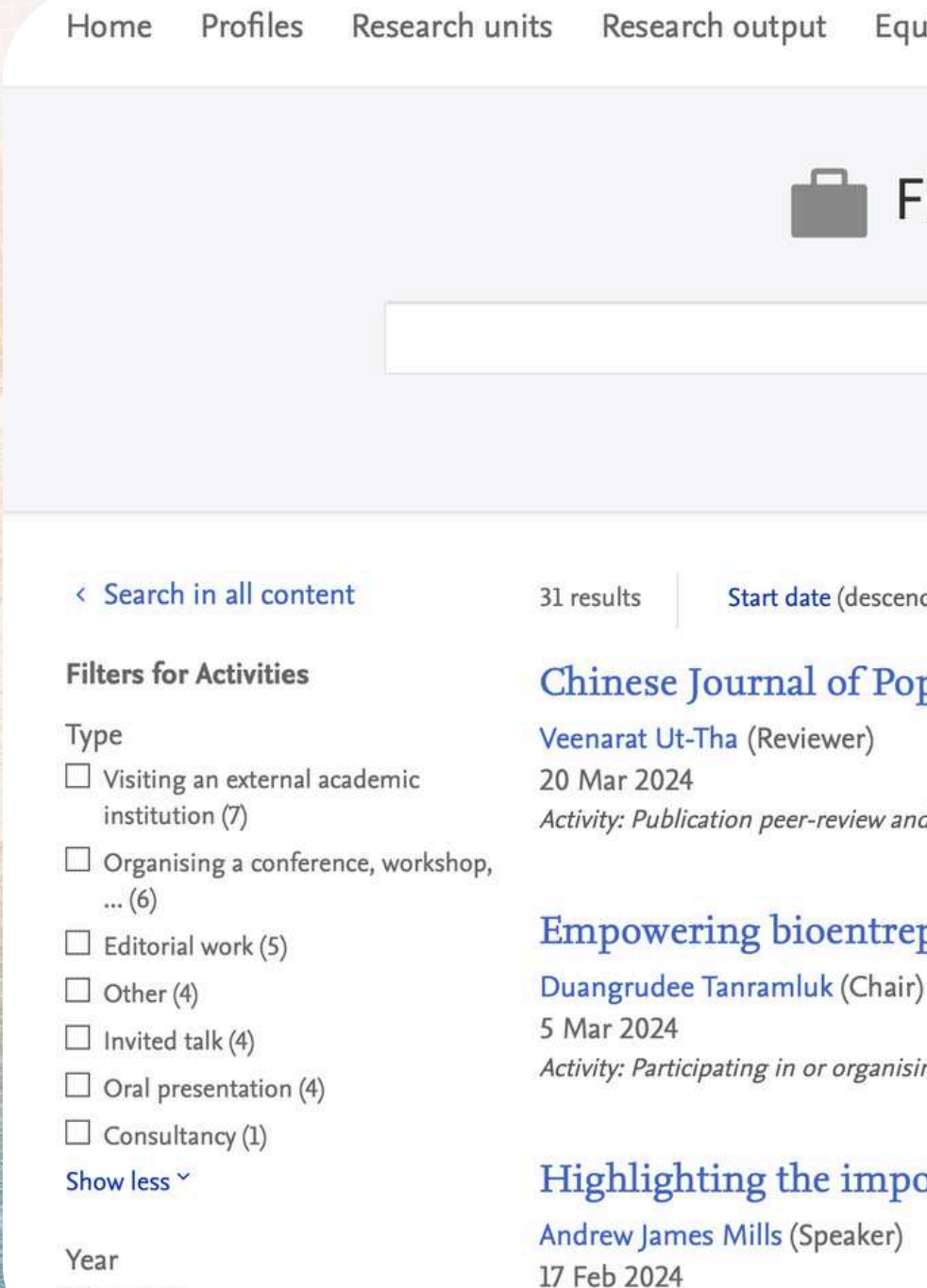

2024 (4)

2023 (12)

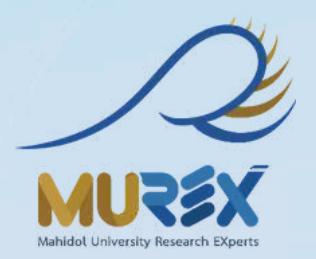

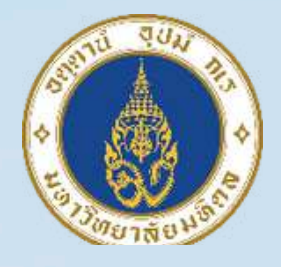

| Equipment            | Datasets          | Prizes     | Activities | Press/Media  | Student theses |  |
|----------------------|-------------------|------------|------------|--------------|----------------|--|
| Find re              | esearch           | Activ      | vities     |              |                |  |
|                      |                   |            |            | Advan        | Q ced search   |  |
|                      |                   |            |            | Auvan        |                |  |
| descending) >        | א E>              | ort search | results    |              |                |  |
| f Population<br>er)  | Resource          | es and E   | nvironme   | nt (Journal) |                |  |
| iew and editorial wo | ork > Editorial w | vork       |            |              |                |  |
|                      | 4 7               |            | 1 C 1.     | 1 1 1        | 1.             |  |

Empowering bioentrepreneurs: Academia's guide for biopharma business and innovation.

Activity: Participating in or organising an event > Organising a conference, workshop, ...

#### Highlighting the importance of performance decompression in elite sport

Page 32 of 102

Activity: Talk or presentation > Oral presentation

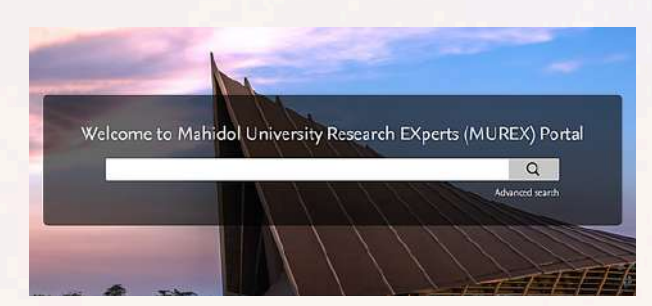

# งานวิจัยที่ออกสื่ออื่นๆ ถูกรวบรวมไว้ที่เดียว Research published in various media is consolidated in one place

## MANORAA: A machine learning platform to guide protein-ligand design by anchors & influential distances

Duangrudee Tanramluk

Medical Biotechnology Sciences Academic Group

Press/Media

#### Description

มารู้จักกับงานวิจัย MANORAA: a machine learning platform to guide protein-ligand design by anchors and influential distance ซึ่งเป็นแพลตฟอร์มที่ใช้ฐานข้อมูล biological big data และ machine learning มาช่วยในการออกแบบยาโดยอาศัยการวิเคราะห์ โครงสร้างเอกซเรย์ของ protein เพื่อชี้นำทิศทางและรูปร่างของ imaginary ligand ใน pocket ของโปรตีนที่เป็นเป้าหมายของยา รักษาโรค เพื่อช่วยให้การออกแบบยามีความรวดเร็วและมีประสิทธิภาพมากขึ้น

Let's listen to the project called "MANORAA: a machine learning platform to guide protein-ligand design by anchors and influential distance". MANORAA is a platform using biological big data and machine learning to help molecular design. It allows for protein structure analysis by guiding the direction and providing the shape of the imaginary ligand inside the pocket of the target protein. The MANORAA platform will make drug design cheaper, faster, and more effective.

#### Subject

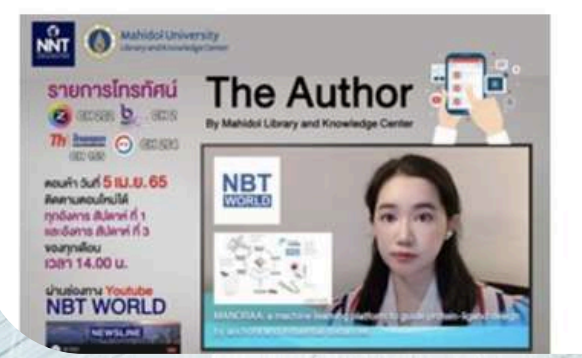

#### **Related content**

#### <sup>™</sup> Research output

MANORAA (Mapping Analogous Nuclei onto Residue and Affinity) MANORAA: A machine learning platform to guide protein-ligand design by anchors and influential distances

<sup>O</sup> Equipment

Data-driven Drug Discovery Platform: MANORAA.ai

■ Datasets

Inter-residue distances surrounding the ligand data sets.

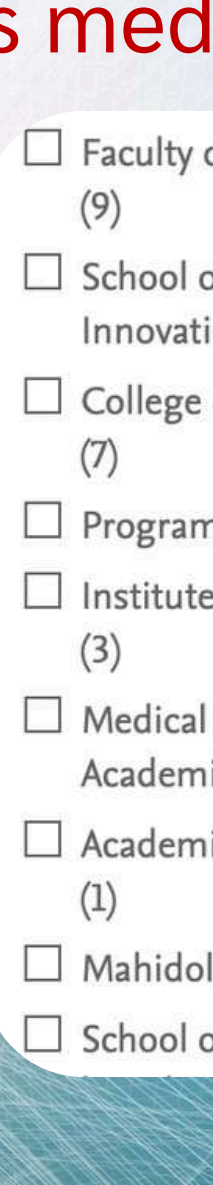

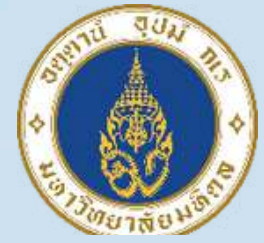

| of Science                 | Year               |                   |             |
|----------------------------|--------------------|-------------------|-------------|
| of Materials Science and   | 2023 (6)           |                   |             |
| ion (8)                    | 🗌 2022 (5)         |                   |             |
| of Management              | 🗌 2021 (2)         |                   |             |
| ns Cluster (7)             | 2020 (3)           |                   |             |
| e of Molecular Biosciences | 2019 (1)           |                   |             |
| l Biotechnology Sciences   | 🗌 2018 (1)         |                   |             |
| rch units Research output  | Equipment Datasets | Prizes Activities | Press/Media |
| of Bi                      | Find Press         | /Media            |             |
|                            |                    |                   |             |
|                            |                    |                   | Advance     |

20 results Date (descending) > 
 Export search results

'NewLeaf' Coffee Soap pressed in Bangkok Post Page 33 of 102 Dakrong Pissuwan 20/12/23 Press/Media

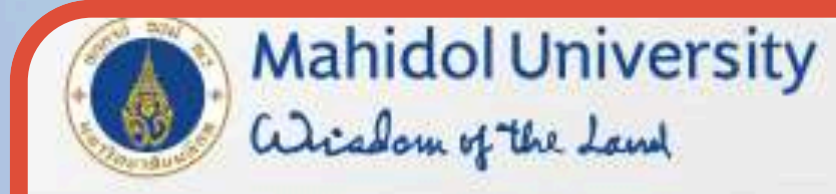

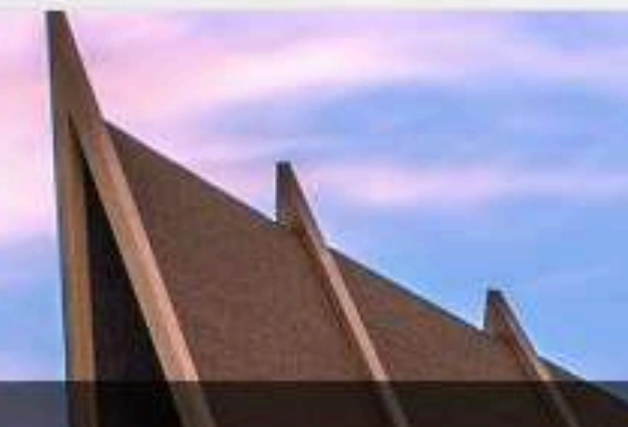

## Welcome to Mahidol University Research EXperts (MUREX) Portal

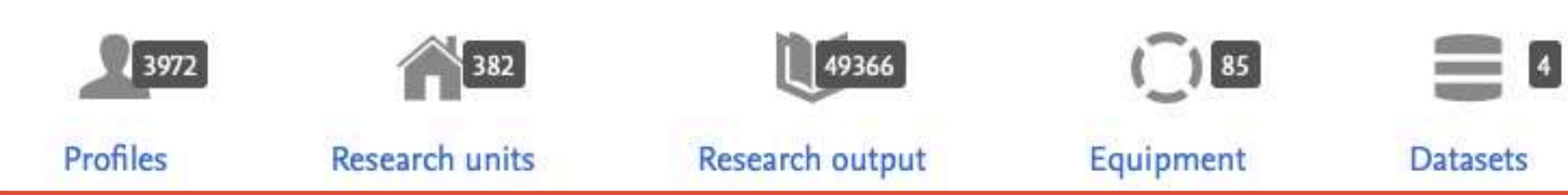

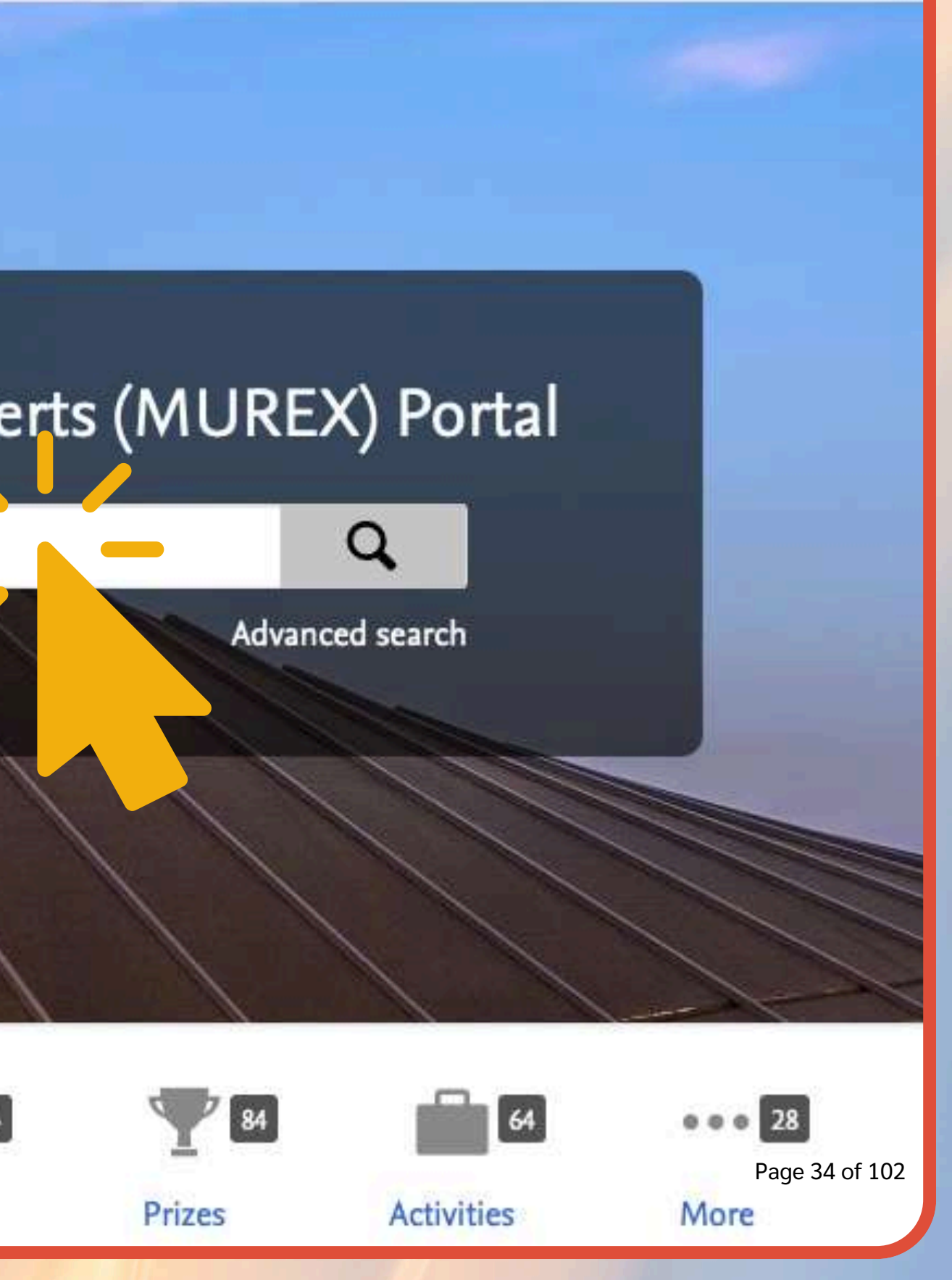

# สถิติการใช้งาน MUREX Portal

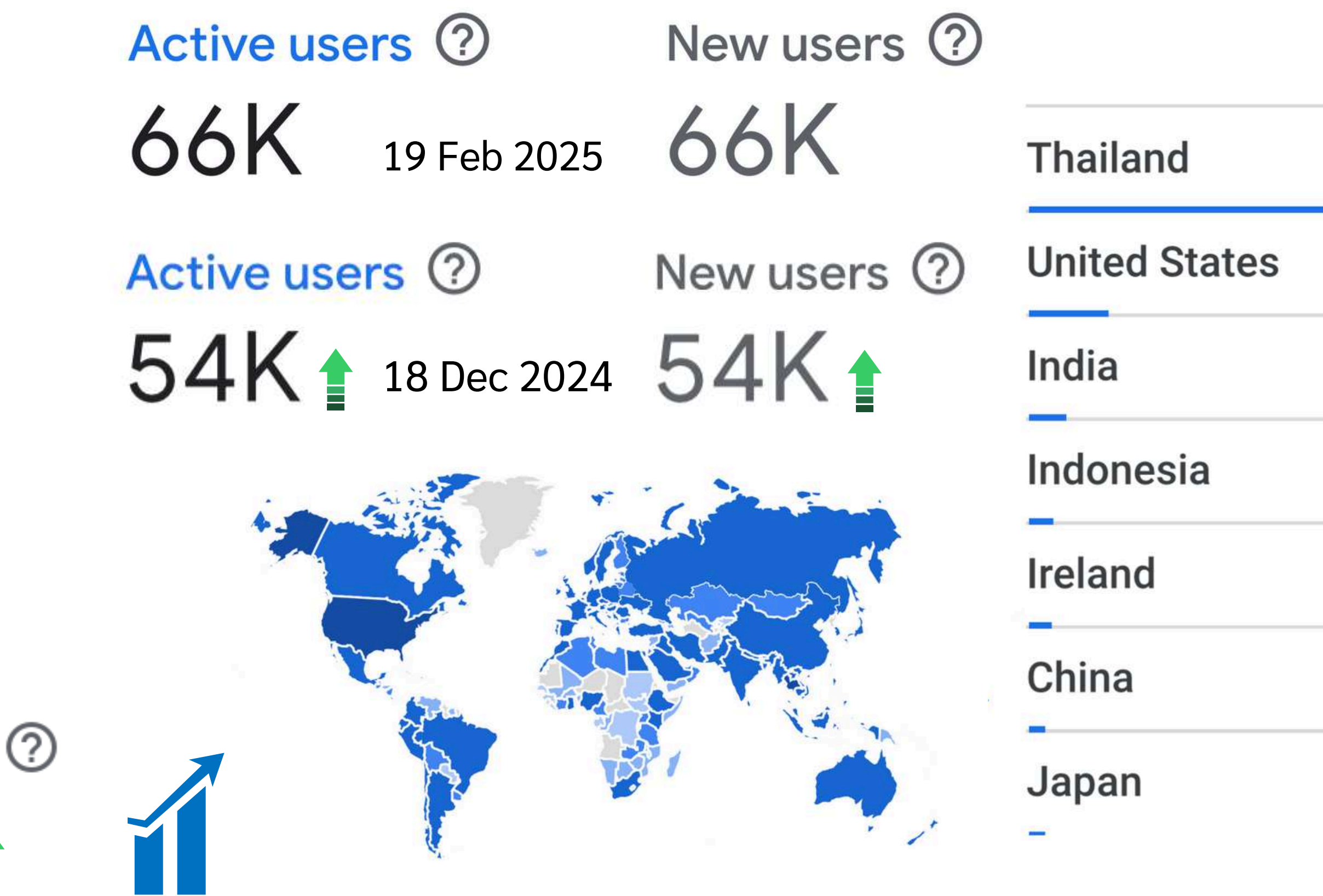

| 24 Nov24 | 18 Dec 24 | 20 Jan 2025 |
|----------|-----------|-------------|
| 21K      | 23K       | 25K         |
| 4.8K     | 5.2K      | 5.6K        |
| 2.4K     | 2.6K      | 3K          |
| 1.7K     | 2.1K      | 2.2K        |
| 1.1K     | 1.9K      | 2.1K        |
| 1.1K     | 1.3K      | 1.5K        |
| 1K       | 1.2K      | 1.4K        |

## **PREP - Cross Field Research Workshop 360** Researchers

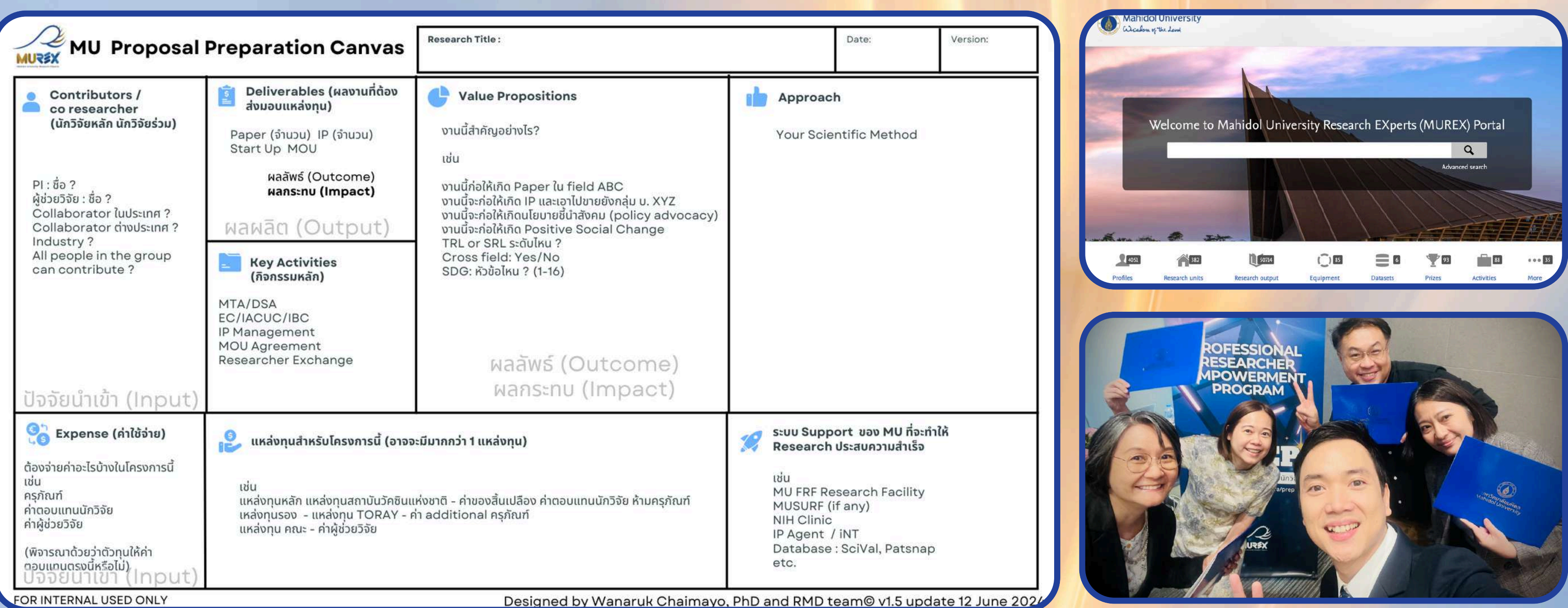

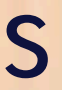

Page 36 of 102

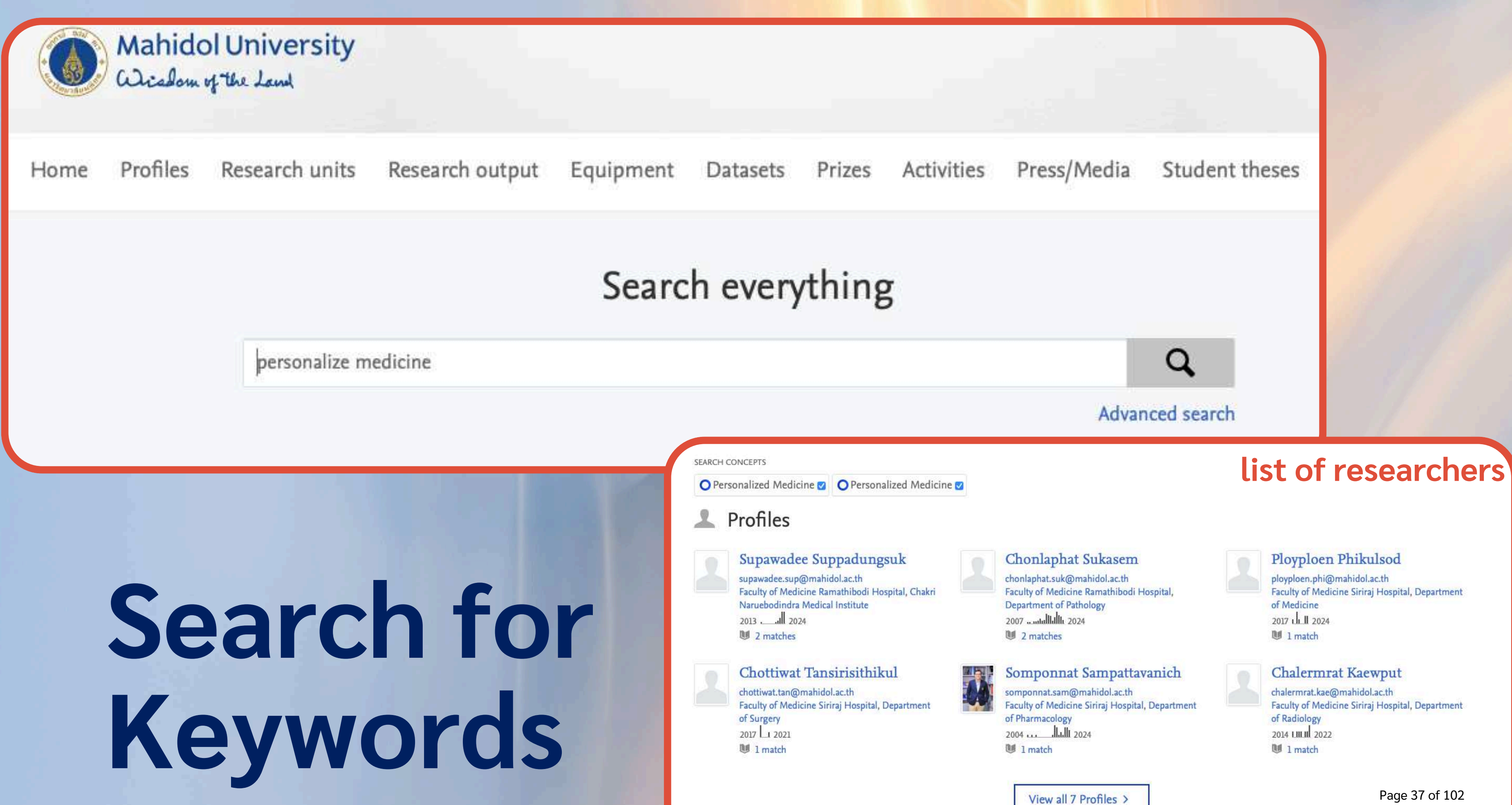

#### Ployploen Phikulsod

ployploen.phi@mahidol.ac.th Faculty of Medicine Siriraj Hospital, Department of Medicine 2017 1 1 2024 U 1 match

#### Chalermrat Kaewput

chalermrat.kae@mahidol.ac.th Faculty of Medicine Siriraj Hospital, Department of Radiology 2014 1.11.11 2022 1 match

Page 37 of 102

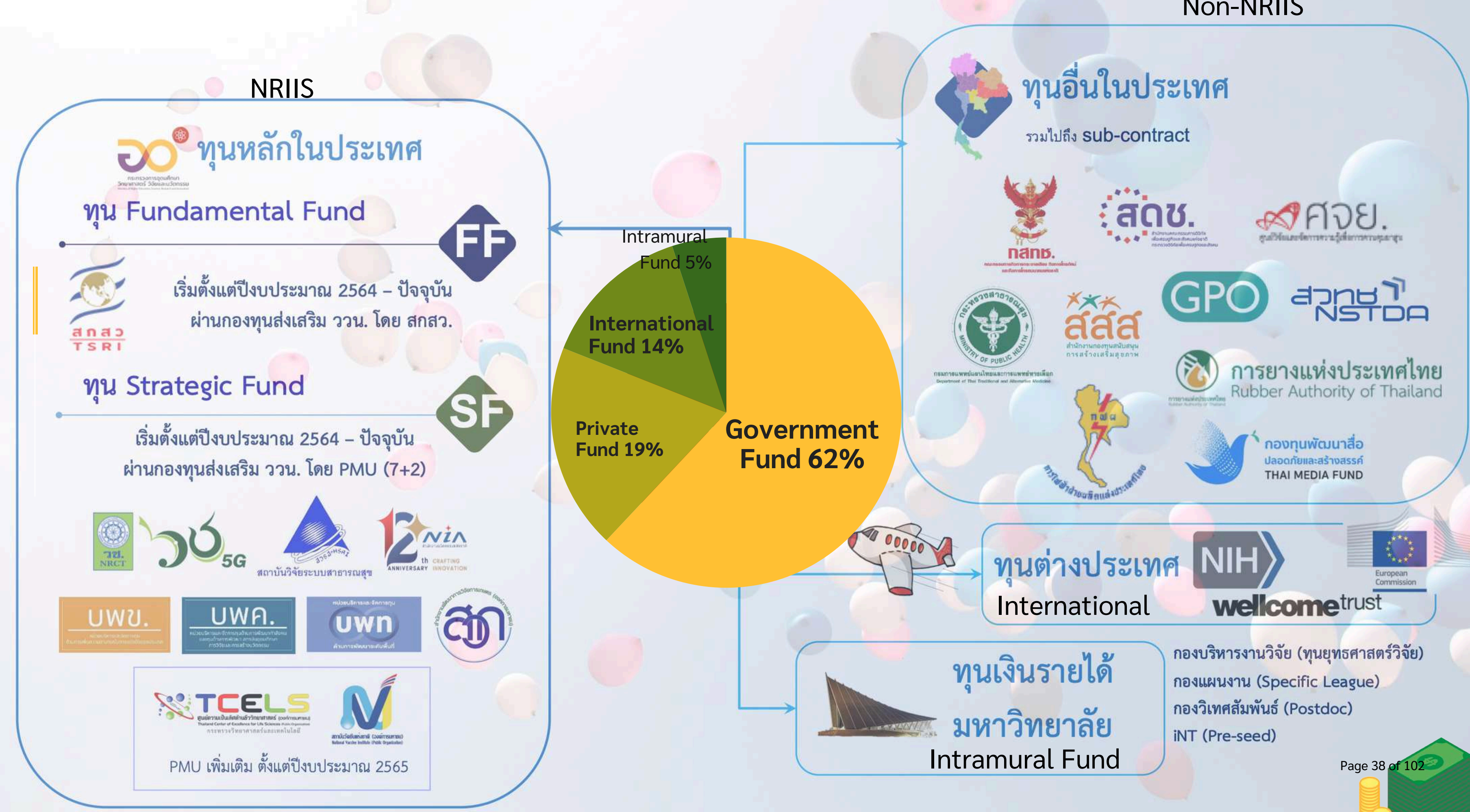

#### Non-NRIIS

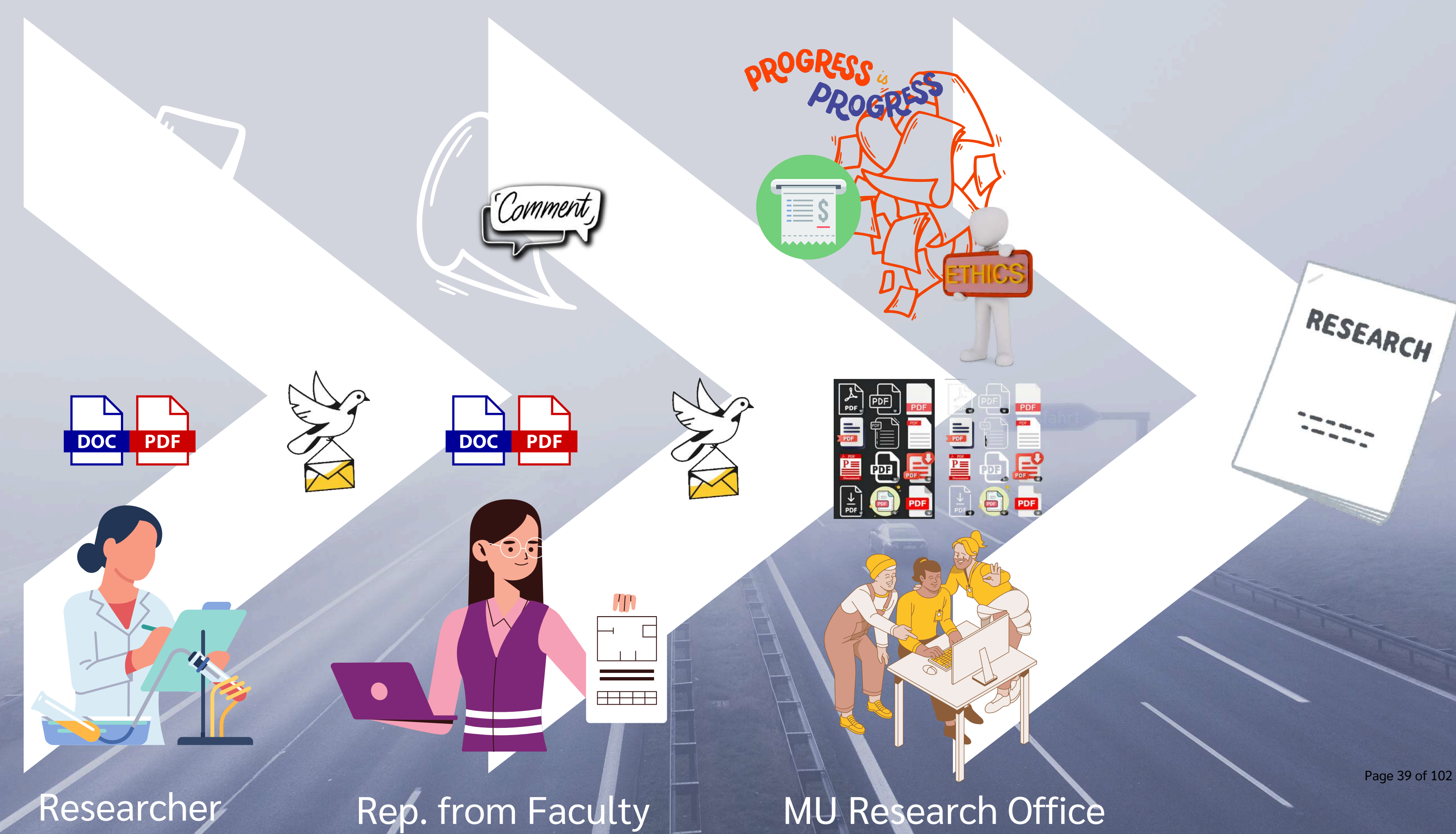

## <u>สามารถ</u>บริหารจัดการโครงการวิจัย ตั้งแต่สมัคร -> บริหารจัดการโครงการ -> ปิดโครงการ

## ใช้ระบบ MUREX Portal

สมัคร - และบริหารจัดการ

- ทุนยุทธศาสตร์
- ทุ่นนั้กวิจัยหลังปริญญาเอก

บริหารจัดการ (อย่างเดียว) ทุนที่ใช้ระบบ NRIIS • ทุนภายนอกในประเทศ • ทุนภายนอกต่างประเทศ

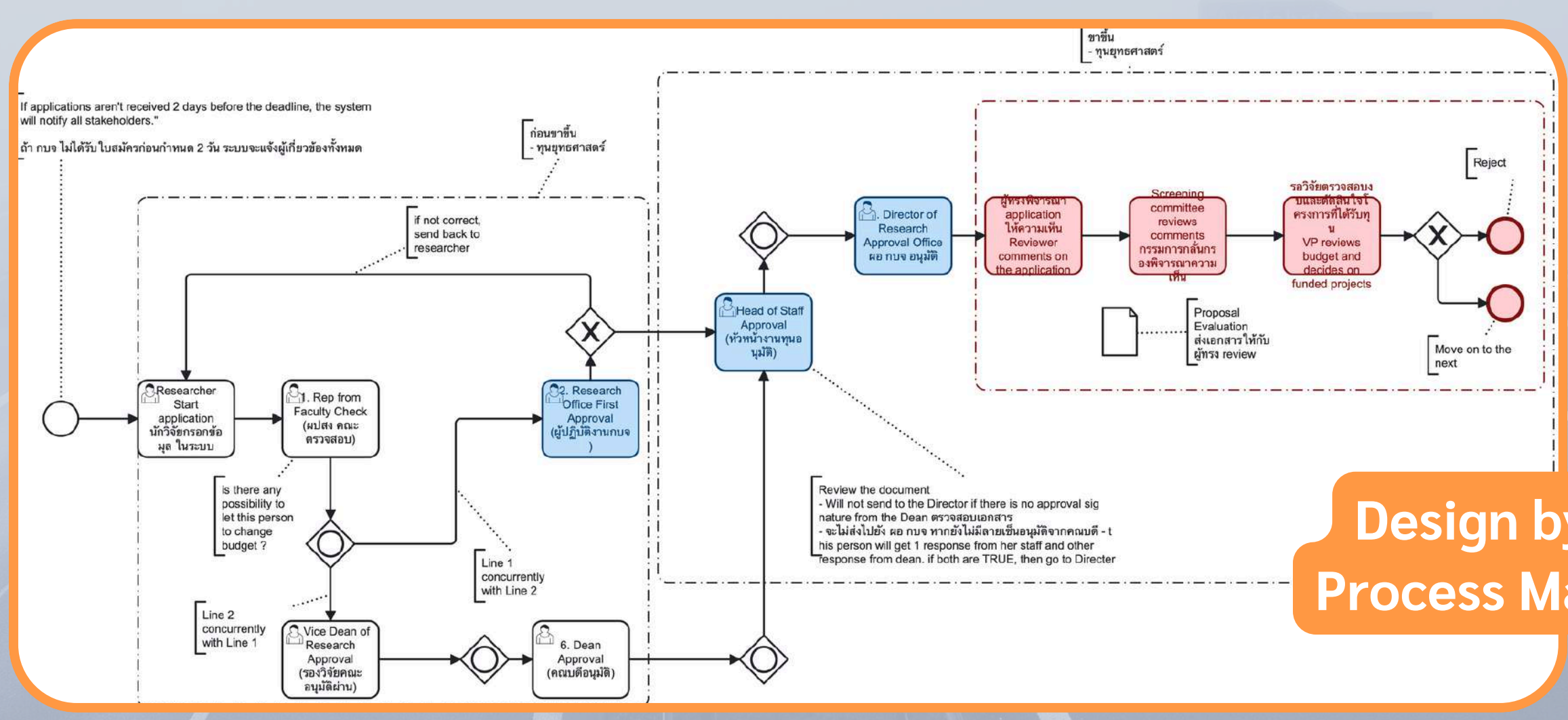

### ใช้ระบบ MUREX Portal

### **Design by Business** Process Managemenot 102

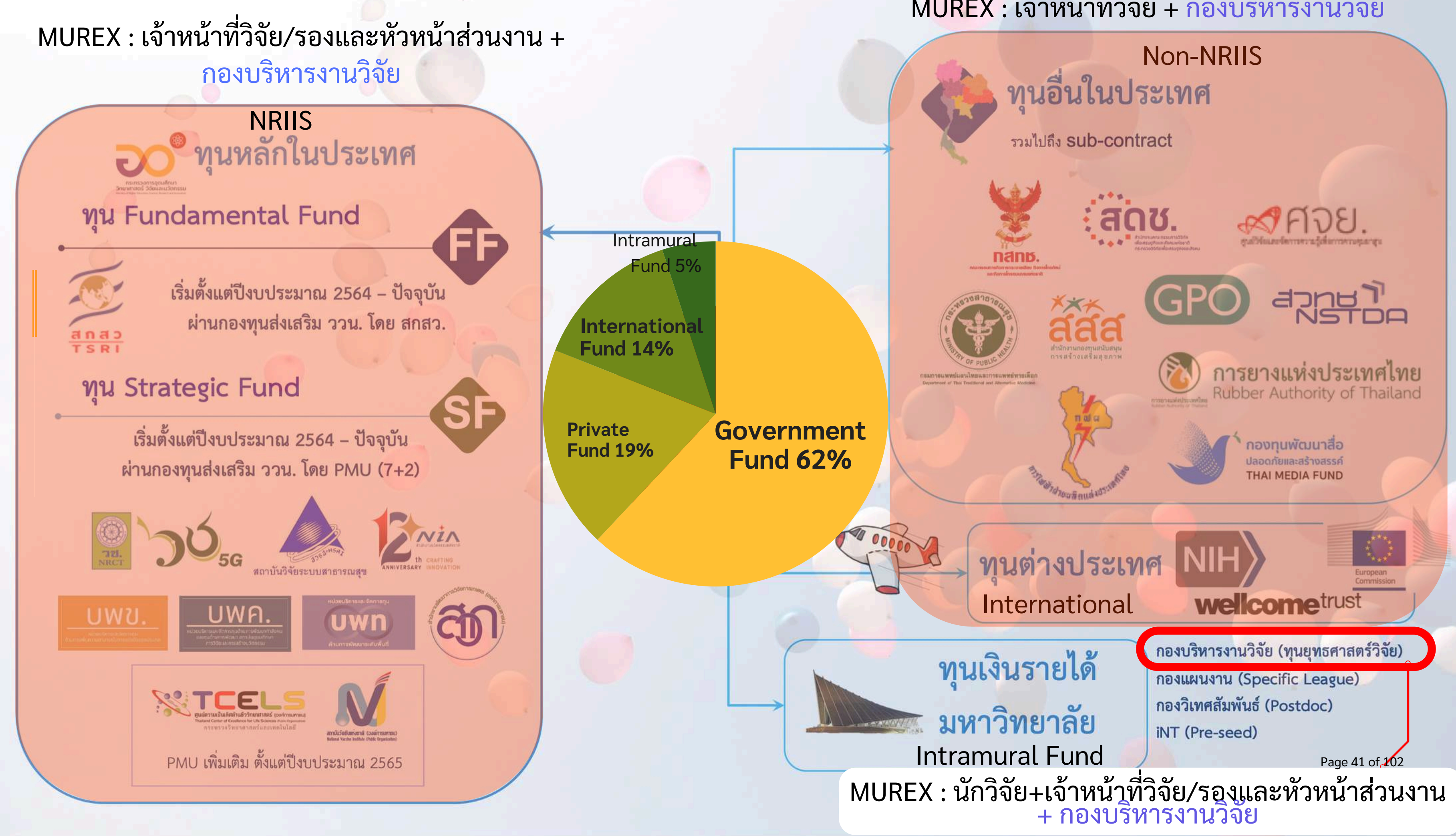

## MUREX : เจ้าหน้าที่วิจัย + กองบริหารงานวิจัย

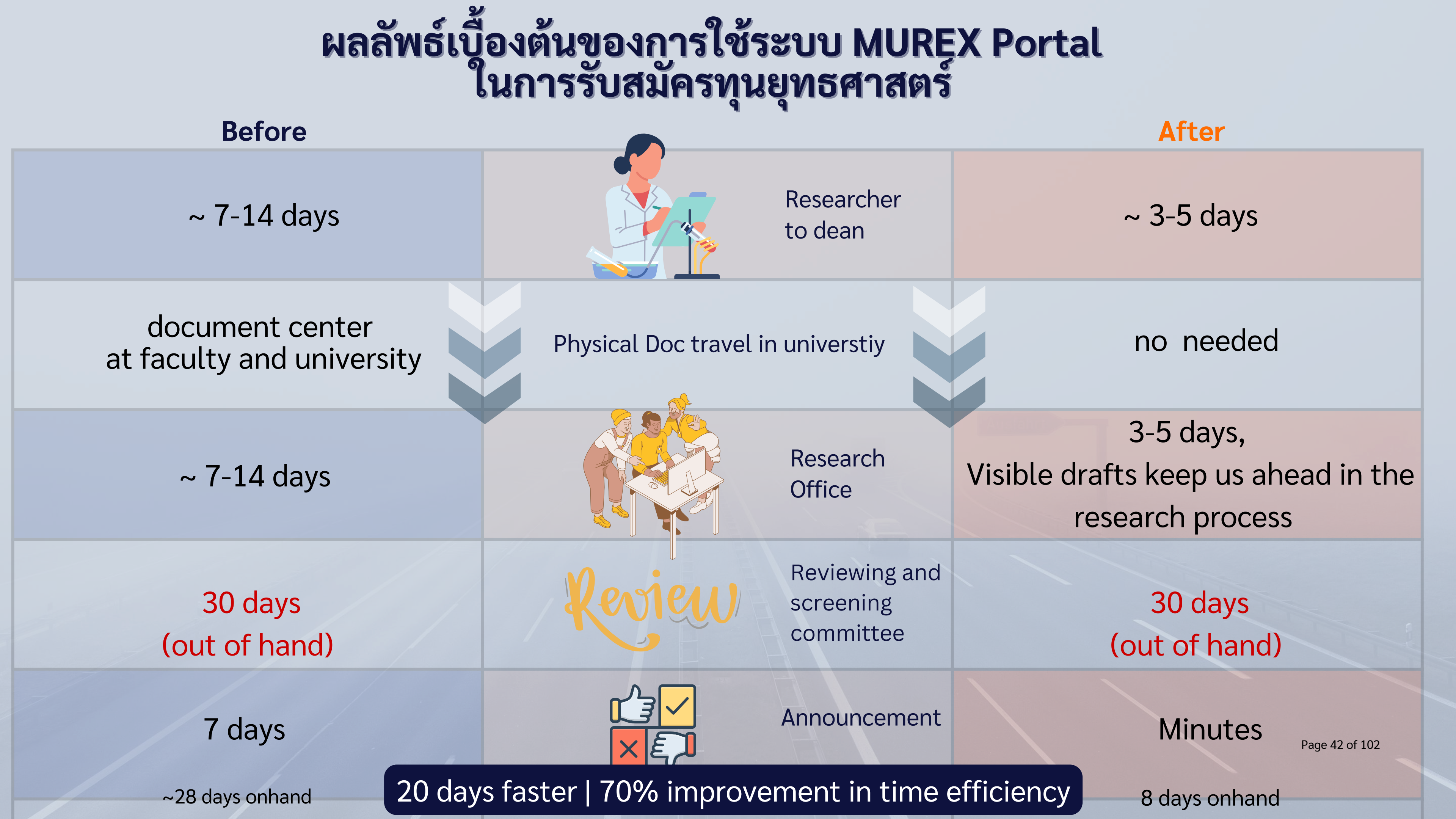

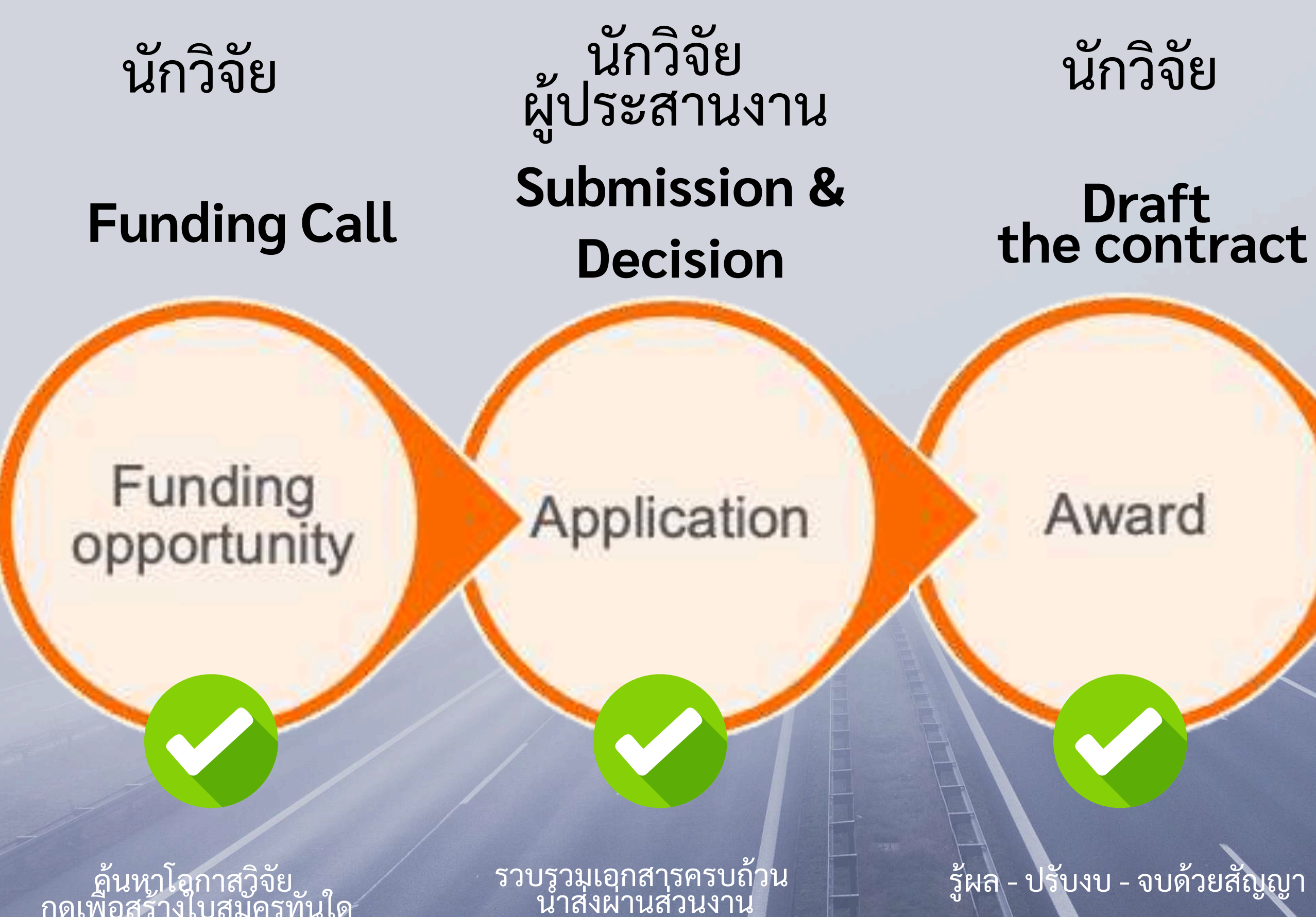

ค้นหาโอกาสวิจัย กดเพื่อสร้างใบสมัครทันใด

นักวิจัย

# Project Management

Project published to portal

2

นักวิจัยเริ่มงาน - กบจ. ส่งเอกสารการ เงิน -เพลิดเพลินกับรายงานความ ก้าวหน้า-ปิดโครงการนี้หนาด้วยการแนบผลงาน
# Log in ที่ <u>https://mahidol.elsevierpure.com</u>

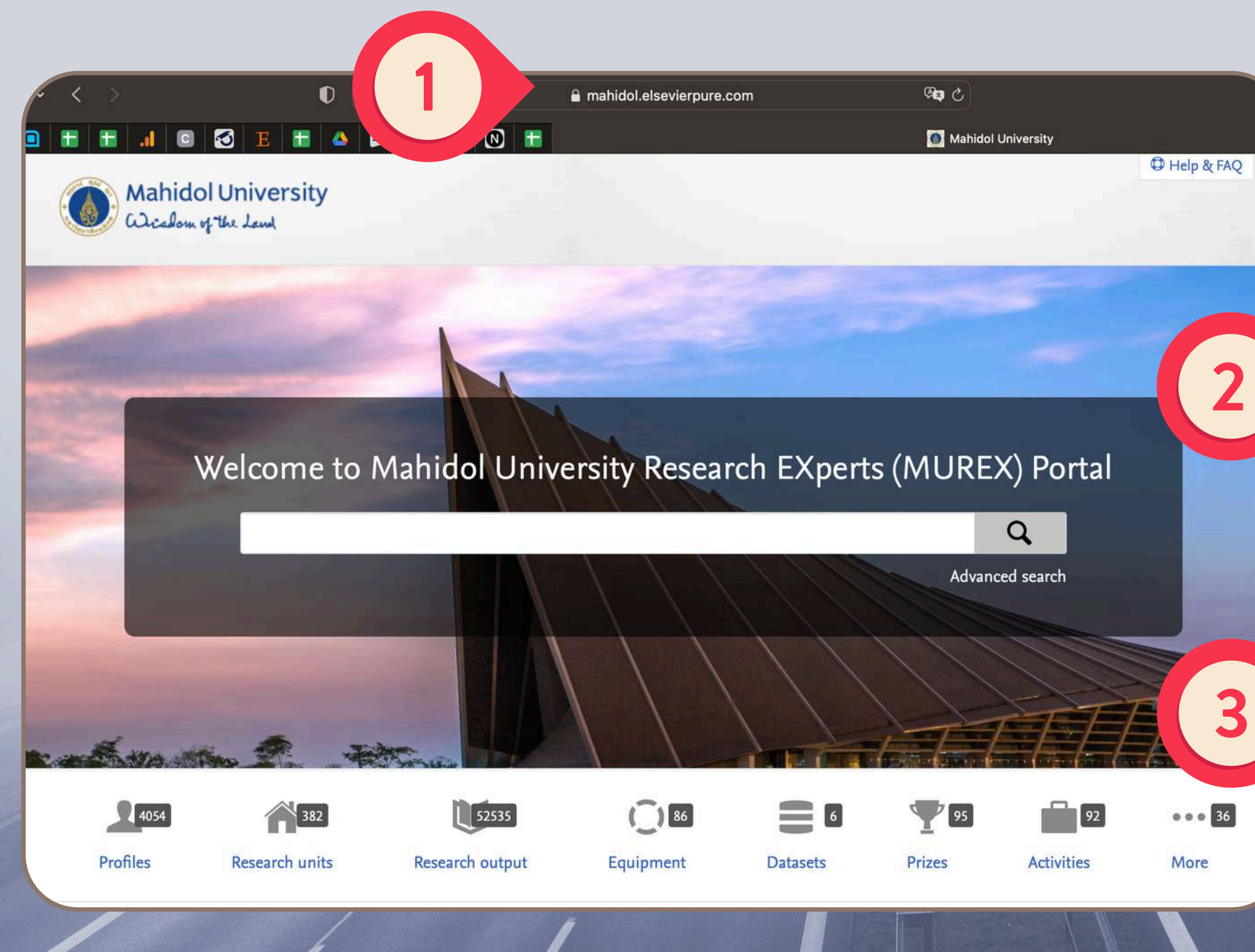

### **Mahidol University**

An epicenter of advanced education and pioneering research in Thailand, Mahidol University is renowned for its academic excellence and impactful societal contributions. Rooted in principles of integrity and intellectual rigor, the university is a prestigious institution celebrated both nationally and internationally. Our diverse range of faculties, spanning Medicine, Science, Liberal Arts, and Fine Arts, fosters a multidisciplinary educational approach. This encourages critical thinking, creativity, and ground-breaking research.

Mahidol University is committed to fostering a vibrant scholarly community where researchers, students, and academics from around the globe collaborate to explore new knowledge frontiers, address pressing global challenges, and effect significant societal changes. We ardently believe in the transformative power of education and research, not just locally but as a part of a larger global network, shaping a brighter, more sustainable future for all.

For Mahidol researchers, please click here to access your MUREX Portal and update your profile

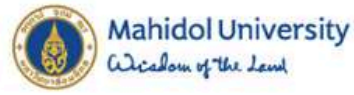

### Sign in with your Mahidol University Accounts.

Username

Password

Sign in

Forgot password?

Page 44 of 102

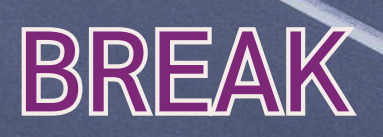

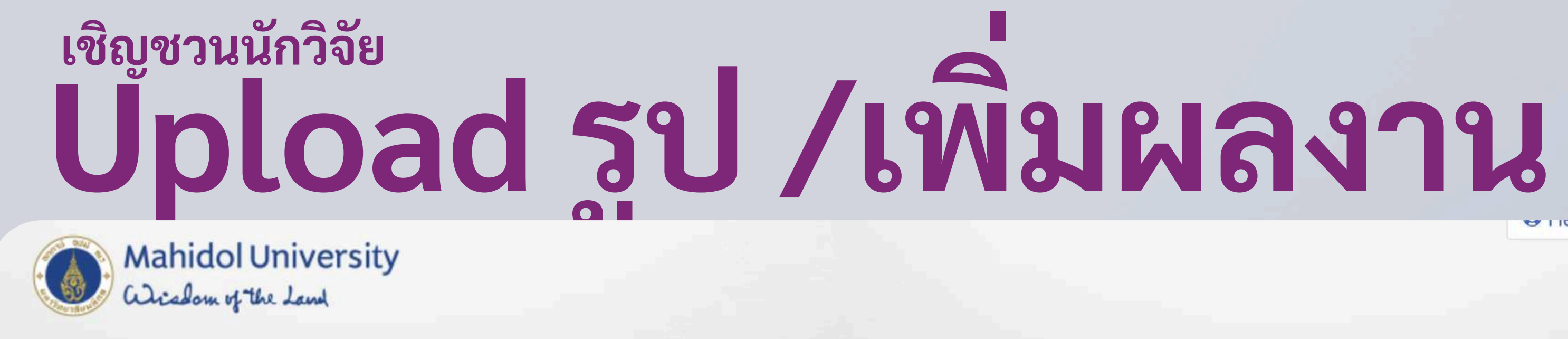

| Home | Profiles | Research units | Research output | Equipment | Datasets | Prizes | A |
|------|----------|----------------|-----------------|-----------|----------|--------|---|
|------|----------|----------------|-----------------|-----------|----------|--------|---|

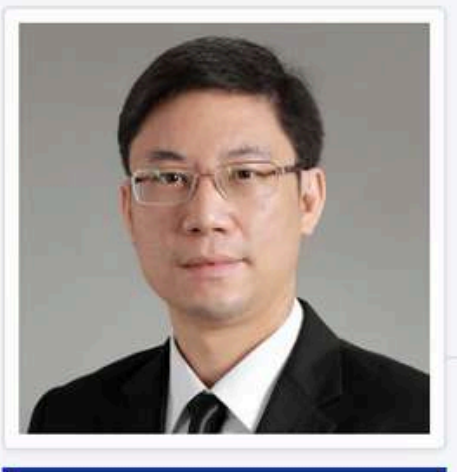

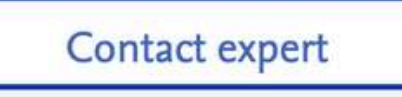

**View Scopus Profile** 

Narattaphol Charoenphandhu

Distinguished Professor, M.D., Ph.D. Faculty of Science, Department of Physiology

Email narattaphol.cha@mahidol.ac.th

Accepting PhD Students

### PhD projects

Al-assisted drug discovery for microgravity- and space travel-related osteopore

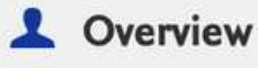

6 Fingerprint

Network

V Research output (152) T Prizes (1)

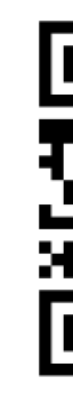

# er i icip og i

| Activities •••• | Search                    | Q          |
|-----------------|---------------------------|------------|
| SCAN ME         | h-index h5-in             | dex        |
|                 | 2806 28<br>Citations h-in | f)<br>ndex |
|                 |                           | 2024       |
| osis            | Research activit          | y per year |
|                 |                           |            |

Similar Profiles (6)

Page 45 of 102

พัฒนาคุณภาพองค์กร (IQD) A3 Amplifying Operation EdPEx

Lean KM / (Semi) Repository

## LEAN can be done without Software but if we have one MUREX Portal as a Lean Tool

ศักยภาพของ MUREX Portal เพื่อสนับสนุน Lean Operations และการดำเนินงานเพื่อความเป็นเลิศตามเกณฑ์ Baldrige Criteria (EdPEx) ในระดับมหาวิทยาลัยและในระดับส่วนงาน

- Lean ในกองบริหารงานวิจัย
- Lean สำหรับส่วนงาน
- Lean สำหรับนอกกอง / ระดับมหาวิทยาลัย

MUREX ช่วยให้เกิดการ LEAN มากขึ้น ในหลายกระบวนการ

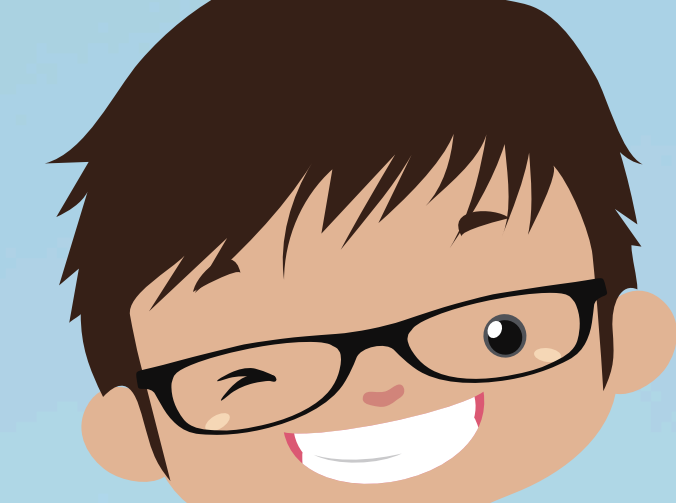

# open for collaboration

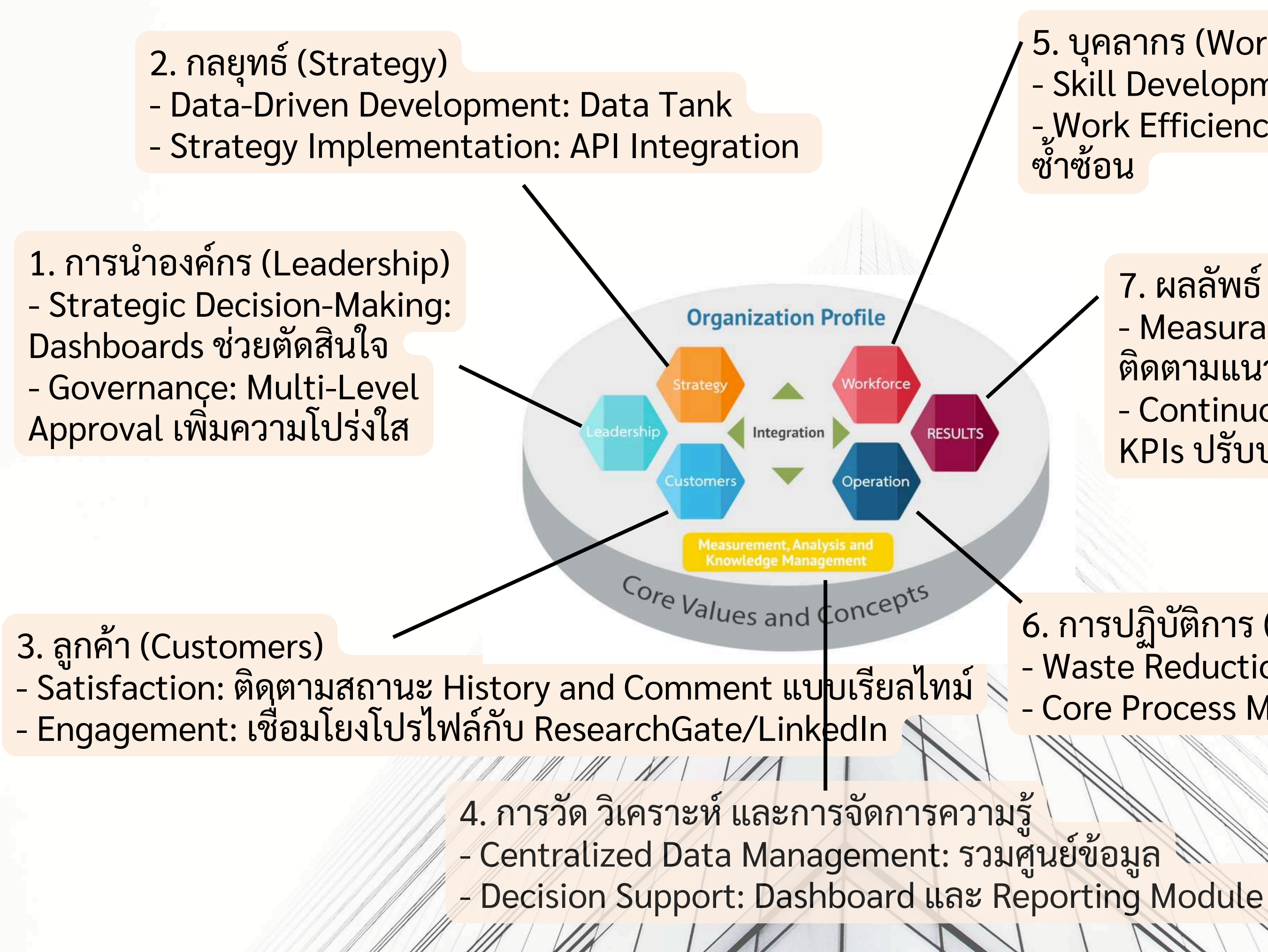

5. บุคลากร (Workforce) - Skill Development: อบรมเพิ่มศักยภาพ - Work Efficiency: Trusted User Roles ลดความ

- 7. ผลลัพธ์ (Results)
- Measurable Outcomes: Dashboards ติดตามแนวโน้ม
- Continuous Improvement: ติดตาม KPIs ปรับปรุงกระบวนการ

6. การปฏิบัติการ (Operations) - Waste Reduction: ลด Defects และ Waiting Time - Core Process Management: Award Module

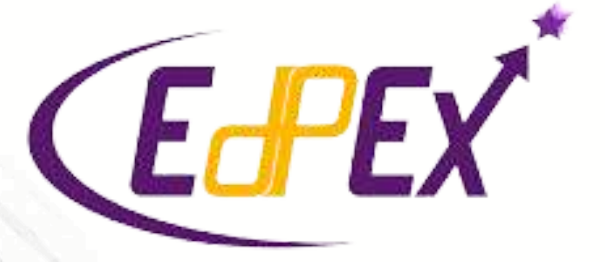

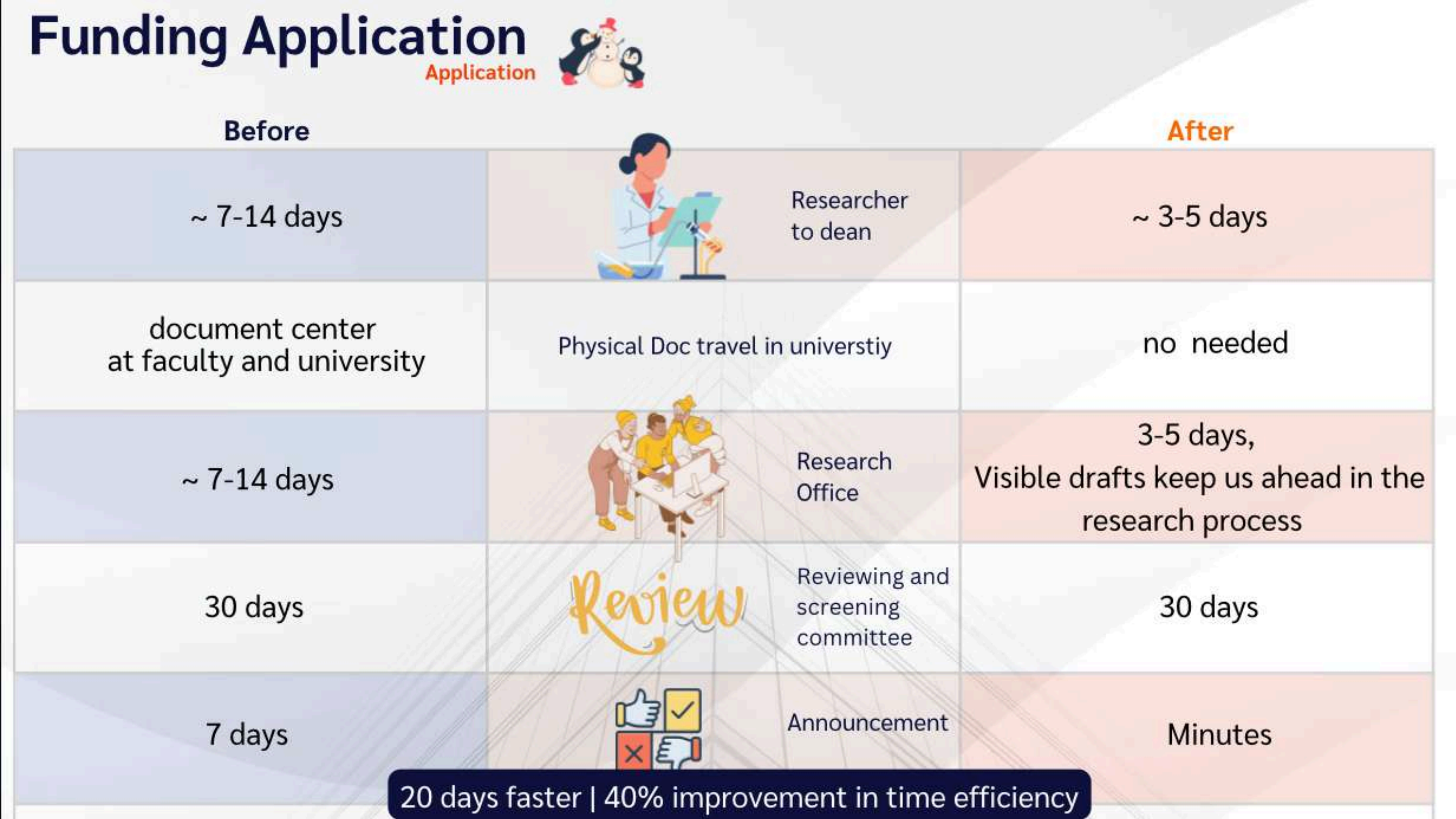

Empowering Research Excellence: Strategic Integration of PURE at Mahidol University

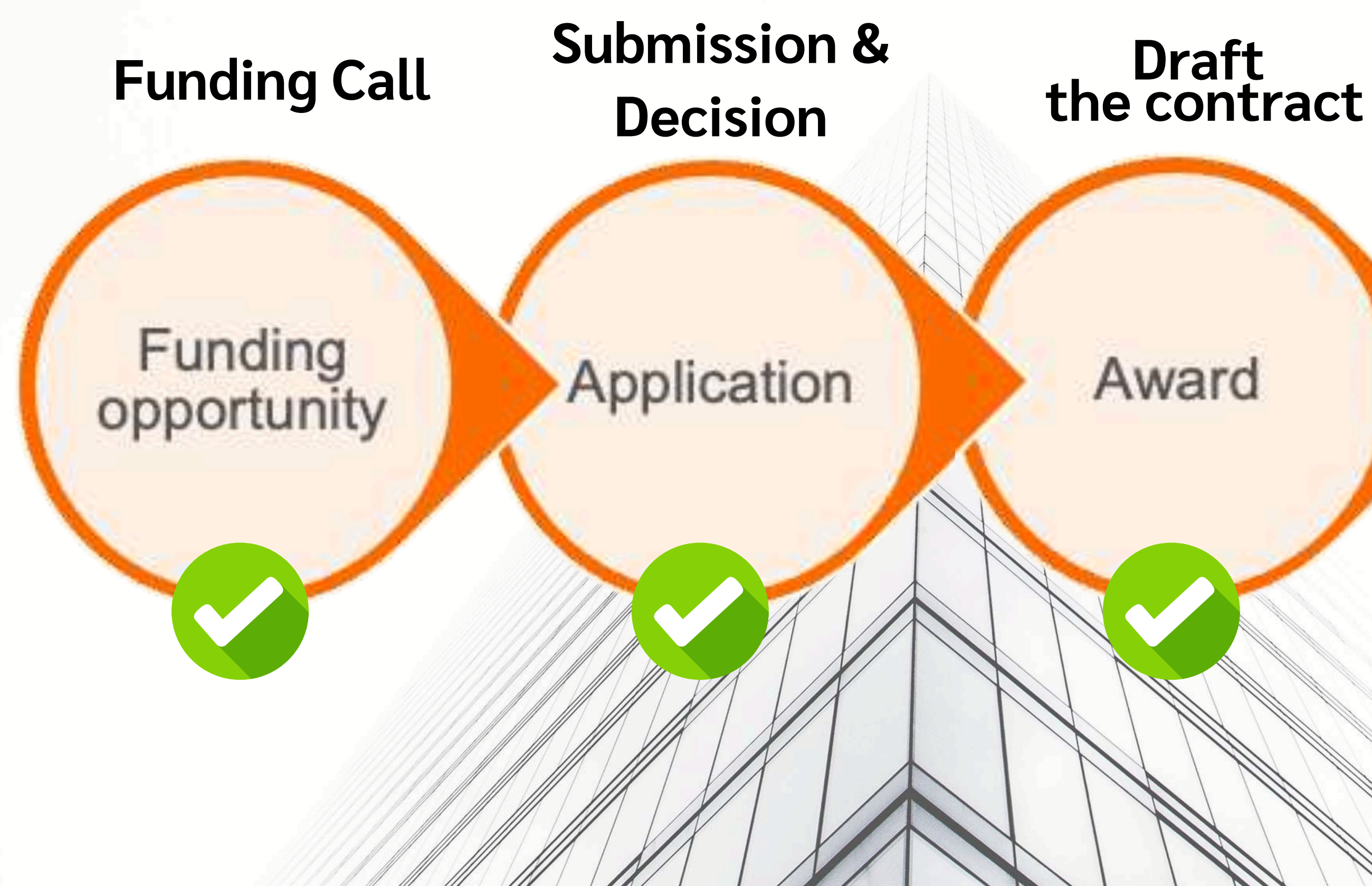

# Project Management

## Project published to portal

# BREAK Let's Log in เข้า Log in ด้วย Single Sign On

## https://mahidol-staging.elsevierpure.com Link สำหรับทดสอบการใช้งาน / Test Link

Username: mu-staging Password: T3sting123!

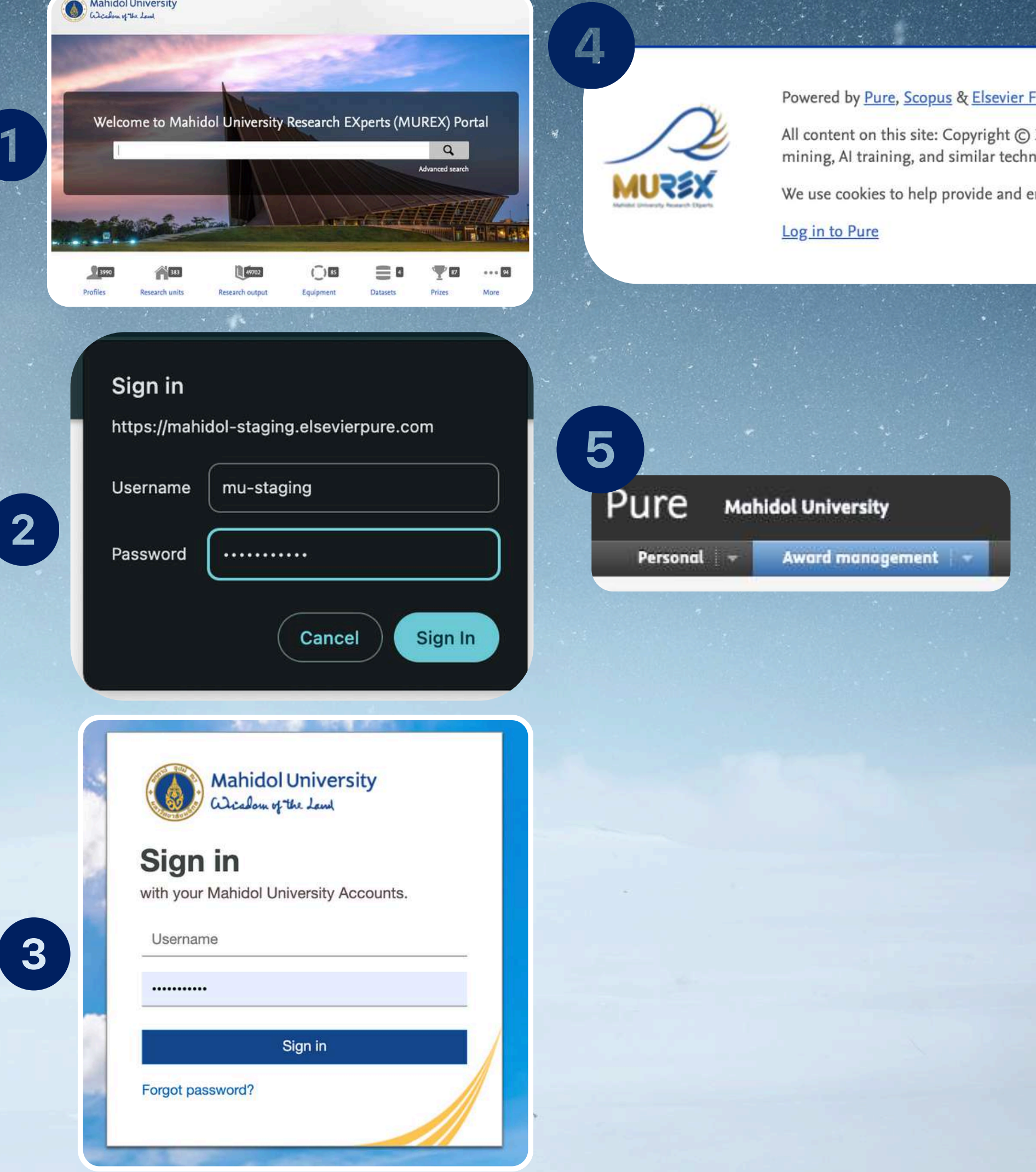

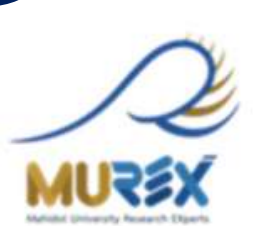

mining, Al training, and similar techn

We use cookies to help provide and end

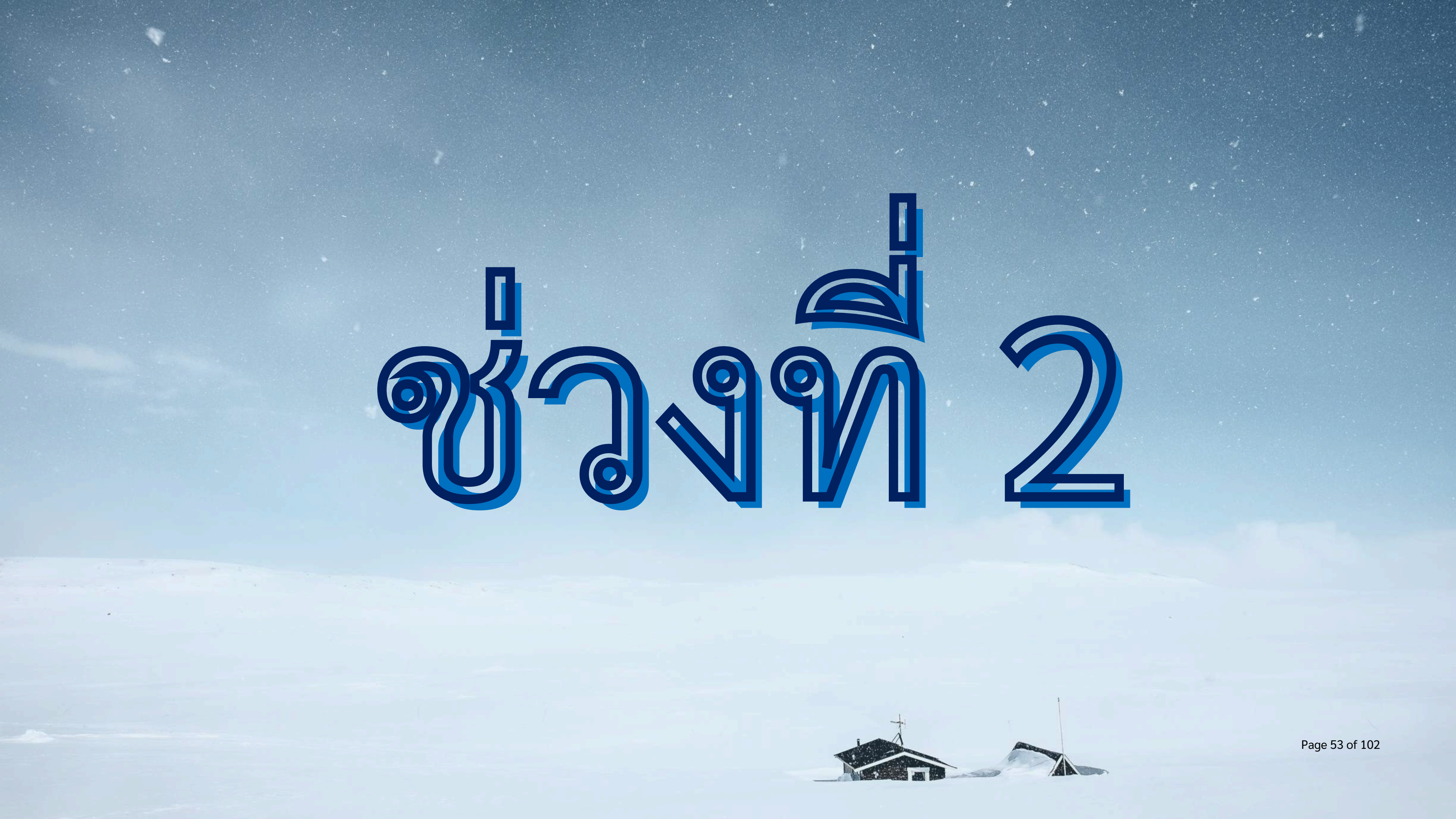

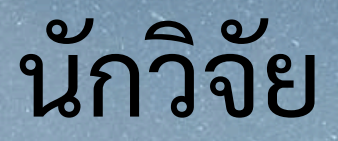

## **Funding Call**

ุนักวิจัย ผู้ประสานงาน **Submission &** Decision

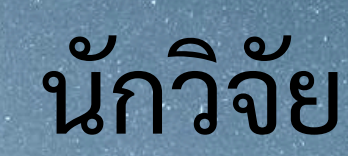

## Funding opportunity

Application

Award

รวบรวมเอกสารครบถ้วน น้ำส่งผ่านส่วนงาน

ค้นหาโอกาสวิจัย กดเพื่อสร้างใบสมัครทันใด

## นักวิจัย

# Draft the contract

# Project Management

Project published to portal

~

นักวิจัยเริ่มงาน - กบจ. ส่งเอกสารการ เงิน -เพลิดเพลินกับรายงานความ ก้าวหน้า-ปิดโครงการนี้หนาด้วยการแนบผลงาน

รู้ผล - ปรับงบ - จบด้วยสัญญา

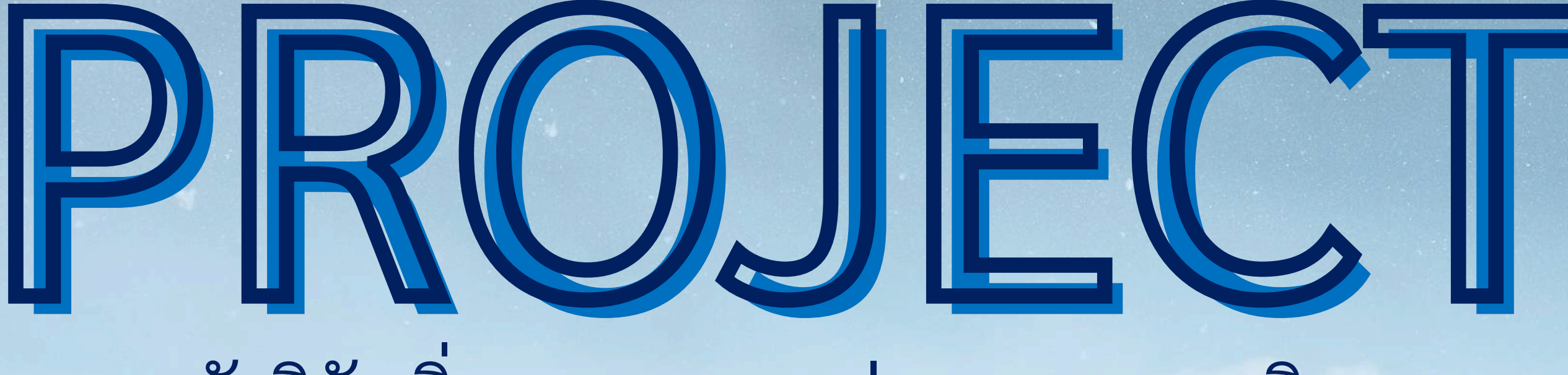

นักวิจัยเริ่มงาน - กบจ. ส่งเอกสารการเงิน -เพลิดเพลินลับรายงานความก้าวหน้า-ปิดโครงการนี้หนาด้วยการแนบผลงาน

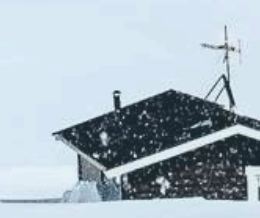

Page 56 of 102

# การเข้าถึงและค้นหาโครงการ

• - บทบาท นักวิจัย OResearcher (PI) - Person (ดูได้ / แก้ไขได้) เจ้าหน้าที่วิจัย OFaculty Support - Editor (ดูได้ / แก้ไขได้) การค้นหาโครงการ Researcher -> Project -> Search Faculty Support -> Project -> ปิด My Content
 My Content คือ Content ที่ฉันแก้ไขได้ การค้นหาด้วยชื่อโครงการ - Search ชื่อโครงการ

Page 57 of 102

# การเข้าถึงและค้นหาโครงการ

• - บทบาท นักวิจัย OResearcher (PI) - Person (ดูได้ / แก้ไขได้) เจ้าหน้าที่วิจัย OFaculty Support - Submitter (ดูได้ / แก้ไขได้) การค้นหาโครงการ Researcher -> Project -> Search Faculty Support -> Project -> ปิด My Content
 My Content คือ Content ที่ฉันแก้ไขได้ การค้นหาด้วยชื่อโครงการ - Search ชื่อโครงการ

Page 59 of 102

## บทบาทของผู้มีส่วนเกี่ยวข้อง

นักวิจัย

## **Funding Call**

ุนักวิจัย ผู้ประสานงาน **Submission &** Decision

นักวิจัย

## Funding opportunity

Application

Award

รวบรวมเอกสารครบถ้วน น้ำส่งผ่านส่วนงาน

ค้นหาโอกาสวิจัย กดเพื่อสร้างใบสมัครทันใด

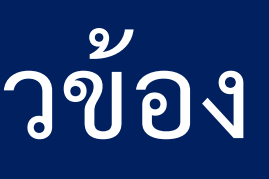

Draft the contract

นักวิจัย Project Management

Project published to portal

~

นักวิจัยเริ่มงาน - กบจ. ส่งเอกสารการ เงิน -เพลิดเพลินกับรายงานความ ก้าวหน้า-ปิดโครงการนี้หนาด้วยการแนบผลงาน

รู้ผล - ปรับงบ - จบด้วยสัญญา

| test Pure                                                                      | Mahidol University (Test Environment)                                                                                                    | Search                                                                                       |
|--------------------------------------------------------------------------------|----------------------------------------------------------------------------------------------------|----------------------------------------------------------------------------------------------|
| Person 1 Award me                                                              | anagement 🗸                                                                                                    |                                                                                              |
| <ul> <li>Overview</li> <li>Applications</li> <li>Awards</li> </ul>             | Funding opportunities<br>Created/Imported by me 💿   Shared with me 💿   Shared with                                                                                                    | h my organisation ()<br>Projects<br>Project: Por                                             |
| <ul> <li>Projects</li> <li>Contracts</li> <li>Ethical reviews</li> </ul>       | 2 Milestones 📪                                                                                                    | มหาวิทยาลั<br>Ethical review                                                                 |
| <ul> <li>Funding opportunities</li> <li>Milestones</li> <li>Reviews</li> </ul> | In 25 days 30/11/24 Academic<br>ส่งรายงานความก้าวหน้าและขอเบิกเงินงวดที่ 2/3<br>Test-20240709<br>In 53 days 28/12/24 Academic<br>Project Progress Report - Academic<br>ทุนยุทธศาสตร์ Q3<br>INDETERMINATE | ▶ Research C<br>Project: Str<br>ทุนยุทธศาส<br>Ethical review                                 |
|                                                                                | Deadline is missing Academic<br>ส่งรายงานฉบับสมบูรณ์<br>ทุนยุทธศาสตร์ Q3<br>Deadline is missing Academic<br>ส่งรายงานฉบับสมบูรณ์                                                                         | ► Test-20240<br>Project: Post<br>เอกของมหา<br>Ethical review                                 |
|                                                                                | Deadline is missing Academic<br>การคืนเงินที่เบิกล่วงหน้าและเบิกจ่ายเงินคงเหลือ<br>Test-20240709-milestone-test<br>1 more                                                                                | Fest-20240709-milestone<br>Project: Funding Top Project:<br>หน่วยงาน ในปี 41 days<br>25/09/2 |
| vascript:void(U);                                                              | COMPLETED                                                                                                    | Ethical reviews Applica 41 days<br>25/09/2                                                   |

|                                                              | Status                                                                               | Not started                                    |
|--------------------------------------------------------------|--------------------------------------------------------------------------------------|------------------------------------------------|
| <b>Sep ทุนคณ</b><br>stdoctoral<br>เัยมหิดล                   | ะ <b>วิทย์</b><br>Fellowship Fund - ทุนสนับสนุนนักวิจัยหลังปริญญาเอกของ              | Active<br>Not started<br>Finished<br>Curtailed |
| ws Applic                                                    | ations (1) Awards (1) Milestones Outcomes                                            |                                                |
| <mark>Cluster in A1</mark><br>rategic Reso<br>สตร์วิจัย - St | <b>IMPs</b><br>earch Fund - ทุนยุทธศาสตร์วิจัย > Strategic Research Fund -<br>tarter | (Not started)                                  |
| vs Applic                                                    | ations Awards Milestones Outcomes (2)                                                |                                                |
| <b>709</b><br>stdoctoral<br>าวิทยาลัยม                       | Fellowship Fund - ทุนสนับสนุนนักวิจัยหลังปริญญา<br>หิดล                              | Not started                                    |
| vs Applic                                                    | ations Awards Milestones (2) Outcomes                                                |                                                |
| Thai aa                                                      | vacios (V/TA) งอมอิวัยอื่มต วาก                                                      | Not started                                    |
| s ago<br>24                                                  | ส่งรายงานความก้าวหน้า<br>Test-20240709-milestone                                     |                                                |
| <mark>s ago</mark><br>24                                     | ส่งรายงานฉบับสมบูรณ์<br>Test-20240709-milestone                                      | Page 61 of 102                                 |
| HB spen                                                      | d.                                                                                   |                                                |

Q

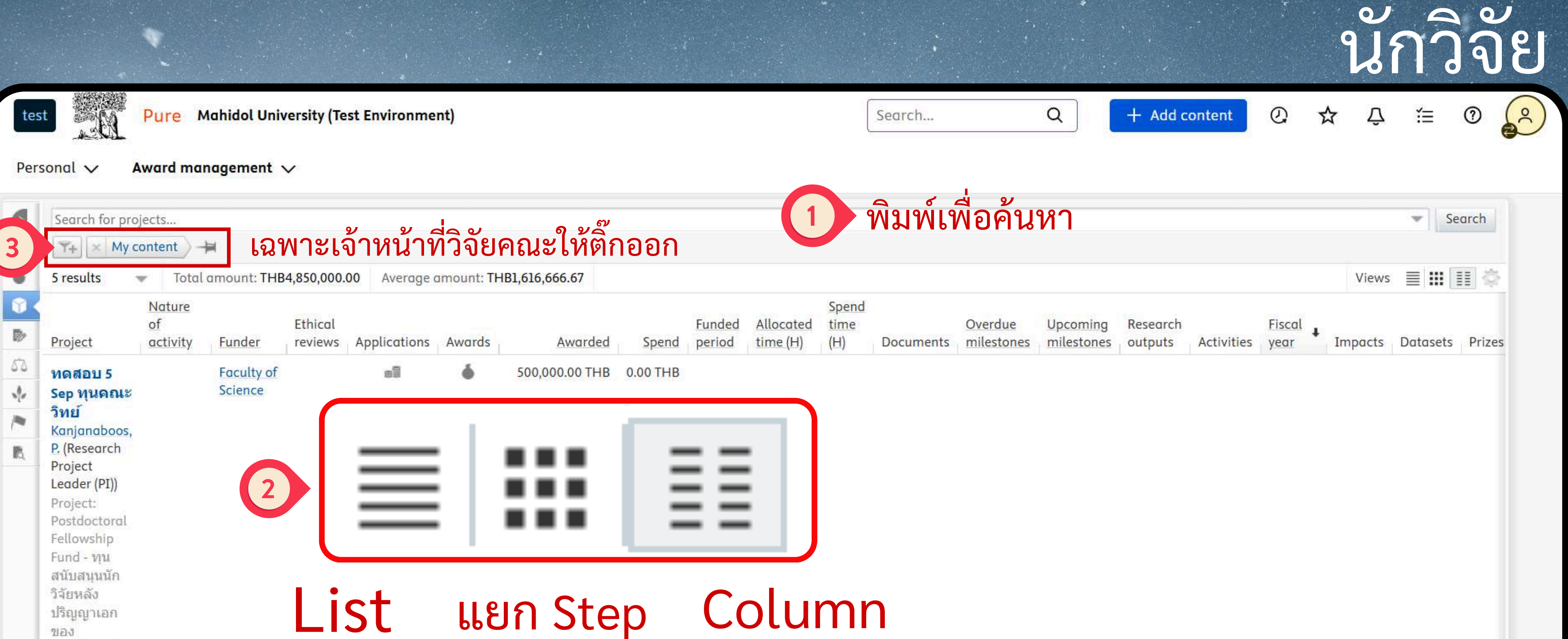

Research Mahidol 750,000.00 THB 0.00 THB Jul 8 ทุน ยุทธศาสตร์ 2024 -University Jun Q3 2025 Kanjanaboos, P. (Research

2123

มหิดล

มหาวิทยาลัย

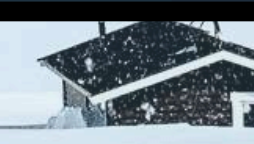

| ยคนทำ                 |                        |                     |            |                |   | -       | Search |           |
|-----------------------|------------------------|---------------------|------------|----------------|---|---------|--------|-----------|
|                       |                        |                     |            |                |   | Views   |        | ∎ ¢       |
| )verdue<br>nilestones | Upcoming<br>milestones | Research<br>outputs | Activities | Fiscal<br>year | ŧ | Impacts | Datase | ts Prizes |

28/12/2024

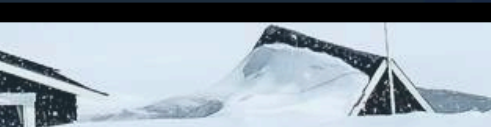

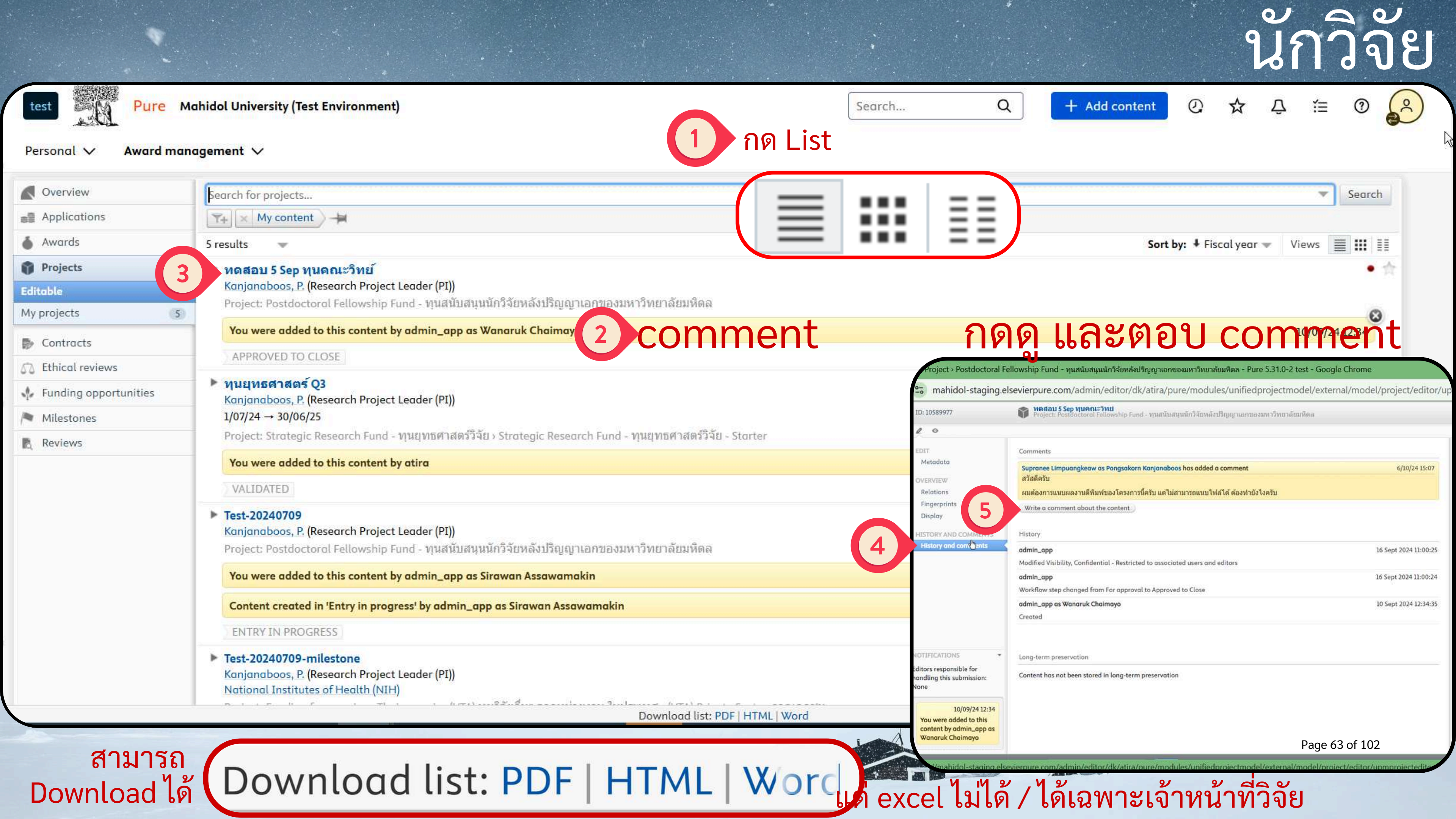

| Pure manad                                                            | ol University (Test Environment)                                                          | Search C                                                                                                    |
|-----------------------------------------------------------------------|-------------------------------------------------------------------------------------------|----------------------------------------------------------------------------------------------------|
| Editor V Dashboard Awar                                               | rd <mark>management</mark> 🗸                                                              |                                                                                                    |
| 4 × My content                                                        | ,<br>กออกสำหรับเจ้า                                                                       | หน้าที่                                                                                                    |
| Nature       of     Eth       Project     activity     Funder     rev | ical<br>iews Applications Awards Awarded S<br>test Pure                                   | Funded period     Allocated time (H)     Spend time (H)     Overdue Documents     Upcoming milestones     Research outputs       Mahidol University (Test Environment)     Manidol University (Test Environment)     Manidol University (Test Environment)     Manidol University (Test Environment)     Manidol University (Test Environment)     Manidol University (Test Environment)     Manidol University (Test Environment) |
| 50<br>**<br>E                                                         | Editor V Dashboard                                                                        | Award management V<br>Search for projects                                                                                                    |
|                                                                       | Activities  Prizes  Press/Media  Applications                                             | 19 results •<br>• ทดสอบ 5 Sep ทุนคณะวิทย์<br>Kanjanaboos, P. (Research Project Leader (PI))<br>Project: Postdoctoral Fellowship Fund - ทุนสนับสนุนนักวิจัยหลังปริญญาเอกของมหาวิทยาลัยมหิดล<br>APPROVED TO CLOSE                                                                                                    |
|                                                                       | Awards     Awards     Projects     Editable     My projects     Organisations with import | <ul> <li>Chemical sensors based on bidimensional materials for food packaging and closure (SENSIM2<br/>Smith, S. M. (Research Project Leader (PI))<br/>the company 2Dto3D S.r.l. Semplificata<br/>21/08/24 → 20/08/25</li> <li>Project: Funding from various international agencies (VIA) ทุนวิจัยอื่นๆจากหน่วยงานต่างประเทศ → (VIA<br/>ENTRY IN PROGRESS</li> </ul>                                                               |
|                                                                       | Candidates                                                                                | Development of subunit vaccine formulation to augment BCG efficacy in newborns for protect<br>Ponpuak, M. (หัวหน้าโครงการ), Sunintaboon, P. (ผู้ร่วมวิจัย), Kangwanrangsan, N. (ผู้ร่วมวิจัย), Ubol, S. (ร่<br>ร่วมวิจัย)<br>National Vaccine Institute (NVI) - สถาบันวัคซึนแห่งชาติ (สวช.)<br>28/09/24 →<br>Project: NRIIS > NRIIS-SF-NVI-สวช.                                                                                    |
|                                                                       | <ul> <li>Impacts</li> </ul>                                                               | ENTRY IN PROGRESS                                                                                                    |

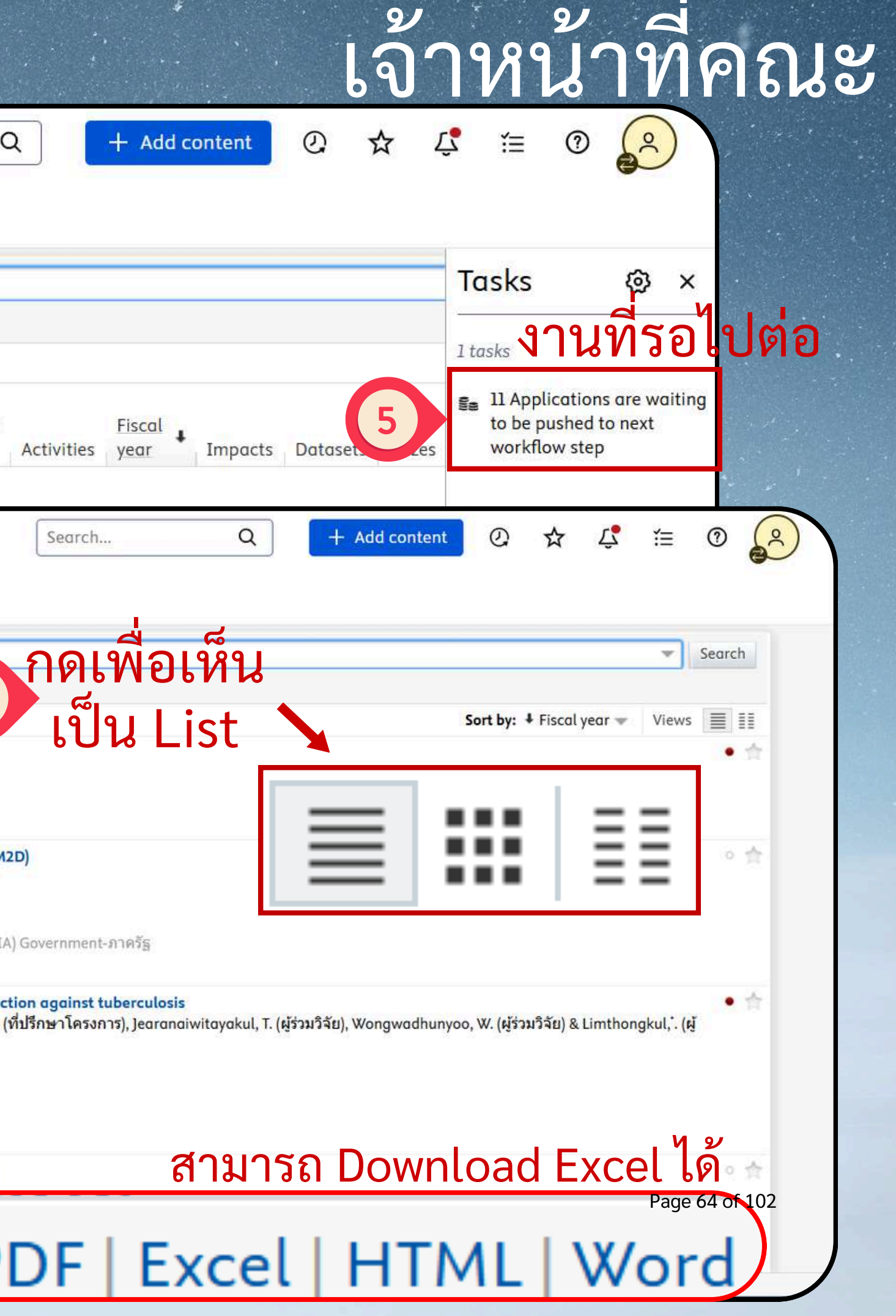

# แบบกดจาก Email @mahidol.ac.th

### purehosted@elsevier.com

You were added to ทดสอบ\_13-11-2567\_11 To: ดร.วนรักษ์ ชัยมาโย, Reply-To: Te เจ้าหน้าที่กองบริหารวิจัย

### Mahidol University (Test Environment)

You were added to this content by เจ้าหน้าที่กองบริหารวิจัย rojsiri

### 2025: ทดสอบ\_13-11-2567\_11

ชื่อนักวิจัย Project Leader (PI)) & Chaimayo, W. (Research Project Leader (PI)) 1/11/24 → 31/10/25 Project: NRIIS > NRIIS-SF-NVI-สวช.

If you are unable to access content via the link, try accessing it from within Pure.

To change e-mail settings, log in to Pure and update your user settings.

🖹 Inbox - MU Internal mahidol.ac.th 15:13

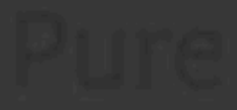

-1

## หดสอบ\_13-11-2567\_1**1**

₽

Project: NRIIS > NRIIS-SF-NVI-@71

การตรวจสอบข้อมูลโครงการ

(1)

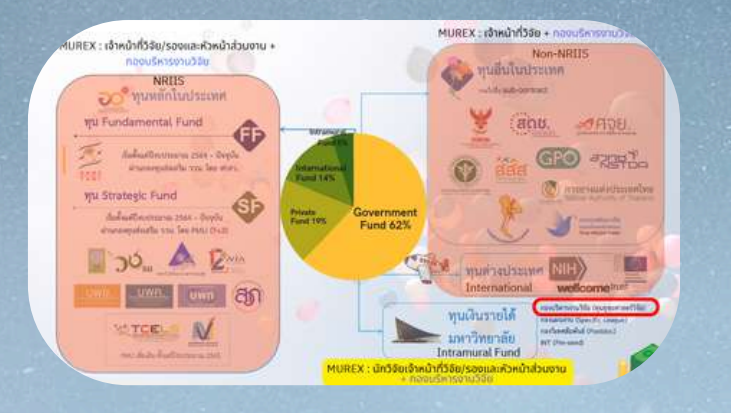

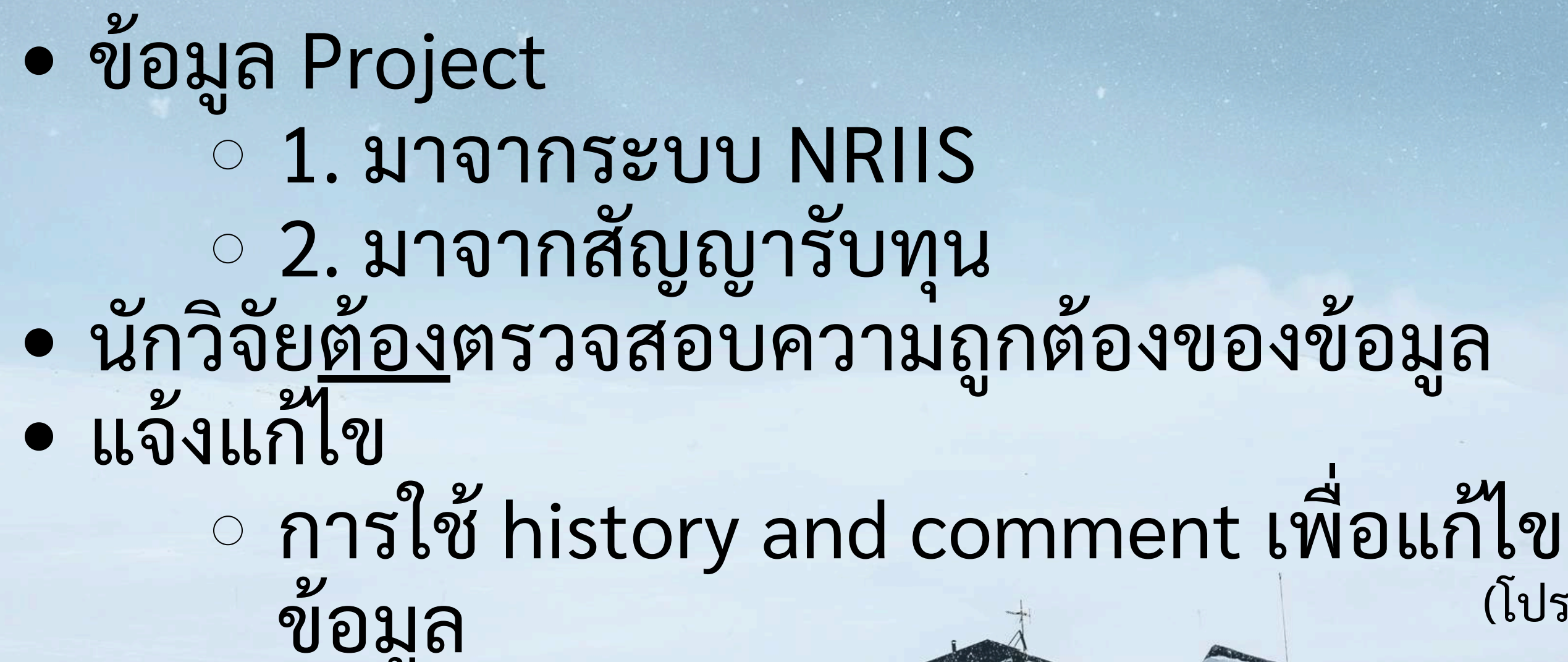

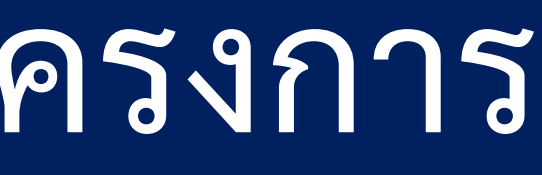

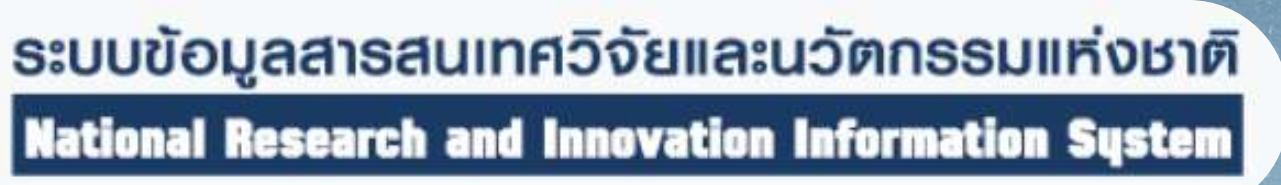

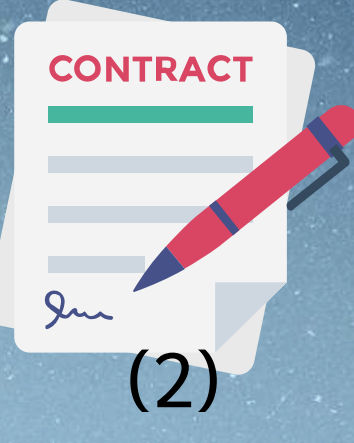

# (โปรดติดตาม)

Page 66 of 102

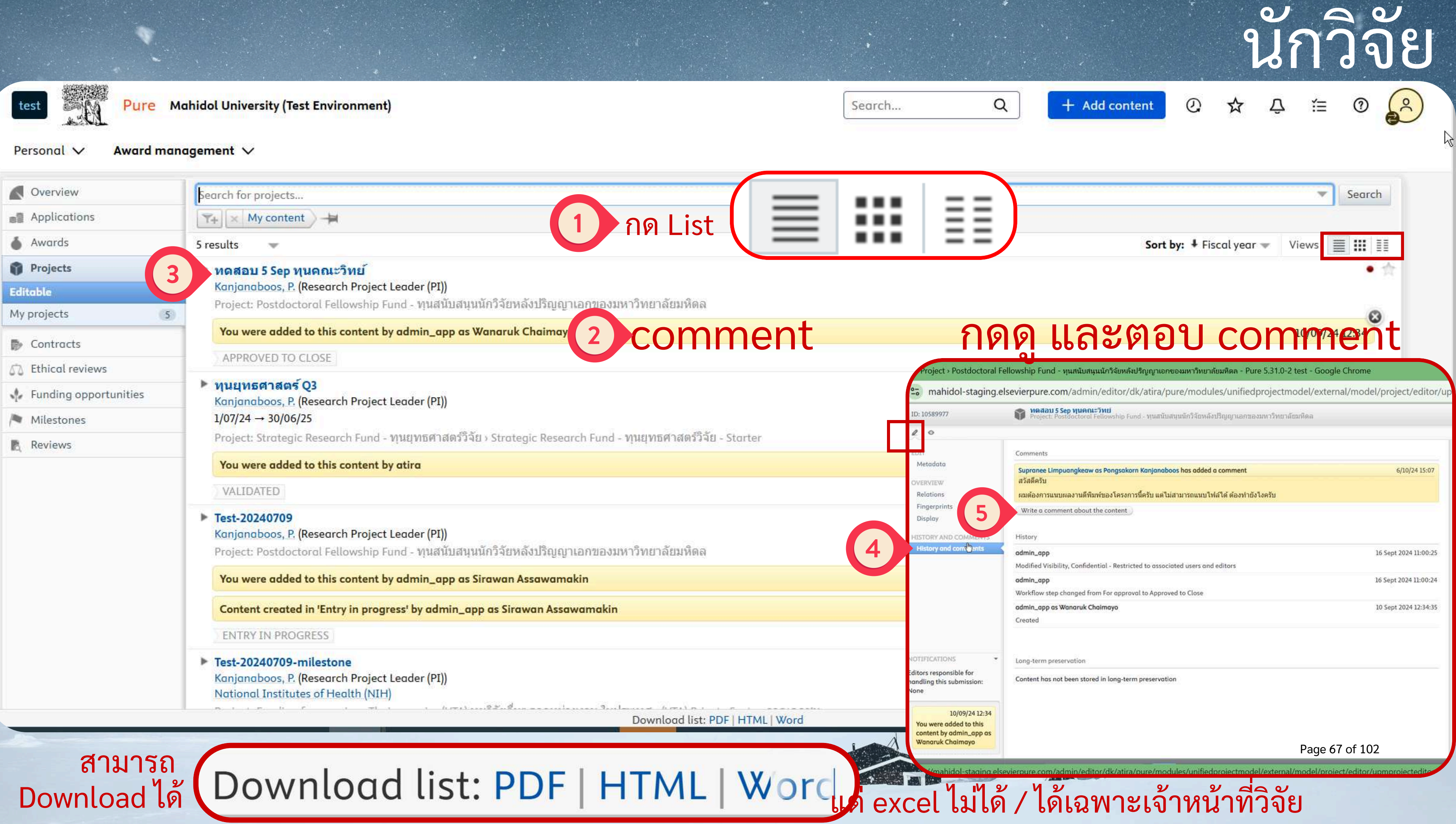

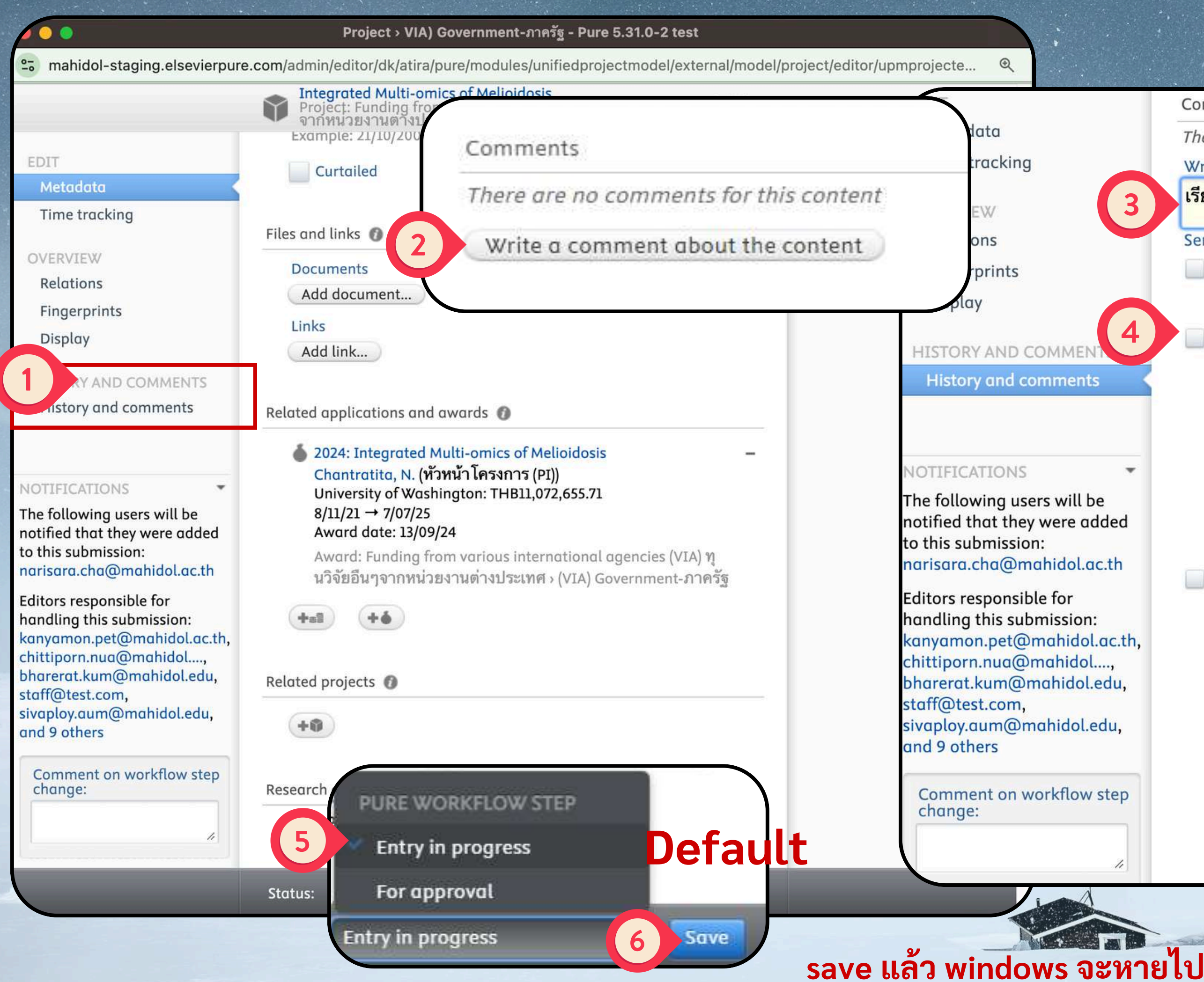

# นักวิจัย

|        | Comments                                                  |
|--------|-----------------------------------------------------------|
|        | There are no comments for this content                    |
|        | Write a comment about the content                         |
| 3      | <sup>เรียน</sup> นวจ ใส่ข้อความตามต้องการ                 |
|        | Send this comment as a message to:                        |
|        | All contributors to this content                          |
|        | Narisara Chantratita                                      |
| 4      | All editors of this content                               |
|        | Chittiporn Nuanlaong Research Office Staff                |
|        | <sub>ขน</sub> ้า เลือก->เพื่อส่งข้อความเป็น email         |
| *      | ที่ ถ้าไม่เลือก->ข้อความจะไม่ถูกส่งเป็น                   |
| :<br>  | _ <sub>วิ₁</sub> email แต่จะปรากฏในระบบเท่านั้น           |
| aea    | 🧾 สุทธิรัตน์ ปัญจขันธ์                                    |
| .th    | All administrators of this content                        |
|        | Chalisa Junjumpa 📃 LAKHANA SIRIPHARA                      |
| ac.th, | 📃 Ratchuda Chaisutthanon 📃 Sirawan Assawamakin            |
| •••    | Supranee Limpuangkeaw                                     |
| au,    | THANAPAT LERTMONGKOLAKSORN                                |
| du,    | 📃 Vorapan Chinchalongporn 📃 Wittayaporn Keingsiri         |
|        | 🔄 admin_app 📄 api_user 📄 els_training 📄 จริยา สว่างชม     |
| ten    | 📃 จิตรวดี มีราศรี 📃 ณัฐชา ชัยวัฒน์ 📃 พชนันท์ ลีลาวิ โรจน์ |
|        | 🔄 พรพิมาศ ถาวร 🔄 ภัทรนั้นท์ หั้นมา 📃 วัฒนา บัวภูมิ        |
|        | 🔄 วิสุดา พัฒนสุทธิชลกุล 🔛 สิทธิพร ตัณฑวิรุฬห์             |
| 11     | สุนันทา พงษัศริศักดิ                                      |
|        |                                                           |

Page 68 of 102

bject > NRIIS-SF-NVI-#1745. - Pure 5.31.1 test - Google Chrome

mahidol-staging.elsevierpure.com/admin/editor/dk/atira/pure/modules/unifiedprojectmodel/external/model/pulse

ID: 11174474

Metadata

OVERVIEW

Relations

Display

Fingerprints

Time tracking

1 0

EDIT

ทดสอบ\_13-11-2567\_01 Project: NRIIS > NRIIS-SF-NVI-สวช.

Comments There are no comments for this content Write a comment about the content Manage duplicates History Ratchuda Chaisutthanon 11 Nov 2024 15:50:24 Modified Ratchuda Chaisutthanon 11 Nov 2024 15:48:51 HISTORY AND COMMENTS Modified Managing organisational unit, Organisations, Total academic History and comments ownership, Related project participants สุปรานี ลิ้มพวงแก้ว 11 Nov 2024 7:59:57 Modified Milestones สุปรานี ลิ้มพวงแก้ว 10 Nov 2024 14:37:08 Modified Milestones สุปรานี ลิมพวงแก้ว 10 Nov 2024 14:34:25

Created สปรานี ลิ้มพวงแก้ว

ส่ง email ให้กับคน create /

ดูที่ history and comment

Status: Entry in progress

Modified Milestones

สุปรานี ลิ้มพวงแก้ว

Modified Title in Thai

Workflow step changed from For approval to Entry in progress

Save

10 Nov 2024 13:41:01

10 Nov 2024 13:38:29

10 Nov 2024 13:38:29

NOTIFICATIONS

Editors responsible for handling this submission: None

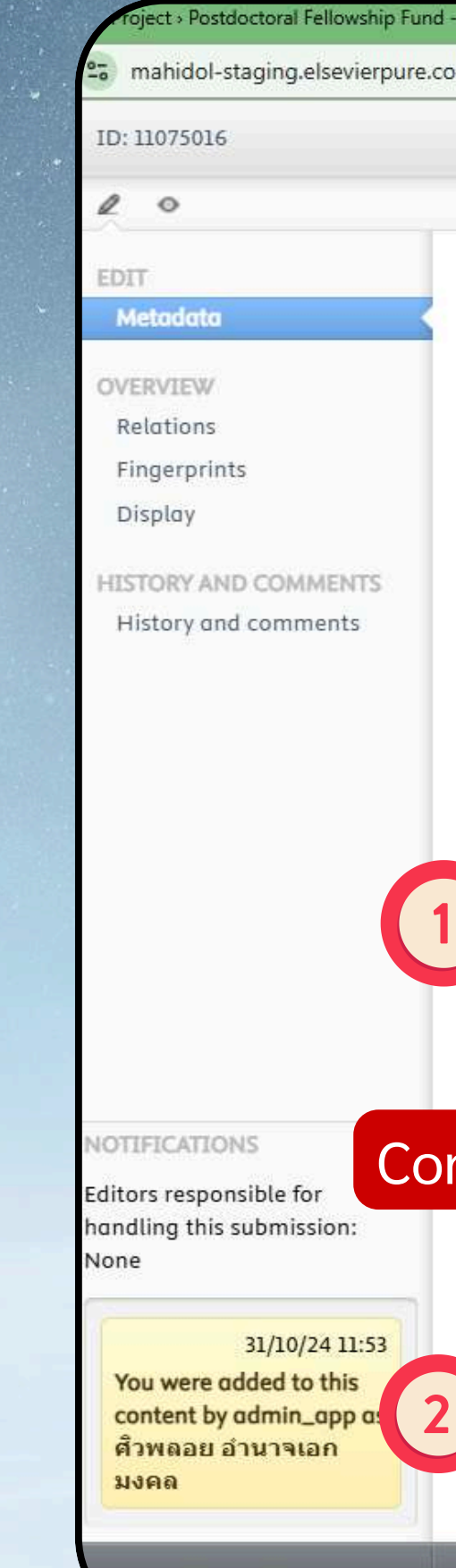

st saved: 31/10/24 11:55

pject » Postdoctoral Fellowship Fund - ทุนสนับสนุนนักวิจัยหลังปริญญาเอกของมหาวิทยาลัยมพิดล - Pure 5.31.1 test - Google Chrome

mahidol-staging.elsevierpure.com/admin/editor/dk/atira/pure/modules/unifiedprojectmodel/external/model/project,

"สิบสานงานช่างศิลป์ รักษาภูมีปัญญาท้องถิ่น ต่อยอดทุนวัฒนธรรมแผ Project: Postdoctoral Fellowship Fund - ทุนสนับสนุนนักวิจัยหลังปริญญาเอ

| สืบสาน            | <mark>ต่อย</mark> อด  | รักษา         |
|-------------------|-----------------------|---------------|
| ช่างศิลป์ท้องถิ่น | <mark>นวัตกรรม</mark> | นครปฐม        |
| Continue          | Preserve              | Build         |
| Thai Artisan      | Innovation            | Nakhon Pathom |

### SUSTAINABLE DEVELOPMENT GOALS

There are no associations

Add Sustainable Development Goals...

### Visibility 🕜

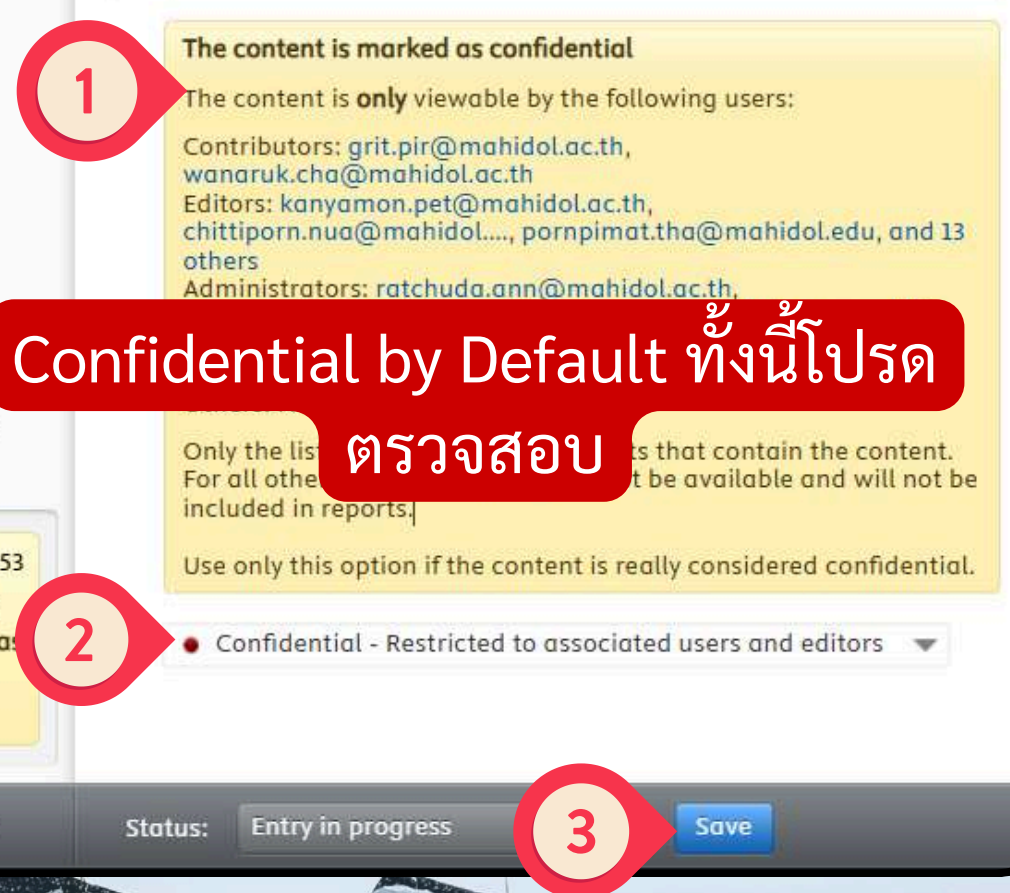

Page 69 of 102

# การจัดการ Milestone

 ภาพรวมของการจัดการ Milestone การแจ้งเตือน PI
ขั้นตอนการแนบเอกสารในแต่ละ Milestone

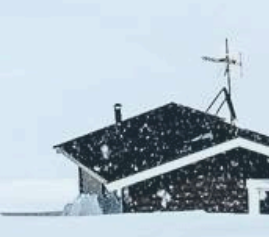

| test Pure M                                                                          | lahidol University (Test Environment)                                                                                                    | Search                                                                                                    |
|--------------------------------------------------------------------------------------|----------------------------------------------------------------------------------------------------|----------------------------------------------------------------------------------------------------|
| Person 1 Award man                                                                   | agement 🗸                                                                                                    |                                                                                                    |
| <ul> <li>Overview</li> <li>Applications</li> <li>Awards</li> <li>Projects</li> </ul> | Funding opportunities<br>Created/Imported by me 👩   Shared with me 👩   Shared with<br>Milestones 📆                                                                                                    | th my organisation 👩                                                                                                    |
| Contracts                                                                            | UPCOMING                                                                                                    | Ethical reviews Applicat                                                                                                    |
| <ul> <li>Funding opportunities</li> <li>Milestones</li> <li>Reviews</li> </ul>       | In 25 days 30/11/24 Academic<br>ส่งรายงานความก้าวหน้าและขอเบิกเงินงวดที่ 2/3<br>Test-20240709<br>In 53 days 28/12/24 Academic<br>Project Progress Report - Academic<br>ทุนยุทธศาสตร์ Q3<br>INDETERMINATE | 5         Research Cluster in ATM           Project: Strategic Resea         ทุนยุทธศาสตร์วิจัย - Star           Ethical reviews         Applicat                                    |
|                                                                                      | Deadline is missing Academic<br>ส่งรายงานฉบับสมบูรณ์<br>ทุนยุทธศาสตร์ Q3<br>Deadline is missing Academic<br>ส่งรายงานฉบับสมบูรณ์<br>ทนยุทธศาสตร์ Q3                                                      | <ul> <li>Test-20240709         Project: Postdoctoral Fe<br/>เอกของมหาวิทยาลัยมหือ     </li> <li>Ethical reviews Applicate</li> </ul>                                                 |
| vascript:void(0);                                                                    | Deadline is missing Academic<br>การคืนเงินที่เบิกล่วงหน้าและเบิกจ่ายเงินคงเหลือ<br>Test-20240709-milestone-test<br>1 more<br>COMPLETED                                                                   | <ul> <li>Test-20240709-milestone</li> <li>Project: Funding The parious Their agon<br/>หน่วยงาน ในปี 41 days ago<br/>25/09/24</li> <li>Ethical reviews Applica 41 days ago</li> </ul> |

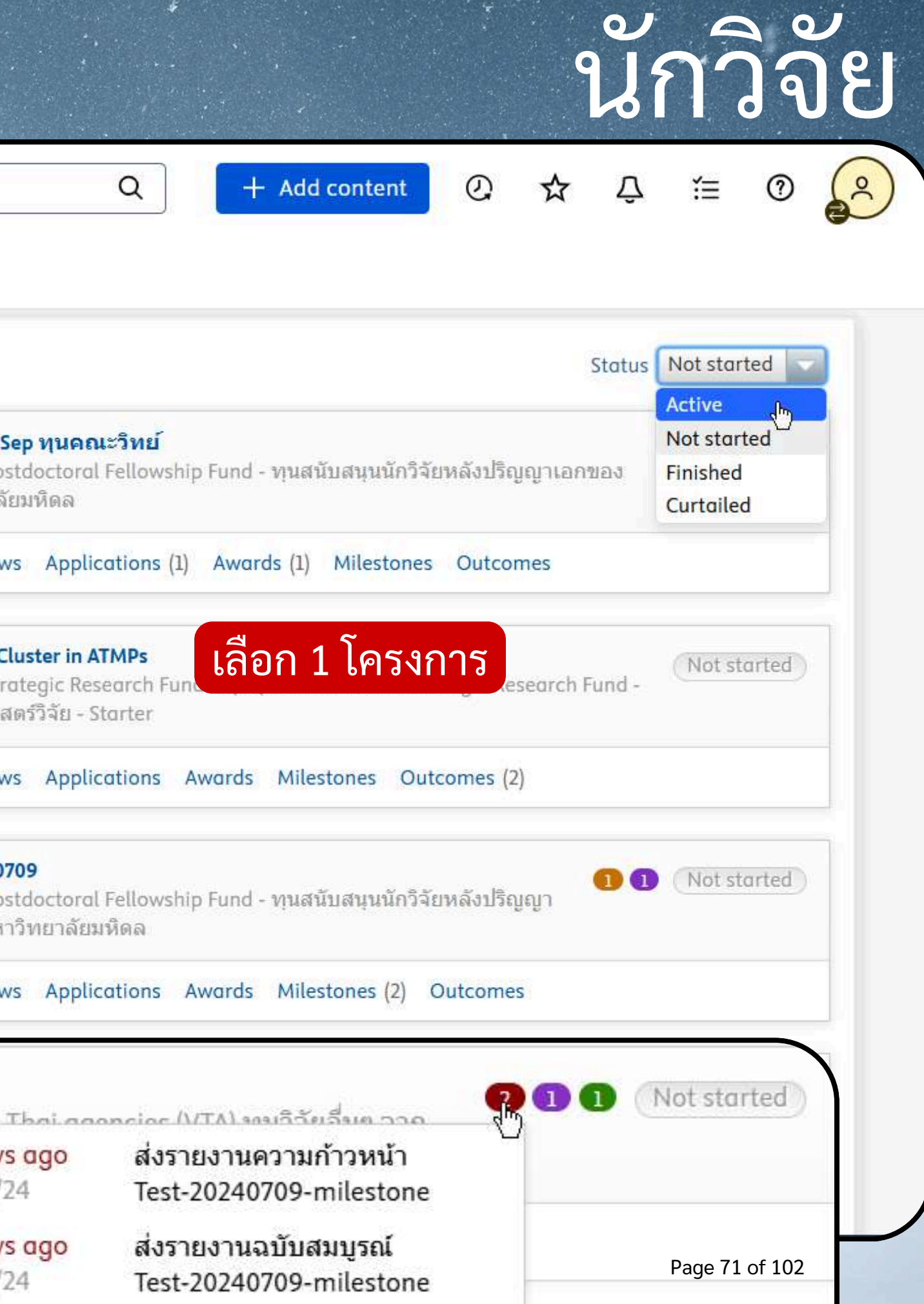

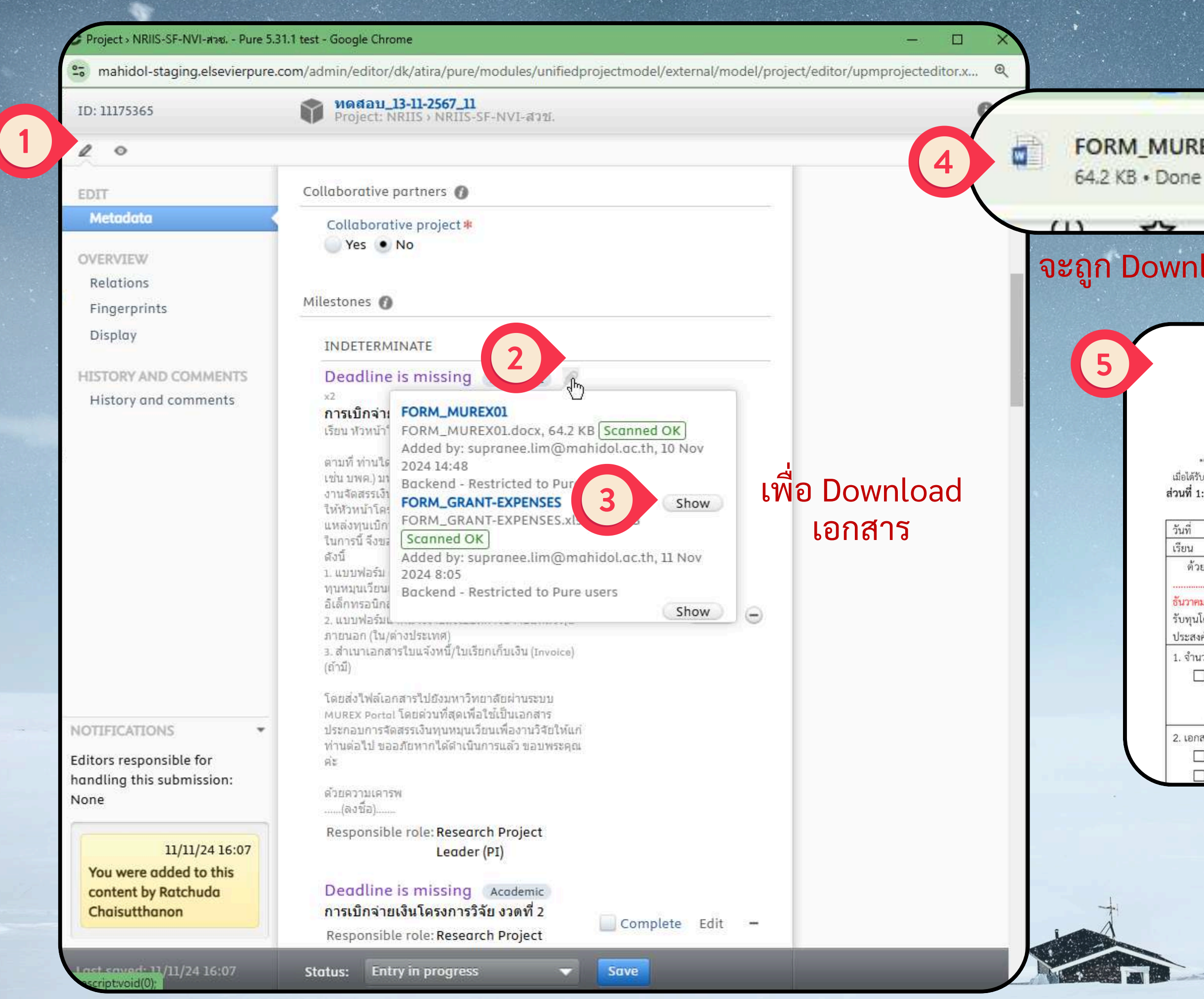

# นักวิจัย

FORM\_MUREX01.docx

### จะถูก Download ไปยัง Download folder

2

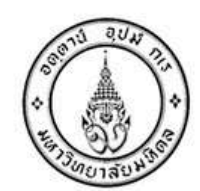

Z

รพัสแบบฟอร์ม: murex 01/67

รหัสโครงการ: PURE ID (ยกเว้น ວີຈັຍຄລີນີກ):

รหัส 10: ..

### แบบฟอร์มขออนุมัติเบิกเงินทุนหมุนเวียนเพื่องานวิจัย

\*\*ขอให้หัวหน้าโครงการระบูข้อมูลตามแบบฟอร์มให้ครบถ้วน และจัดส่งแบบฟอร์มขออนุมัติฯ ไปยังกองบริหารงานวิจัยผ่านระบบ MUREX Portal เมื่อได้รับอนุมัติมหาวิทยาลัยจะเบิกจ่ายเงินทุนวิจัยไปยังบัญซีเงินอุดหนุนการวิจัยของส่วนงาน และจะแจ้งผลการอนุมัติให้ท่านทราบผ่านระบบ MUREX Portal \*\* ส่วนที่ 1: สำหรับหัวหน้าโครงการ

| วันที่                   |                                                                                                    |
|--------------------------|----------------------------------------------------------------------------------------------------|
| เรียน ระ                 | งอธิการบดีฝ่ายวิจัย                                                                                                    |
| ด้วยข้าง<br>ธันวาคม 25   | พเจ้า <mark>(ระบุชื่อ-สกุล)</mark> หัวหน้าโครงการวิจัย เรื่อง <mark>(ระบุชื่อโครงการ)</mark> ได้รับทุนจากแหล่งทุน<br>ระยะเวลาเริ่มต้นวันที่(เช่น 1 มกราคม 2565) สิ้นสุดวันที่(เช่น 31<br>55) งบประมาณตลอดทั้งโครงการจำนวน |
| รับทุนโดยม<br>ประสงค์ดำเ | หาวิทยาลัย มีความประสงค์ขออนุมัติเบิกเงินทุนหมุนเวียนเพื่อง <sup>1</sup> นวิจัยจากเงินกองทุนหมุนเวียนเพื่องานวิจัย และแจ้งคว <sup>ิ</sup> าม<br>นินการส่งคืนเงินทุน โดยมีรายละเอียด ดังนี้                                |
| 1. ຈຳນວນເຈົ              | นที่ขออนุมัติเบิกเงินทุนหมุนเวียนเพื่องานวิจัย                                                                                                    |
| 🗌 ข้า                    | เพเจ้าขออนุมัติเบิกเงินงบดำเนินงานโครงการวิจัย เช่น ค่าใช้สอย ค่าวัสดุ และค่าใช้จ่ายอื่น (ดังเอกสารตารางแจกแจง                                                                                                    |
| งบ1<br>นาม               | ประมาณฯ) งวดที่ 1 <mark>จำนวน</mark>                                                                                                    |
| 2. เอกสารป               | ระกอบการขออนุมัติ                                                                                                    |
| 🔲 ตา                     | รางแจกแจงงบประมาณสำหรับแหล่งทุนภายนอก                                                                                                    |
| 🗌 สำ                     | เบาเอกสารใบแจ้งหนี้/ใบเรียกเก็บเงิน (Invoice) (ถ้ามี)                                                                                                    |

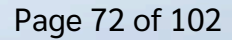

| °⁻₀ ma                                                                                              | hidol-staging.elsevierpure.com/admin/editor/dk/atira/pure/modules/unified                                                                                                    | projectmodel/exte  | rnal/model/project/editor/upmprojecteditor.x Q                                                                                                    |
|----------------------------------------------------------------------------------------------------|----------------------------------------------------------------------------------------------------|--------------------|----------------------------------------------------------------------------------------------------|
| Pro                                                                                                 | เ <mark>ยุทธศาสตร์ Q3</mark><br>bject: Strategic Research Fund - ทุนยุทธศาสตร์วิจัย > Strategic Research Fund - ทุนยุทธศาส                                                                                                    | ตร์วิจัย - Starter | ID: 4021959                                                                                                    |
| Lide<br>Titl<br>Yu<br>trategic Research F<br>ol-staging.elsevie<br>bl-staging.elsevie<br>d comments | Pertification         Le in Thai         Lagnsansawf3av - Starter - Pure 5.31.0-2 test - Google Chrome         erpure.com/admin/editor/dk/atira/pure/modules/unifiedprojectmodel/external/model/project/editor/upmp         Image: Starter - Pure 5.31.0-2 test - Google Chrome         erpure.com/admin/editor/dk/atira/pure/modules/unifiedprojectmodel/external/model/project/editor/upmp         Image: Starter - Pure 5.31.0-2 test - Google Chrome         Project: Starter - Pure 5.31.0-2 test - Google Chrome         Image: Starter - Pure 5.31.0-2 test - Google Chrome         Image: Starter - Pure 5.31.0-2 test - Google Chrome         Image: Starter - Pure 5.31.0-2 test - Google Chrome         Image: Starter - Pure 5.31.0-2 test - Google Chrome         Image: Starter - Pure 5.31.0-2 test - Google Chrome         Image: Starter - Pure 5.31.0-2 test - Academic         Project: Progress Report - Academic         Project: Progress Report - Academic         Project Progress Report - Academic         Project Progress Report - Research Project Leader (PI)         Responsible rules: Administrative         Project Progress Report - Research Office         Project Progress Report         Responsible rules: Administrator of Projects         Responsible rules: Administrator of Projects         Responsible rules: Administrator of Projects         Responsible rules: Administrator of Projects <th>rojecteditor.x Q</th> <th>Life cycle<br/>1/07/24 → 30/06/25<br/>Active<br/>Classifications<br/>Project type<br/>Strategic Research Fund - ημεμησσησιστότα - Starter<br/>Starter of activity type<br/>Research<br/>Milestones<br/>Milestones<br/>Milestones<br/>In 52 days 28/12/24<br/>Project Progress Report - Academic<br/>121 days ago 8/07/24<br/>Project Progress Report - Research Office<br/>Related applications and awards<br/>Related applications and awards<br/>MURESONES<br/>Multiplications and awards<br/>MURESONES<br/>Multiplications and awards<br/>MURESONES<br/>Multiplications and awards<br/>MURESONES<br/>Multiplications and awards<br/>MURESONES<br/>Multiplications and awards<br/>MURESONES<br/>MURESONES<br/>MUR</th> | rojecteditor.x Q   | Life cycle<br>1/07/24 → 30/06/25<br>Active<br>Classifications<br>Project type<br>Strategic Research Fund - ημεμησσησιστότα - Starter<br>Starter of activity type<br>Research<br>Milestones<br>Milestones<br>Milestones<br>In 52 days 28/12/24<br>Project Progress Report - Academic<br>121 days ago 8/07/24<br>Project Progress Report - Research Office<br>Related applications and awards<br>Related applications and awards<br>MURESONES<br>Multiplications and awards<br>MURESONES<br>Multiplications and awards<br>MURESONES<br>Multiplications and awards<br>MURESONES<br>Multiplications and awards<br>MURESONES<br>Multiplications and awards<br>MURESONES<br>MURESONES<br>MUR |
|                                                                                                    | Start date End date                                                                                                    |                    | Deadline: 15/06/24                                                                                                    |

### Milestones 👩

### **INDETERMINATE**

## Deadline is missing Action Action Ac

ไม่มี

เรียน หัวหน้าโครงการวิจัย

ตามที่ ท่านได้รับทุนจากแหล่งทุน .... (ระบุชื่อแหล่งทุน เช่น บพค.) มหาวิทยาลัยมหิดลมีความยินดีเริ่มดำเนินงานจัดสรรเงินทุนหมุนเวียน เพื่องานวิจัยให้แก่ท่าน เพื่อให้หัวหน้าโครงการวิจัยสามารถเริ่มทำวิจัย ในระหว่างรอแหล่งทุนเบิกจ่ายเงินงวดที่ 1 มายังมหาวิทยาลัย ในการนี้ จึงขอความร่วมมือจากท่านเร่งจัดส่งเอกสาร ดังนี้ 1. แบบฟอร์ม murex 01/67 : แบบฟอร์มขออนุมัติเบิกเงินทุนหมุนเวียน เพื่องานวิจัย พร้อมลงนามด้วยลายเซ็นต์อิเล็กทรอนิกส์ 2. แบบฟอร์มแจกแจงรายละเอียดค่าใช้จ่ายแหล่งทุนภายนอก (ใน/ต่าง ประเทศ)

3. สำเนาเอกสารใบแจ้งหนี้/ใบเรียกเก็บเงิน (Invoice) (ถ้ามี)

โดยส่งไฟล์เอกสารไปยังมหาวิทยาลัยผ่านระบบ MUREX Portal โดย ด่วนที่สุดเพื่อใช้เป็นเอกสารประกอบการจัดสรรเงินทุนหมุนเวียนเพื่อ งานวิจัยให้แก่ท่านต่อไป ขออภัยหากได้ดำเนินการแล้ว ขอบพระคุณค่ะ

ชื่อนักวิจัย

ด้วยความเคารพ .....(ลงชื่อ)..... Responsible role: หัวหน้าโครงการ

Responsible users:

Milestones 👩

### UPCOMING

In 1,074 days 9/10/27 Academic การเบิกจ่ายเงินโครงการวิจัย งวดที่ 1 เรียน หัวหน้าโครงการวิจัย

ตามที่ ท่านได้รับทุนจากแหล่งทุน .... (ระบุชื่อแหล่งทุน เช่น บพค.) มหาวิทยาลัยมหิดลมีความยินดีเริ่มดำเนินงานจัดสรรเงินทุนหมุนเวียน เพื่องานวิจัย ให้แก่ท่าน เพื่อ ให้หัวหน้า โครงการวิจัยสามารถเริ่มทำวิจัย ในระหว่างรอแหล่งทุนเบิกจ่ายเงินงวดที่ 1 มายังมหาวิทยาลัย ในการนี้ จึงขอความร่วมมือจากท่านเร่งจัดส่งเอกสาร ดังนี้ 1. แบบฟอร์ม murex 01/67 : แบบฟอร์มขออนุมัติเบิกเงินทุนหมุนเวียน เพื่องานวิจัย พร้อมลงนามด้วยลายเซ็นต์อิเล็กทรอนิกส์ 2. แบบฟอร์มแจกแจงรายละเอียดค่าใช้จ่ายแหล่งทุนภายนอก (ใน/ต่าง ประเทศ)

3. สำเนาเอกสารใบแจ้งหนี้/ใบเรียกเก็บเงิน (Invoice) (ถ้ามี)

โดยส่งไฟล์เอกสารไปยังมหาวิทยาลัยผ่านระบบ MUREX Portal โดย ด่วนที่สุดเพื่อใช้เป็นเอกสารประกอบการจัดสรรเงินทุนหมุนเวียนเพื่อ งานวิจัย ให้แก่ท่านต่อไป ขออภัยหากได้ดำเนินการแล้ว ขอบพระคุณค่ะ

ด้วยความเคารพ .....(ลงชื่อ).....

Responsible role: หัวหน้าโครงการ Responsible users:

ชื่อนักวิจัย

# นักวิจัย

## มี Deadline

A

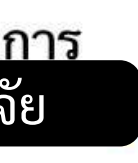

## นวุจ กด edit เพิ่มเอกสาร

Complete

Edit

Page 74 of 102

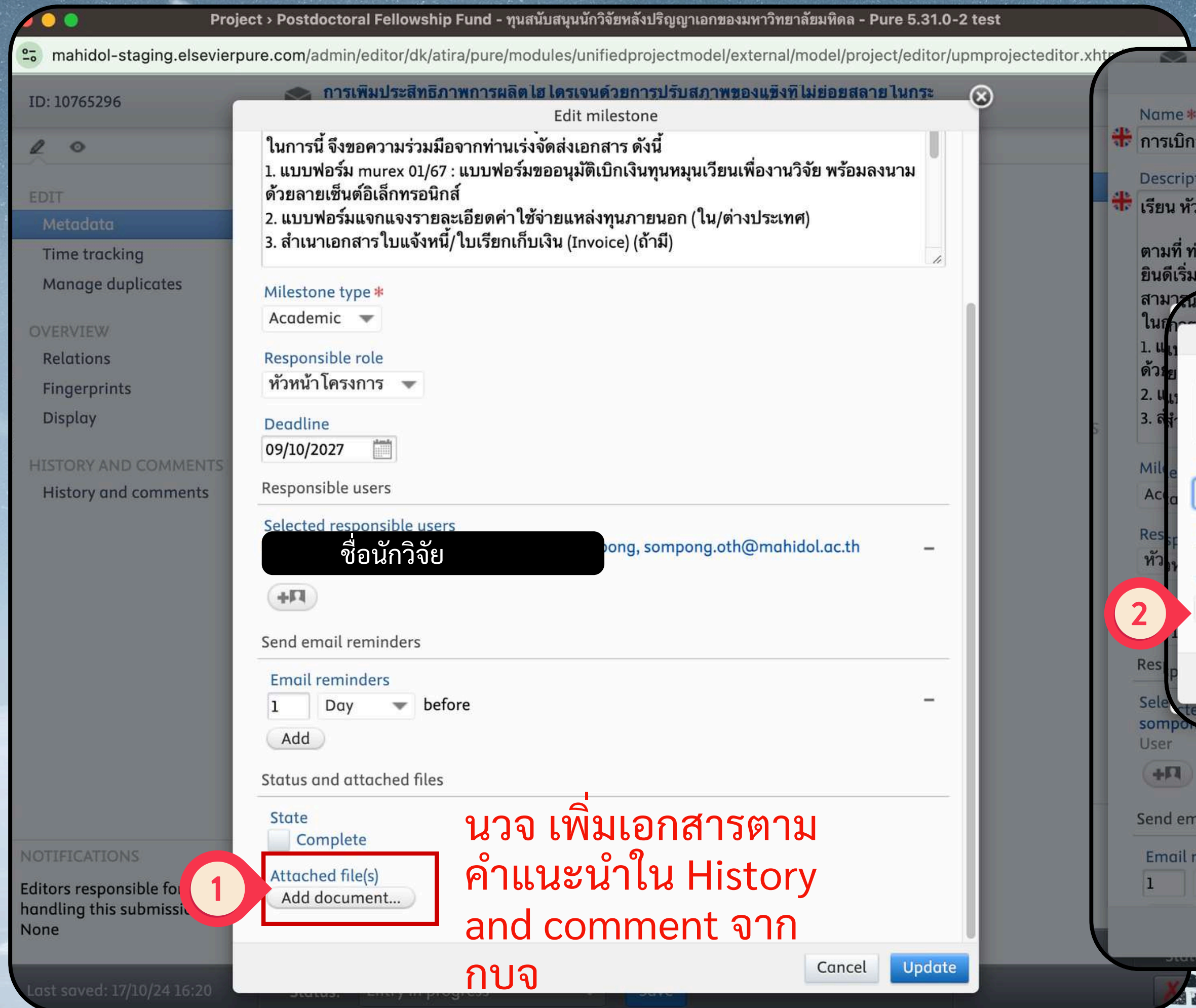

|                                                                                                    | 2 9 2                                  |
|----------------------------------------------------------------------------------------------------|----------------------------------------|
|                                                                                                    | ปกาลย                                  |
| การเพมบระสทธภาพการผลด เฮ เดรเจนดวยการบรบสภาพของแร<br>Edit milestone                                                                                                    | AN ALDERATE CANSE                      |
| *                                                                                                    | 1                                      |
| กจ่ายเงินโครงการวิจัย งวดที่ 1                                                                                                    |                                        |
| otion                                                                                                    |                                        |
| เ้วหน้าโครงการวิจัย                                                                                                    |                                        |
| ท่านได้รับทุนจากแหล่งทุน (ระบุชื่อแหล่งทุน เช่น บพค.) มหาวิทย<br>มดำเนินงานจัดสรรเงินทุนหมุนเวียนเพื่องานวิจัยให้แก่ท่าน เพื่อให้ห<br>นระหว่างรอแหล่งทุนเบิกจ่ายเงินงวดที 1 มายังมหาวิ่ทยาลัย | าลัยมหิดลมีความ<br>เ้วหน้าโครงการวิจัย |
| Add document                                                                                                    | <br>ด้วย                               |
| Mahidol_2024_vS.pdf<br>8.61 MB, application/pdf                                                                                                    | Remove                                 |
| Name                                                                                                    |                                        |
| Mahidol_2024_vS                                                                                                    |                                        |
| Milestone association<br>การเบิกจ่ายเงิน โครงการวิจัย งวดที่ 1<br>Visibility<br>Backend - Restricted to Pure users                                                                            |                                        |
| ted responsible users                                                                                                    | 3 Create                               |
|                                                                                                    |                                        |
| mail reminders                                                                                                    |                                        |
| reminders<br>Day <b>v</b> before                                                                                                    | -                                      |
|                                                                                                    | Cancel Update<br>Page 75 of 102        |
|                                                                                                    |                                        |

lestones 👩

### COMPLETED

Today 30/10/24 Academic เรียน หัวหน้าโครงการวิจัย

ตามที่ ท่านได้รับทุนจากแหล่งทุน .... (ระบุชื่อแหล่งทุน เช่น บพค.) มหาวิทยาลัยมหิดลมีความยินดีเริ่มดำเนินงานจัดสรรเงินทุนหมุนเวียนเพื่อ งานวิจัยให้แก่ท่าน เพื่อให้หัวหน้าโครงการวิจัยสามารถเริ่มทำวิจัยใน ระหว่างรอแหล่งทนเบิกจ่ายเงินงวดที่ 1 มายังมหาวิทยาลัย ในการนี้ จึงขอความร่วมมือจากท่านเร่งจัดส่งเอกสาร ดังนี้ 1. แบบฟอร์ม murex 01/67 : แบบฟอร์มขออนุมัติเบิกเงินทุนหมุนเวียนเพื่อ งานวิจัย พร้อมลงนามด้วยลายเซ็นต์อิเล็กทรอนิกส์ 2. แบบฟอร์มแจกแจงรายละเอียดค่าใช้จ่ายแหล่งทุนภายนอก (ใน/ต่าง ประเทศ) 3. สำเนาเอกสารใบแจ้งหนี้/ใบเรียกเก็บเงิน (Invoice) (ถ้ามี)

โดยส่งไฟล์เอกสารไปยังมหาวิทยาลัยผ่านระบบ MUREX Portal โดยด่วน ที่สุดเพื่อใช้เป็นเอกสารประกอบการจัดสรรเงินทุนหมุนเวียนเพื่องานวิจัย ให้แก่ท่านต่อไป ขออภัยหากได้ดำเนินการแล้ว ขอบพระคุณค่ะ

**Responsible users** 

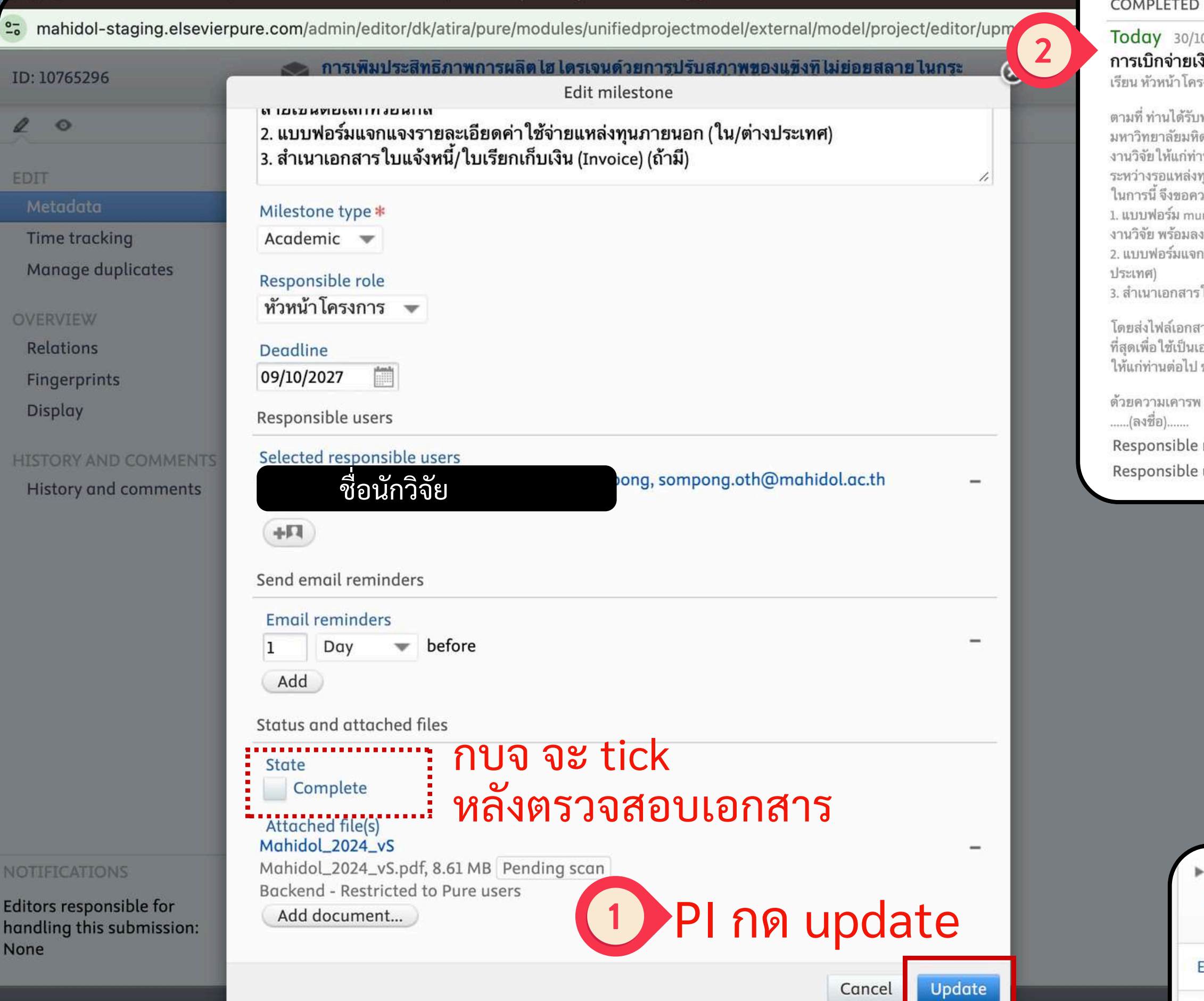

Project > Postdoctoral Fellowship Fund - ทุนสนบสนุนนกวจยหลงบรญญาเอกของมหาวทยาลยมหดล - Pure 5.31.0-2 test

# นักวิจัย

## การเบิกจ่ายเงิน โครงการวิจัย งวดที่ 1

### PI ตรวจสอบ ดู สถานะ **Milestone**

+0

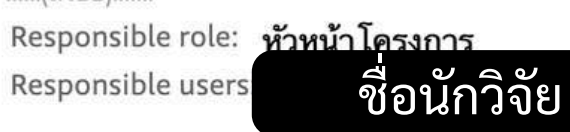

## Late / no deadline / Completed ตั้งเป้าหมายเพิ่มสีเขียว ลดสีแดง

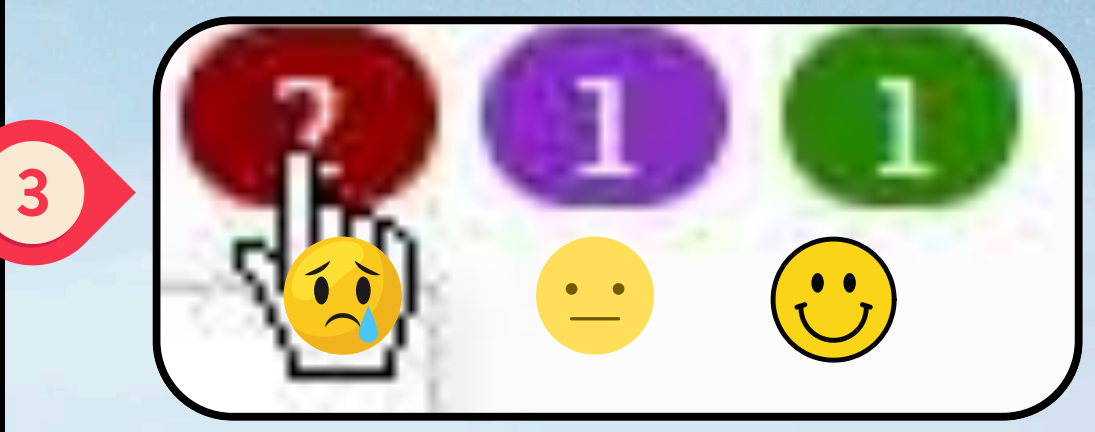

### Test-20240709-milestone

Project: Funding from yorious Thei geopsies (VTA) 3000528.500 220 หน่วยงาน ในประเทศ д 🛛 41 days ago 25/09/24

Ethical reviews Applica 41 days ago 25/09/24

ส่งรายงานความก้าวหน้า Test-20240709-milestone

ส่งรายงานฉบับสมบูรณ์ Test-20240709-milestone

Page 76 of 102

🔞 🕕 🕕 (Not started

6,400,000 THB budgeted. 0 THB spend.

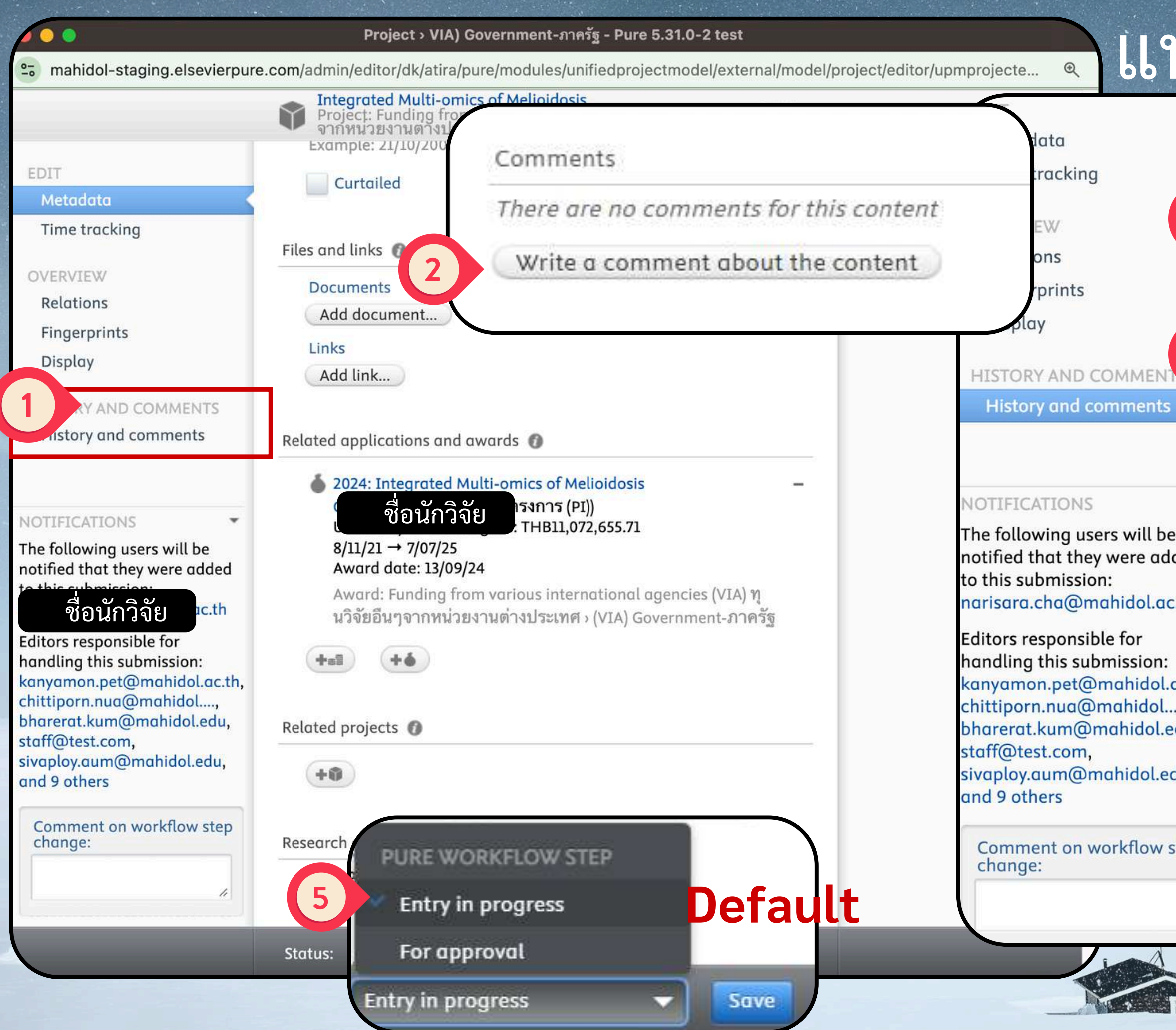

# แนบแล้ว Comment แจ้ง

|          | Comments                                      |                       |  |  |
|----------|-----------------------------------------------|-----------------------|--|--|
|          | here are no comments for this content         |                       |  |  |
|          | Write a comment about the content             |                       |  |  |
| 3        | <sup>เรียน</sup> นวจ ใส่ข้อความตามต้อ         | งการ 🍃                |  |  |
|          | Send this comment as a message to:            | ۰ و ۱                 |  |  |
|          | All contributors to this content              | อจากด                 |  |  |
|          | 📃 ชื่อนักวิจัย ไม่สา                          | มารถ cc ผู้           |  |  |
| (4)      | All editors of this content ประส              | านคณะได้              |  |  |
|          | 📃 Chittiporn Nuanlaong 📃 Research Office Sta  | iff                   |  |  |
|          |                                               |                       |  |  |
|          | ่มม เลอก->เพอสงขอความเบ                       | u email               |  |  |
| -        | ี้ ถ้าไม่เลือก->ข้อความจะไม่                  | ถกส่งเป็น             |  |  |
|          |                                               |                       |  |  |
| e<br>ded |                                               | บเทานน                |  |  |
| -        | 📃 สุทธิรัตน์ ปัญจขันธ์                        |                       |  |  |
| :.th     | All administrators of this content            |                       |  |  |
|          | 📃 Chalisa Junjumpa 📃 LAKHANA SIRIPHARA        |                       |  |  |
| ac.th,   | 📃 Ratchuda Chaisutthanon 📃 Sirawan Assawa     | imakin                |  |  |
| ···,     | Supranee Limpuangkeaw                         |                       |  |  |
| eau,     | THANAPAT LERTMONGKOLAKSORN                    |                       |  |  |
| du,      | 📃 Vorapan Chinchalongporn 📃 Wittayaporn K     | eingsiri              |  |  |
|          | 📄 admin_app 📄 api_user 📄 els_training 📗       | ิจริยา สว่างชม        |  |  |
| sten     | 📃 จิตรวดี มีราศรี 📃 ณัฐชา ชัยวัฒน์ 📃 พชนันท์  | ลีลาวิโรจน์           |  |  |
| step     | 📃 พรพิมาศ ถาวร 📃 ภัทรนันท์ หันมา 📃 วัฒนา เ    | ບັວภูม <mark>ิ</mark> |  |  |
|          | 📃 วิสุดา พัฒนสุทธิชลกุล 📃 สิทธิพร ตัณฑวิรุฬห์ |                       |  |  |
| 11       | 📃 สุนันทา พงษ์ศิริศักดิ์                      |                       |  |  |
|          |                                               |                       |  |  |

# ผู้ประสานงานคณะจะเห็นใน ลักษณะเดียวกับนักวิจัย

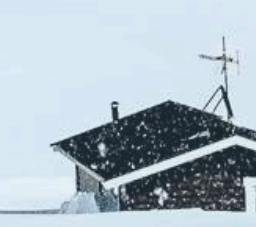

Page 78 of 102

## ประเภทของ Milestone (MS)

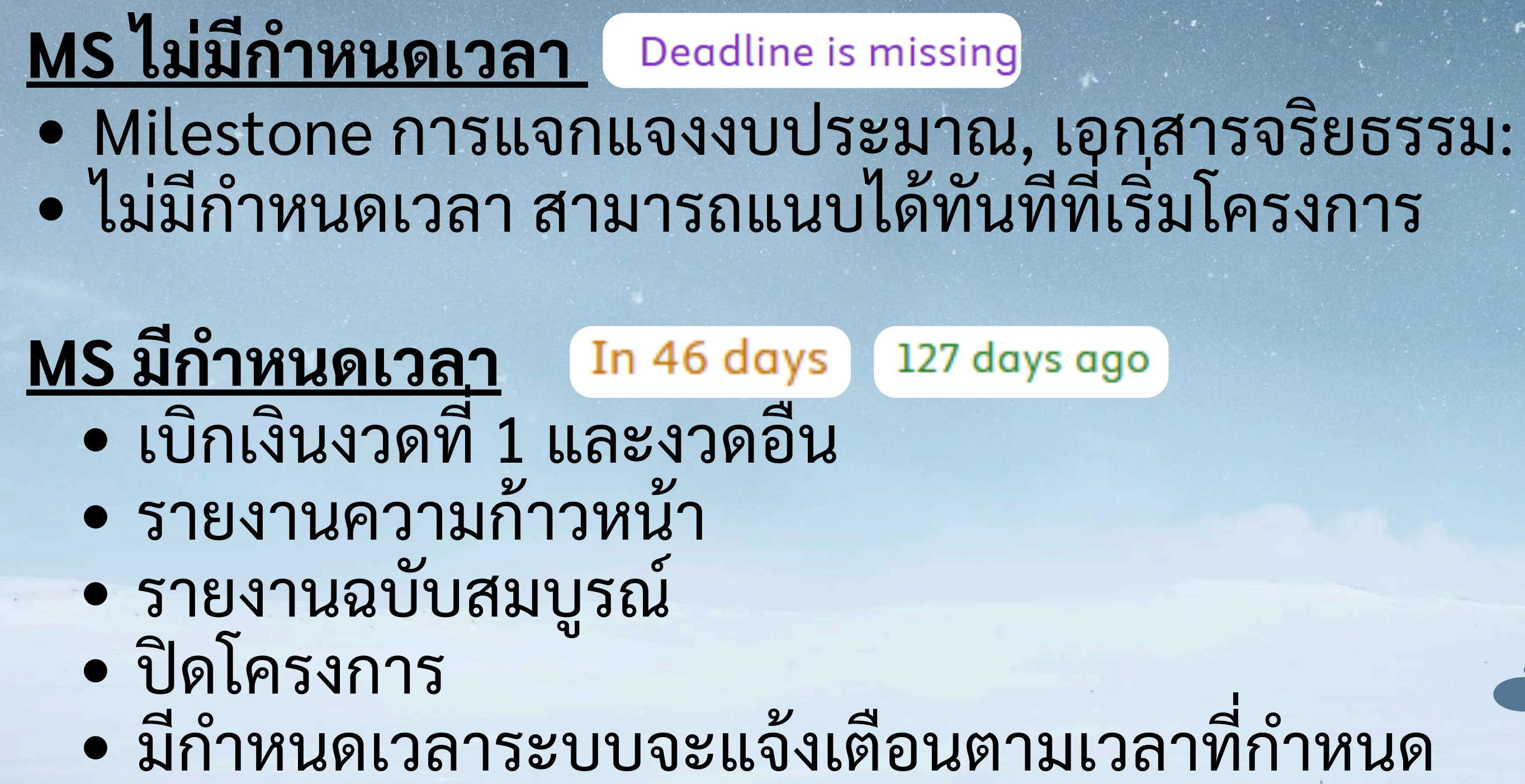

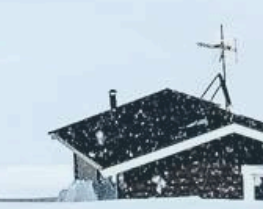

## นกวิจย Milestone การเบิกจ่ายเงินงวดที่ 1 กองทุนหมุนเวียนเพื่องานวิจัย

| การเบิกจ                                                | นักวิจัย Download File MUREX01/47                                                                                                    |              |
|---------------------------------------------------------|----------------------------------------------------------------------------------------------------|--------------|
| រេដូន ករករ                                              | docx, 64.7 KB Pending scan                                                                                                    |              |
| ตามที่ ท่าน                                             | Backend - Restricted to Pure users                                                                                                    |              |
| เช่น บพค.)<br>งานจัดสรร<br>ให้หัวหน้า                   | <mark>นักวิจัย download แบบแจกแจง งปม</mark><br>docx, 64.7 KB Pending scan                                                                             | Show         |
| แหลงทุนเบ<br>ในการนี้ จึ <sub>่</sub><br>ดังนี้         | Researcher_download_MUREX01-67<br>Researcher_download_MUREX01-                                                                                         | Show         |
| แบบฟอร่<br>กุนหมุนเวีย                                  | 67.docx, 64.7 KB Pending scan<br>Backend - Restricted to Pure users                                                                                    |              |
| อเลกทรอน                                                |                                                                                                    | Show         |
| 2. แบบพอรม<br>กายนอก (ให<br>3. สำเนาเอก<br>'ถ้ามี)      | งแจทแจงรายละเอยตคา เขจายแหลงทุน<br>น/ต่างประเทศ)<br>สารใบแจ้งหนี้/ใบเรียกเก็บเงิน (Invoice)                                                            | omplete Edit |
| โดยส่งไฟล์เ<br>Portal โดยต<br>งัดสรรเงินทุ<br>ขออภัยหาก | อกสารไปยังมหาวิทยาลัยผ่านระบบ MUREX<br>ง่วนที่สุดเพื่อใช้เป็นเอกสารประกอบการ<br>นหมุนเวียนเพื่องานวิจัยให้แก่ท่านต่อไป<br>ได้ดำเนินการแล้ว ขอบพระคณค่ะ |              |

- Milestone

PI ได้รับเงินแล้วแจ้งผ่าน History and Comment เพื่อประเมินประสิทธิภาพของระบบ

• 1. คลิกลิงก์จากอีเมลแจ้งเตือนเพื่อเข้าสู่ Milestone 2. เลือก Milestone งวดที่ 1 3. กดที่รูปคลิป/ และปุ่ม "Show" เพื่อดาวน์โหลด เอกสาร หรือไปที่หน้า Projectก็ได้ • 4. PI ลงนามแบบอิเล็กทรอนิกส์ (E-sign) • 5. PI อัปโหลดไฟล์ PDF สำหรับเบิกเงินงวดที่ 1 บน

• 6. เมื่อได้รับเงินจากแหล่งทุน กองบริหารงานวิจัยจะ จัดการคืนเงินให้อัตโนมัติ

## แบบกดจาก Email

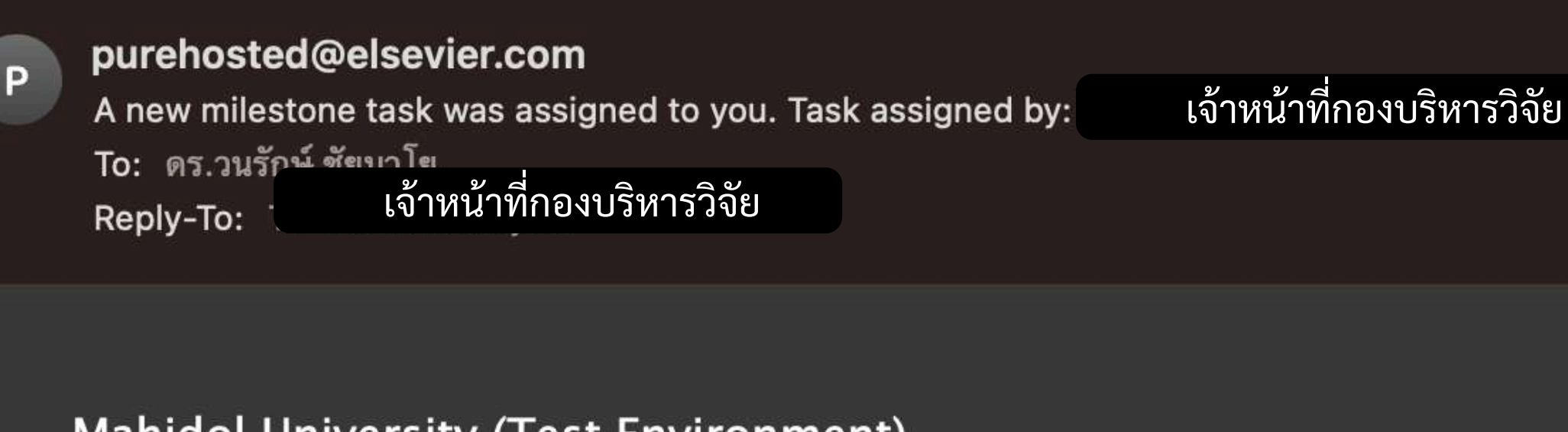

### Mahidol University (Test Environment)

A new milestone task was assigned to you. Task assigned by: 🐪 เจ้าหน้าที่กอ-

A new milestone task was assigned to you. Milestone task name: การเบิกจ่ายเงินโครงการวิจัย งวดที่ 1 . Click here to view the task details in Pure.

<u>การเบิกจ่ายเงินโครงการวิจัย งวดที่ 1</u>

To change e-mail settings, log in to Pure and update your user settings.

# นักวิจัย

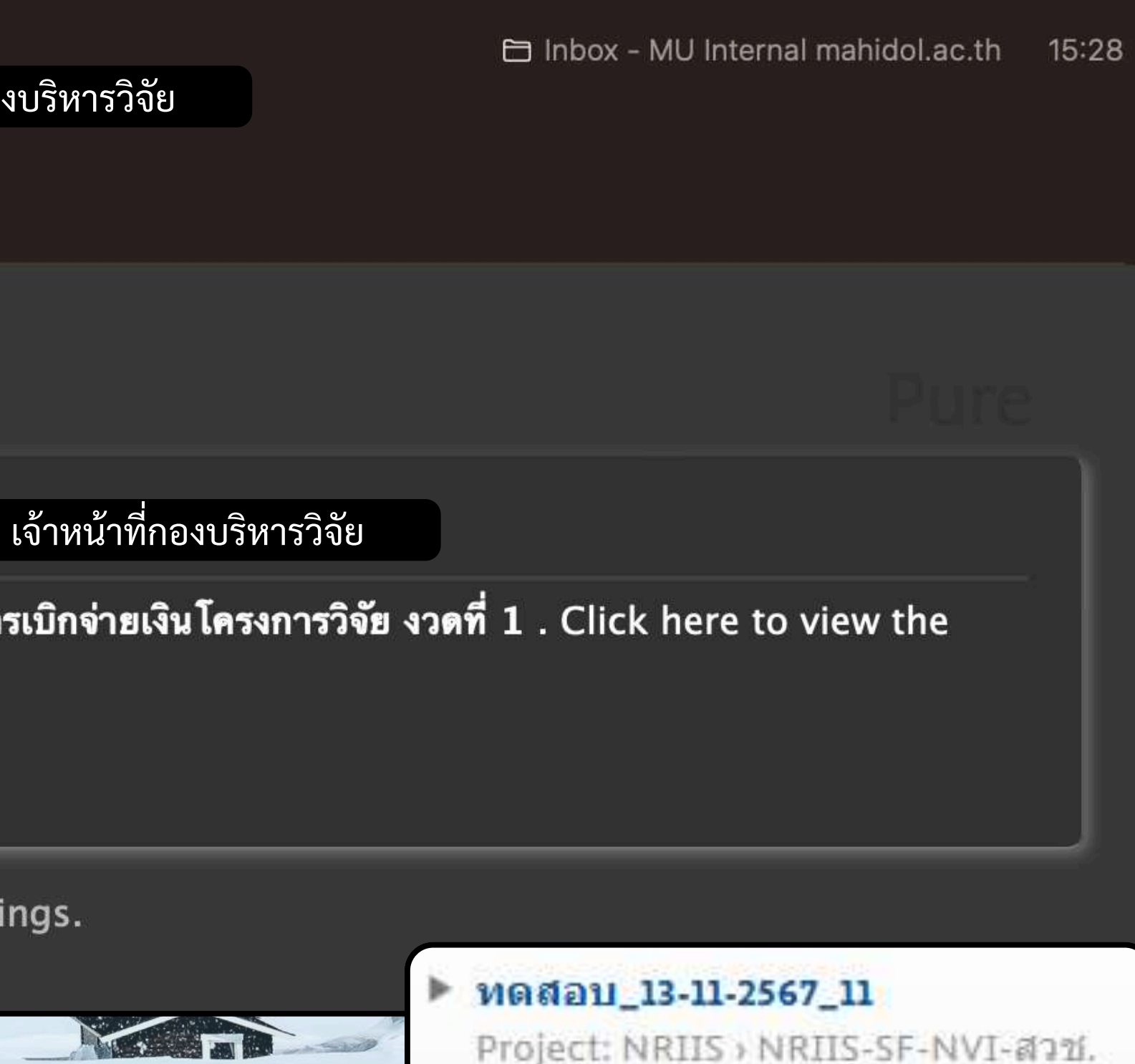

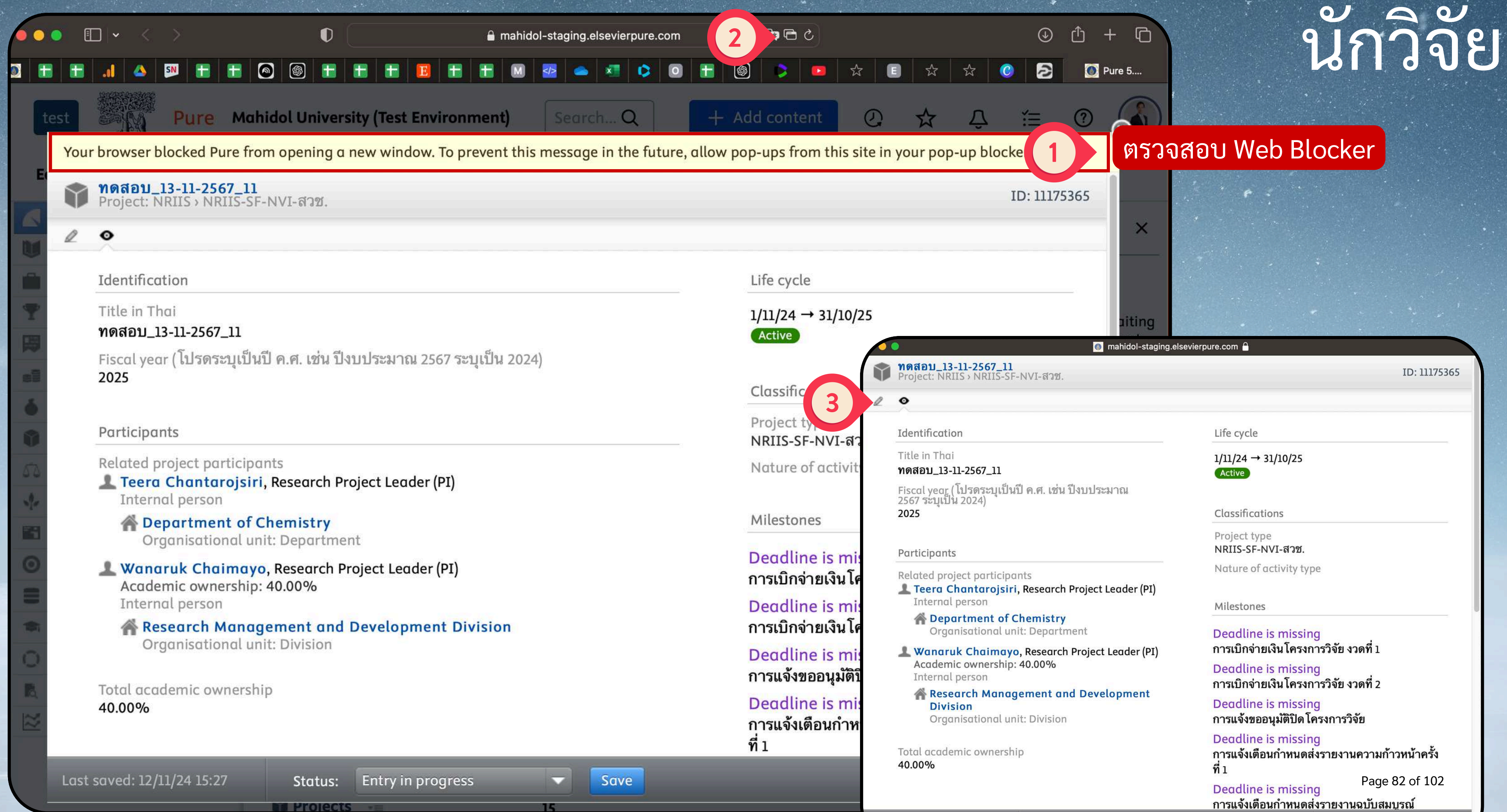

st saved: 12/11/24 15:27

การแจ้งเตือนกำหนดส่งรายงานฉบับสมบรณ์

Save
#### 👩 mahidol-staging.elsevierpure.com 🔒

ทดสอบ\_13-11-2567\_11 Project: NRIIS > NRIIS-SF-NVI-สวช.

#### 0

#### Identification

Title in Thai

#### ทดสอบ\_13-11-2567\_11

Fiscal year (โปรดระบุเป็นปี ค.ศ. เช่น ปีงบประมาณ 2567 ระบุเป็น 2024) 2025

#### Participants

Related project participants ชื่อนักวิจัย

irojsiri, Research Project Leader (PI)

Department of Chemistry Organisational unit: Department

ชื่อนักวิจัย **nimayo**, Research Project Leader (PI) Academic ownership: 40.00%

Internal person

**Research Management and Development** Division

Organisational unit: Division

Total academic ownership 40.00%

Life cycle

1/11/24 → 31/10/25 Active

#### Classifications

Project type NRIIS-SF-NVI-สวช.

Nature of activity type

#### Milestones

Deadline is missing การเบิกจ่ายเงินโครงการวิจัย งวดที่ 1

Deadline is missing การเบิกจ่ายเงิน โครงการวิจัย งวดที่ 2

Deadline is missing การแจ้งขออนุมัติปิด โครงการวิจัย

Deadline is missing การแจ้งเตือนกำหนดส่งรายงานความก้าวหน้าครั้ง ที่เ

Deadline is missing การแจ้งเตือนกำหนดส่งรายงานฉบับสมบูรณ์

Last saved: 12/11/24 15:27

Status: Entry in progress

Save

## 2 0

Complete Edi

#### INDETERMINATE

x2

ID: 11175365

#### Deadline is missing Aca

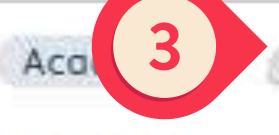

#### การเบิกจ่ายเงินโครงการวิจัย งวดที่ 1

เรียน หัวหน้าโครงการวิจัย

ตามที่ ท่านได้รับทุนจากแหล่งทุน .... (ระบุชื่อแหล่งทุน เช่น บพค.) มหาวิทยาลัยมหิดลมีความยินดีเริ่มดำเนิน งานจัดสรรเงินทุนหมุนเวียนเพื่องานวิจัยให้แก่ท่าน เพื่อ ให้หัวหน้าโครงการวิจัยสามารถเริ่มทำวิจัยในระหว่างรอ

แหล่งทุนเบิกจ่ายเงินงวดที่ **ys** 30/11/24 Academic 🖉 x3 ในการนี้ จึงขอดวามร่วมมื ดังนี้ นักวิจัย Download File MUREX01/47 1. แบบฟอร์ม murex 01/6 \_-\_.docx, 64.7 KB Pending scan Backend - Restricted to Pure ทุนหมุนเวียนเพื่องานวิจัย นักวิจัย download แบบแจกแจ Show อิเล็กทรอนิกส์ \_-\_.docx, 64.7 KB Pending sco แบบฟอร์มแจกแจงราย dit Backend - Restricted to Pure users ภายนอก (ใน/ต่างประเทศ Researcher\_download\_MUREX01-67 Show 3. สำเนาเอกสารใบแจ้งหา Researcher\_download\_MUREX01-67.docx, 64.7 KB Pending scan (ถ้ามี) Backend - Restricted to Pure users Show

ชื่อนักวิจัย

ayo

โดยส่งใฟล์เอกสารไปยังมุ่งแจกแจงรายละเอยตศาเขจายแหลงทุน MUREX Portal โดยด่วนที่สุดไว่งประเทศ ประกอบการจัดสรรเงินทุนหมุนเวียนเพื่องานวิจัยให้แก่

ท่านต่อโป ขออภัยหากได้ดำเนินการแล้ว ขอบพระคณ คะ

ด้วยความเคารพ .....(ลงชื่อ)..... Responsible role: Research Project Leader (PI)

Responsible users

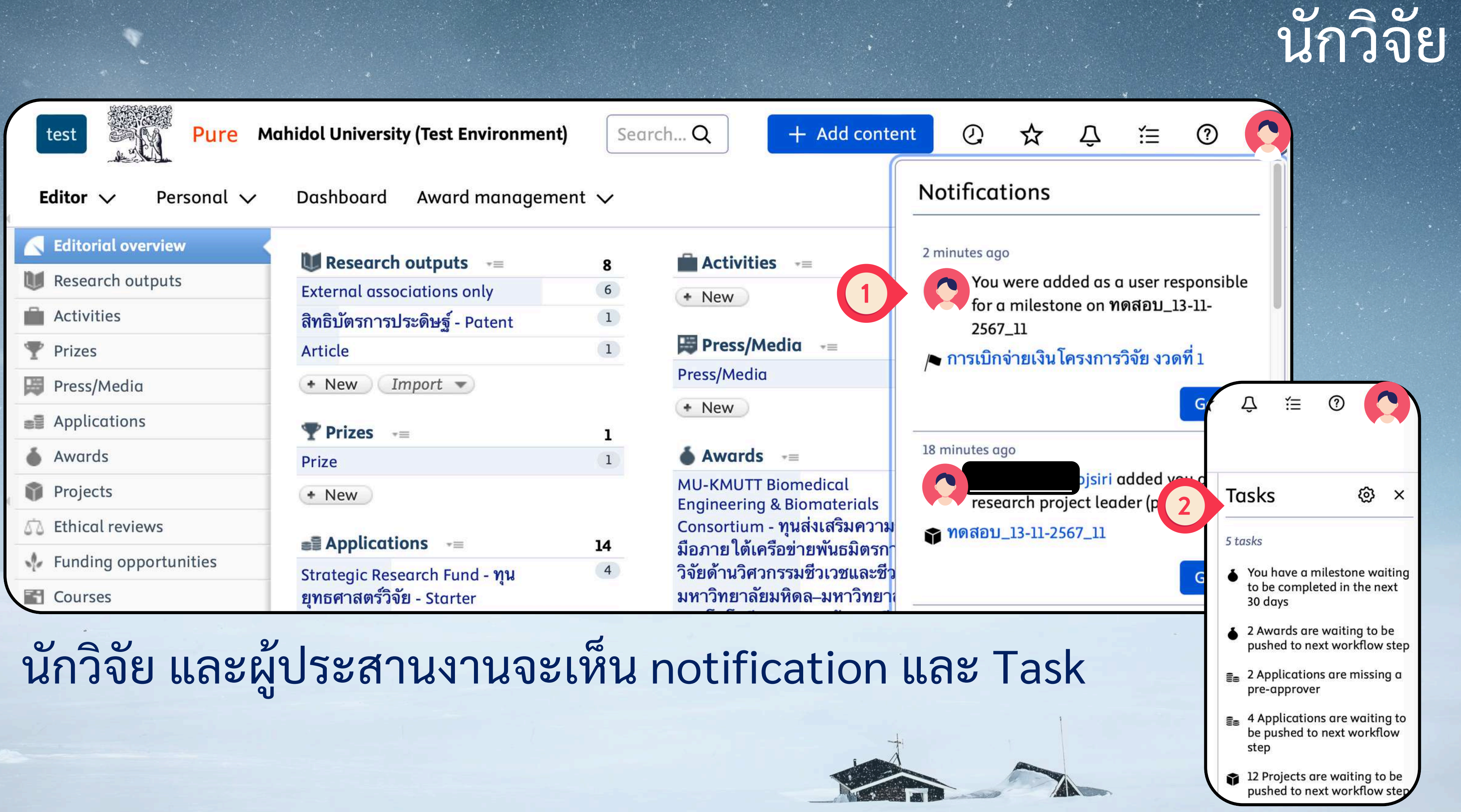

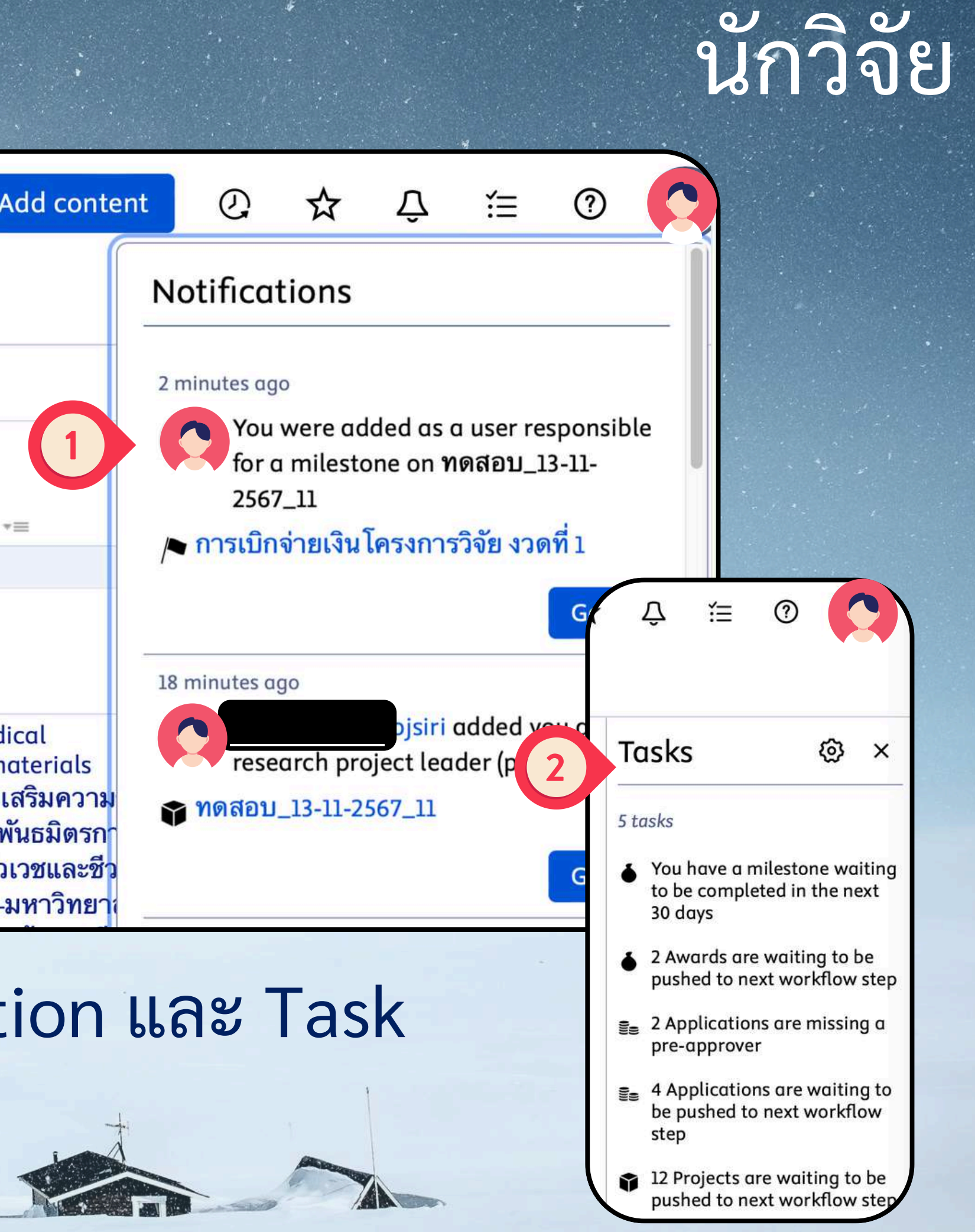

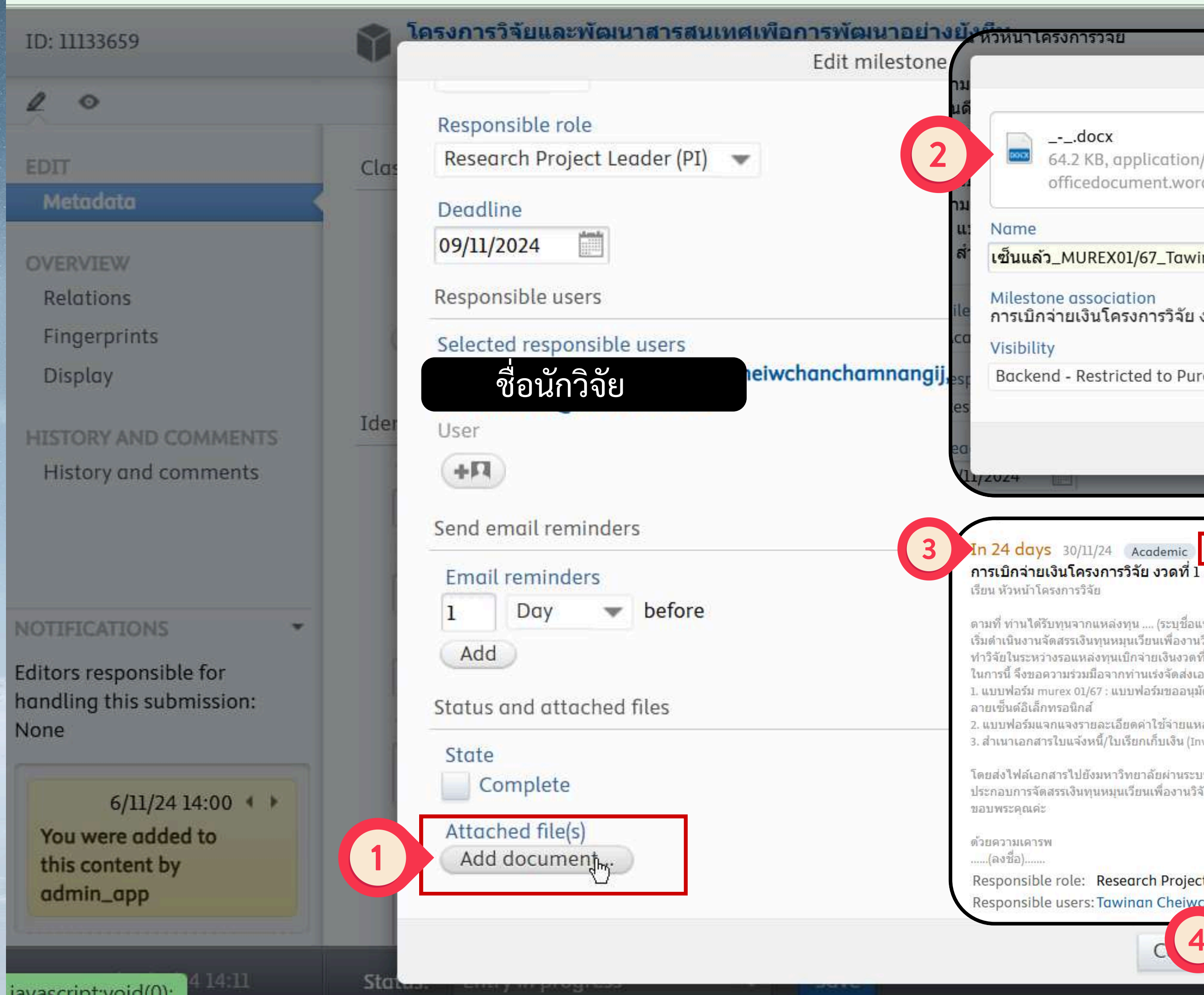

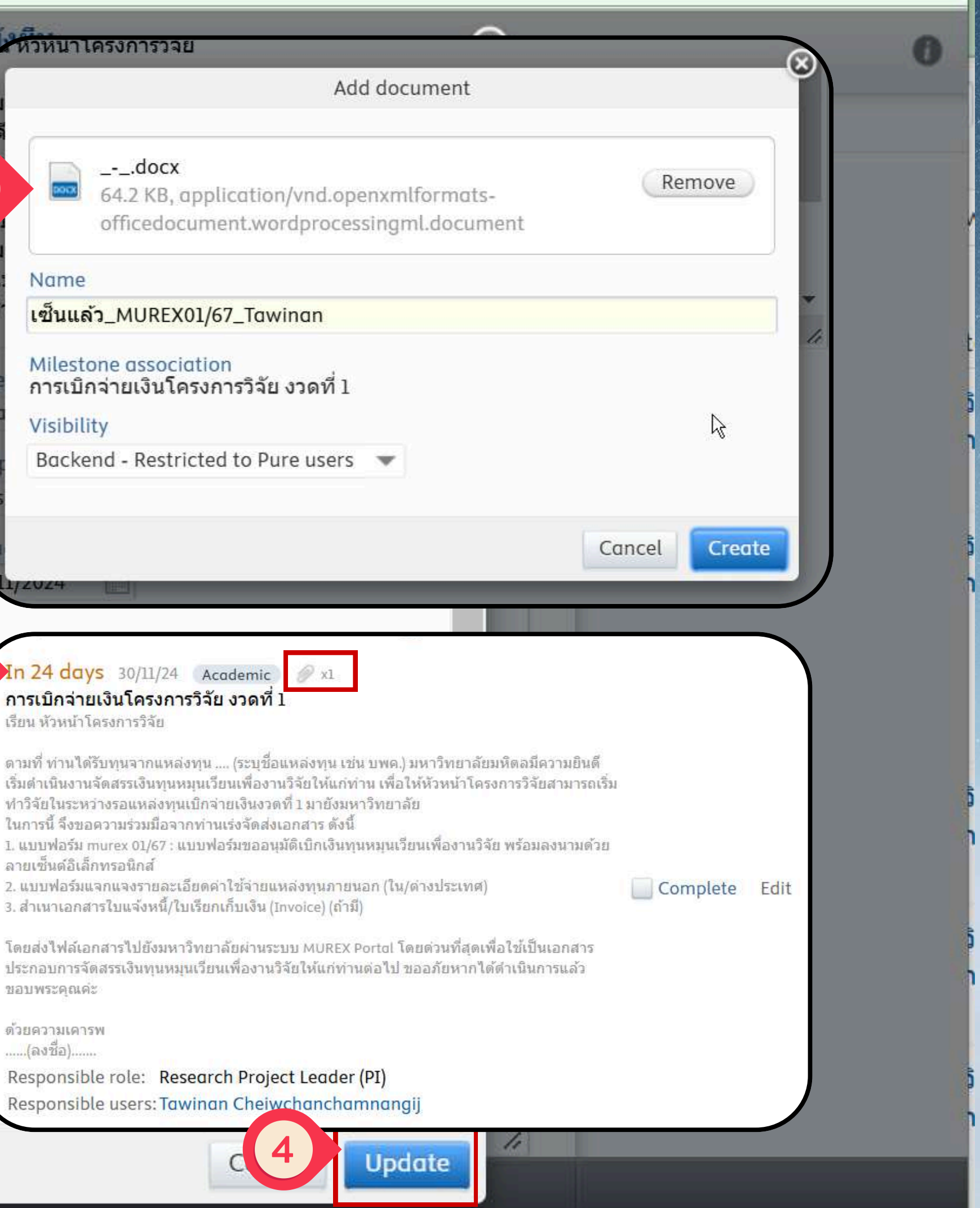

## Milestone รายงานความก้าวหน้า

#### In 206 days 31/05/25 Academic การแจ้งเตือนกำหนดส่งรายงานความก้าวหน้าครั้งที่ 1

เรียน หัวหน้าโครงการวิจัย

ิตามที่ โครงการ " xxxxxxxxxx <mark>" ได้รับทุน........</mark>(ชื่อแหล่งทุน)...... เพื่อดำเนินงานโครงการวิจัย และมีกำหนดจะ ต้องส่งรายงานความก้าวหน้าครั้งที่1.....นั้น

้กองบริหารงานวิจัยขออนุญาตเรียนแจ้งเดือนการส่งรายงานดังกล่าวไปยังแหล่งทุน โดยใช้แบบฟอร์มตามที่แหล่งทุน ้กำหนด และโปรดจัดส่งสำเนารายงานดังกล่าวมายังมหาวิทยาลัย ผ่านระบบ MUREX Portal เพื่อเก็บเป็นข้อมูลผลการ ดำเนินงานโครงการวิจัยต่อไป ขออภัยหากได้ดำเนินการแล้ว ขอบพระคุณค่ะ

ด้วยความเคารพ .....(ลงชื่อ)..... Responsible role: Research Project Leader (PI) ชื่อนักวิจัย **Responsible users** angij

#### เอกสารประกอบ รายงานความก้าวหน้าฉบับ PDF หนังสือนำส่งแหล่งทุน (ถ้ามี) ระบบแจ้งเตือนการส่งรายงาน ระบบแจ้งเตือน 30 วันก่อนถึง กำหนด ทาง email

Page 86 of 102

## Milestone การเบิกเงินงวดที่ 2 หรืองวด

อนๆ

#### In 206 days 31/05/25 Academic การเบิกจ่ายเงินโครงการวิจัย งวดที่ 2

เรียน หัวหน้าโครงการวิจัย

้ตามที่ ท่านได้รับทุนจากแหล่งทุน .... (เช่น NIH.) เพื่อดำเนินงานโครงการวิจัย มหาวิทยาลัยมหิดลได้รับการแจ้งโอน แจ้งโอนเงินจากธนาคารที่แนบมาด้วยนี้

ในการนี้ จึงขอความร่วมมือจากท่านเร่งจัดส่งเอกสารเพื่อขอเบิกเงินทุนวิจัยจากมหาวิทยาลัย ดังนี้

- 1. หนังสือขออนุมัติเบิกเงินงวด (จากส่วนงาน)
- 2. แบบฟอร์มแจกแจงรายละเอียดค่าใช้จ่ายแหล่งทุนภายนอก
- 3. สำเนาเอกสารการโอนเงินจากแหล่งทุน (pay in slip)/ใบแจ้งยอดการโอนเงินจากแหล่งทุน (Advice for customer)
- 4. สำเนาแผนงบประมาณตามเอกสารแนบท้ายสัญญารับทุน (ถ้ามี)
- 5. สำเนาใบแจ้งหนี้/ใบเรียกเก็บเงิน (Invoice) (ถ้ามี)

โดยส่งไฟลเอกสารไปยังมหาวิทยาลัยผ่านระบบ MUREX Portal โดยด่วนที่สุดเพื่อใช้เป็นเอกสารประกอบการเบิกจ่าย เงินทุนโครงการวิจัยให้แก่ท่าน ต่อไป ขออภัยหากได้ดำเนินการแล้ว ขอบพระคุณค่ะ

ด้วยความเคารพ .....(ลงชื่อ).....

Responsible role: Research Project Leader (PI) ชื่อนักวิจัย Responsible users: T

สะดวก

## แจ้งเตือนจาก Milestone ทางอีเมล • นักวิจัยส่งเอกสารตัวจริงผ่าน สารบรรณ<u>หรือ</u>แนบเอกสารใน ระบบ MUREX Portal ตามความ

Page 87 of 102

## Milestone รายงานฉบับสมบูรณ์

#### In 389 days 30/11/25 Academic การแจ้งเตือนกำหนดส่งรายงานฉบับสมบูรณ์

เรียน หัวหน้าโครงการวิจัย

์ตามที่ โครงการ " xxxxxxxxxx " ได้รับทุน.......(ชื่อแหล่งทุน)...... เพื่อดำเนินงานโครงการวิจัย และมีกำหนดจะ ต้องส่งรายงานฉบับสมบูรณ์ ในวันที่ ......นั้น

กองบริหารงานวิจัยขออนุญาดเรียนแจ้งเดือนการส่งรายงานดังกล่าวไปยังแหล่งทุน โดยใช้แบบฟอร์มดามที่แหล่งทุน กำหนด และโปรดจัดส่งสำเนารายงานดังกล่าวมายังมหาวิทยาลัย ผ่านระบบ MUREX Portal เพื่อเก็บเป็นข้อมูลผลการ ดำเนินงานโครงการวิจัยต่อไป ขออภัยหากได้ดำเนินการแล้ว ขอบพระคุณค่ะ

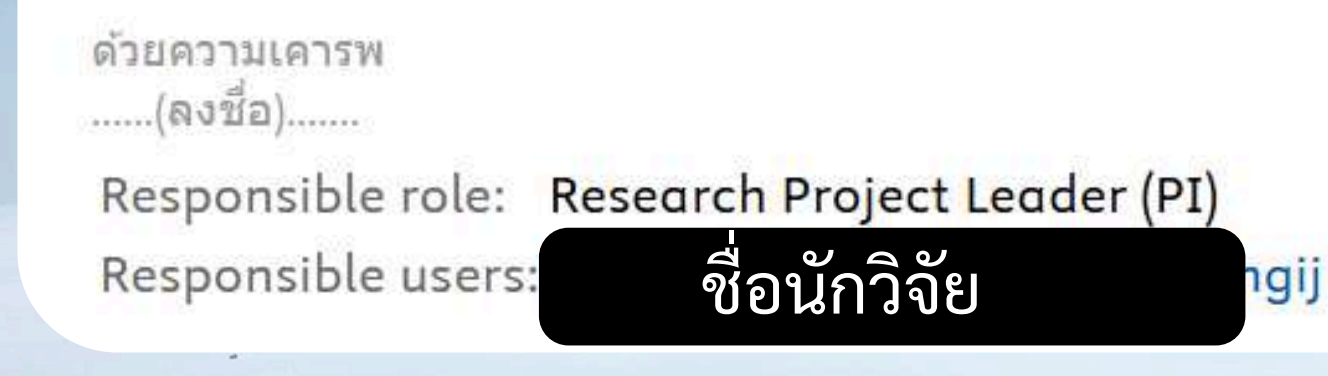

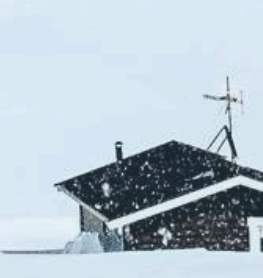

## ระบบแจ้งเตือน 30 วันก่อนถึง กำหนด ทาง email แนบ files รายงานฉบับ PDF หนังสือนำส่งแหล่งทุน (ถ้ามี)

Page 88 of 102

## การปิดโครงการ

 นักวิจัย Relate Research Output และอื่นๆ ก่อนปิดโครงการ
นวจ. ส่งเอกสารปิดโครงการตัวจริง ผ่านระบบสารบรรณ กบจ. upload ใน MUREX Portal

| 0: 11133659                                        | โครงการวิจัยและพัฒนาสารสนเทศเพื่อการพัฒนาอย่างยังยืน<br>Project: NRIIS > NRIIS - SF-NRCT-วช.                                                                                                    | 6 |
|----------------------------------------------------|----------------------------------------------------------------------------------------------------|---|
| 0                                                  |                                                                                                    |   |
| DIT                                                | (ed) (e)                                                                                                    |   |
| Metadata                                           | Create application based on this project.                                                                                                    |   |
| ERVIEW                                             | Save and create application                                                                                                    |   |
| elations                                           |                                                                                                    |   |
| ngerprints                                         | Related projects 🜒                                                                                                    |   |
| isplay                                             | +0                                                                                                    |   |
| TORY AND COMMENTS                                  |                                                                                                    |   |
| listory and comments                               | Research outputs                                                                                                    |   |
|                                                    | (+M small molecule                                                                                                    |   |
|                                                    | 1-10/71                                                                                                    |   |
|                                                    | Act Identification of small molecule activators of cryptochrome<br>Hirota, T., Lee, J. W., St. John, P. C., Sawa, M., Iwaisako, K., Mo<br>Noguchi, T., Pongsawakul, P. Y., Sonntag, T., Welsh, D. K., Brenner,<br>D. A., Doyle, F. J., Schultz, P. G. & Kay, S. A., 31 Aug 2012, In:<br>Science. 337, 6098, p. 1094-1097 4 p.<br>Pri: Research output: Contribution to Journal - Article - peer-review<br>Examining small molecule - HIV RNA interactions using<br>arrayed imaging reflectometry<br>Chaimayo, W. & Miller, B. L., 2015, Frontiers in Biological<br>Detection: From Nanosensors to Systems VII. Cunningham, B. T., |   |
| IFICATIONS •                                       | Press/Media                                                                                                    |   |
| ors responsible for<br>dling this submission:<br>e | +13                                                                                                    |   |
| 6/11/24 14:00 4                                    | Impacts                                                                                                    |   |
| You were added to<br>this content by<br>admin_app  | +0                                                                                                    |   |
|                                                    | Datasets                                                                                                    |   |
| t saved: 7/11/24 15:05                             | Status: Entry in progress 🗾 Save                                                                                                    |   |

Page 89 of 102

| ID: 10765296                                 | Project: Postdoctoral Fellowship Fund - ทุนสนับสนุนนักวิจัยหลังปริญญาเ                                                                                                    | <mark>ខ</mark><br>ខេ                             |
|----------------------------------------------|----------------------------------------------------------------------------------------------------|--------------------------------------------------|
| 2 0                                          |                                                                                                    |                                                  |
| EDIT<br>Metadata<br>Time tracking            | Collaborative project *                                                                                                    |                                                  |
| Manage duplicates                            | Milestones 🕖                                                                                                    | Set up milestones for this                       |
| OVERVIEW                                     | UPCOMING                                                                                                    | content, and specify any persons that need to be |
| Relations                                    | In 780 days 19/12/26 Academic                                                                                                    |                                                  |
| Fingerprints                                 | การแจ้งขออนุมัติปิด โครงการวิจัย                                                                                                    |                                                  |
| Display                                      | เรียน หัวหน้าโครงการวิจัย                                                                                                    |                                                  |
| HISTORY AND COMMENTS<br>History and comments | ตามที่ ท่านได้รับทุนจากแหล่งทุน (เช่น NIH.) เพื่อดำเนิน<br>งานโครงการวิจัย และโครงการดังกล่าวได้สิ้นสุดระยะเวลา<br>ดำเนินงานโครงการแล้ว เมื่อวันที่ นั้น                                                                                                    |                                                  |
|                                              | ในการนี้ มหาวิทยาลัยขอความร่วมมือจากท่าน เร่งดำเนิน<br>การแจ้งขออนุมัติปิด โครงการวิจัย ในฐานข้อมูล โครงการ<br>ของมหาวิทยาลัย (กองบริหารงานวิจัยและกองคลัง) โดย<br>จัดส่งเอกสาร ดังนี้<br>1. หนังสือแจ้งอนุมัติปิด โครงการ (จากแหล่งทุน) / หนังสือ<br>ขออนุมัติปิด โครงการ (จากส่วนงาน)<br>2. สำเนารายงานการเงิน โครงการวิจัยจากระบบ ERP<br>3. สำเนารายงานการเงิน โครงการวิจัย (ฉบับนำส่งแหล่ง<br>ทุน) / ทะเบียนคุม โครงการวิจัย (ถ้ามี) |                                                  |
|                                              | กบจ แนบเอกสารการ                                                                                                    |                                                  |
|                                              | (ลงชื่อ) อนุมัติปิดโครงการและ                                                                                                    |                                                  |
|                                              | Responsible role: หัวหน้าโครงการ เอกสารจาก ERP                                                                                                    |                                                  |
|                                              | Responsible users: ชื่อนักวิจัย                                                                                                    |                                                  |
| litors responsible for                       | Add milestones                                                                                                    |                                                  |

## นักวิจัย

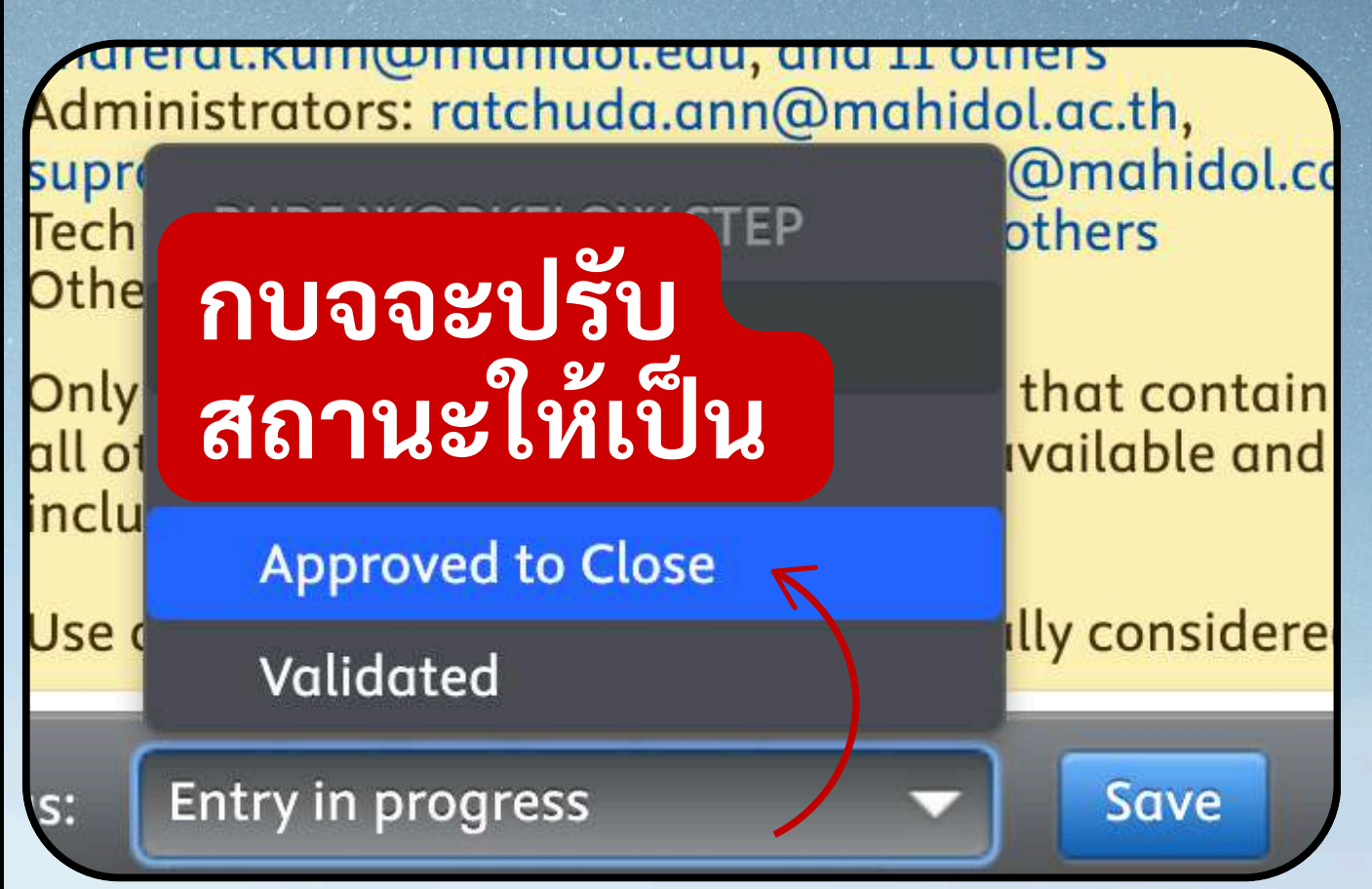

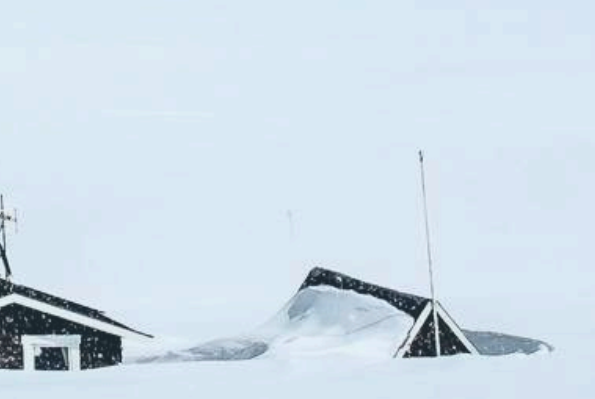

หากนักวิจัยอยาก relate output ต้อง ขอ entry in progress เพื่อเพิ่มข้อมูล Page 90 of 102 ที่ History and comment 25 mahidol-staging.elsevierpure.com/admin/editor/dk/atira/pure/modules/unifiedprojectmodel/external/model/project/editor/upmprojecte... €

| EDIT<br>Metadata                             | Keywords 🔞                                                                                                    |                                                                                                    |                                                                                                    |  |  |
|----------------------------------------------|----------------------------------------------------------------------------------------------------|----------------------------------------------------------------------------------------------------|----------------------------------------------------------------------------------------------------|--|--|
| Time tracking                                | KEYWORDS                                                                                                    |                                                                                                    |                                                                                                    |  |  |
| Manage duplicates                            | ไฮโดรเจน การปรับสม                                                                                                    | Hydrogen                                                                                                    | Hydrothermal pretre                                                                                                    |  |  |
| OVERVIEW<br>Relations                        | Anaerobic fermenta                                                                                                    | Napier grass                                                                                                    | Oil palm frond.                                                                                                    |  |  |
| Display                                      | SUSTAINABLE DEVELOPMENT GOALS 👔                                                                                                    |                                                                                                    |                                                                                                    |  |  |
| HISTORY AND COMMENTS<br>History and comments | There are no associate<br>Add Sustainable Dev                                                                                                    | <i>ions</i><br>velopment Goals                                                                                                    |                                                                                                    |  |  |
|                                              |                                                                                                    |                                                                                                    |                                                                                                    |  |  |
|                                              | Visibility 👔<br>The content will be mo<br>Note: The content will                                                                                                    | arked as confident<br>only be viewable I                                                                                                    | ial<br>by the following users:                                                                                                    |  |  |
|                                              | Visibility ()<br>The content will be mo<br>Note: The content will<br>Contributors: sompony<br>Editors: kanyamon.pet<br>bharerat.kum@mahic<br>Administrators: ratchu<br>supri<br>Tech PURE WORKFL                                              | arked as confident<br>only be viewable I<br>g.oth@mahidol.ac<br>t@mahidol.ac.th,<br>lol.edu, and 11 oth<br>uda.ann@mahido<br>OW STEP             | ial<br>by the following users:<br>c.th<br>chittiporn.nua@mahidol,<br>ers<br>l.ac.th,<br>@mahidol.com, and 18 others<br>thers                                                                                                    |  |  |
| NOTIFICATIONS                                | Visibility ()<br>The content will be may<br>Note: The content will<br>Contributors: sompone<br>Editors: kanyamon.pet<br>bharerat.kum@mahic<br>Administrators: ratchu<br>supri<br>Tech<br>Othe<br>Only<br>all of<br>For approval               | arked as confident<br>only be viewable I<br>g.oth@mahidol.ac.th,<br>t@mahidol.ac.th,<br>dol.edu, and 11 oth<br>uda.ann@mahido<br>OW STEP<br>ress | ial<br>by the following users:<br>c.th<br>chittiporn.nua@mahidol,<br>ers<br>l.ac.th,<br>@mahidol.com, and 18 others<br>thers<br>thers                                                                                             |  |  |
| NOTIFICATIONS                                | Visibility ()<br>The content will be ma<br>Note: The content will<br>Contributors: sompone<br>Editors: kanyamon.ped<br>bharerat.kum@mahic<br>Administrators: ratchu<br>supri<br>Tech<br>Othe<br>Only<br>all of<br>inclu<br>Use a<br>Validated | only be viewable l<br>g.oth@mahidol.ac<br>t@mahidol.ac.th,<br>dol.edu, and 11 oth<br>ida.ann@mahido<br>OW STEP<br>ress                           | ial<br>by the following users:<br>c.th<br>chittiporn.nua@mahidol,<br>ers<br>l.ac.th,<br>@mahidol.com, and 18 others<br>thers<br>thers<br>that contain the content. For<br>vailable and will not be<br>ly considered confidential. |  |  |

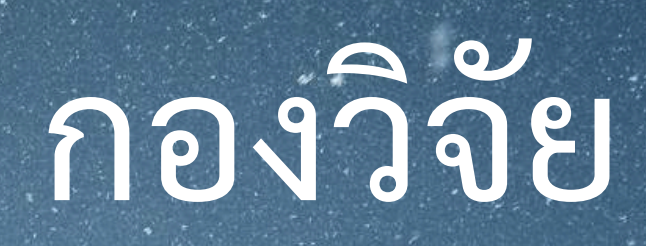

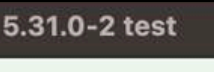

0

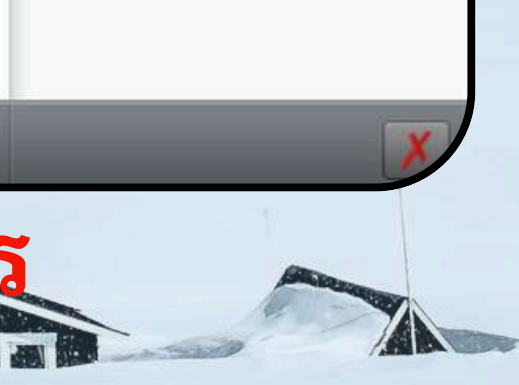

Page 91 of 102

## การจัดการระบบและการติดตาม

 การตั้งค่าแจ้งเตือนทางอีเมล Click ที่รูปตัวเองขวาบน
 การประสานงานกรณีเอกสารล่าช้า History and Comment
 ข้อจำกัดการแก้ไขข้อมูลหลังปิดโครงการ
 History and Comment ขอเพิ่มข้อมูล

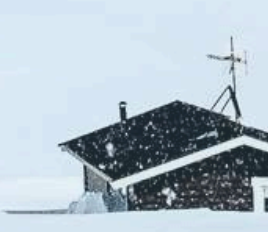

Page 92 of 102

## คำแนะนำสำหรับผู้ใช้งาน

- 1. การแก้ไขข้อมูลหลังปิดโครงการต้องแจ้งผ่าน history and comment
- 2. การส่งเอกสารล่าช้าจะส่งผลต่อการเบิกจ่ายเงิน
- 3. การเชื่อมโยงผลงานต้องทำก่อนปิดโครุงการ
- 4. ข้อจำกัดในการช่วยเหลือของเจ้าหน้าที่คณะ ตาม Role

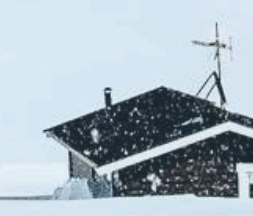

# 5. <u>ขยายเวลาและปิดโครงการเป็นเอกสารตัวจริง</u>เท่านั้น 6. เบิกเงินงวดที่ 2 หรืองวดอื่นๆ online หรือ เอกสารก็ได้

## เจ้าหน้าที่คลังส่วนงาน

หากท่านประสงค์จะเข้าถึงข้อมูลในระดับเดียวกับ เจ้าหน้าที่วิจัย กรุณาส่งรายชื่อมายังเรา เพื่อที่เรา จะดำเนินการเพิ่มสิทธิ์การเข้าถึงให้แก่ท่าน

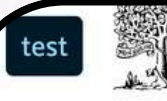

Search...

Q

∅ ☆ ♀ ≔ ၢ 🌔

#### Editor Award management N

| Editorial overview                       | Search for projects                                                                                                    | earch |
|------------------------------------------|----------------------------------------------------------------------------------------------------|-------|
| I Research outputs                       |                                                                                                    |       |
| Activities                               | 22 results Sort by: + Acronym - Views                                                                                                    |       |
| Prizes                                   | 🕨 การเพิ่มประสิทธิภาพการผลิตไฮโดรเจนด้วยการปรับสภาพของแซ็งที่ไม่ย่อยสลายในกระบวนการหมักไฮโดรเจนจากหญ้าเนเบียร์และทางใบปาล์มน้ำมัน                 | • 🕆   |
| Press/Media                              | ด้วยเทคโนโลยีไฮโดรเทอร์มอล<br>O Thong 5 (ห้วหน้อโครงออร์) & Mamimin C (น้ร่อนอิอัน)                                                               |       |
| Applications                             | o-mong, s. (กวทนาเทรงการ) & Maminin, c. (ผูรวมวงย)<br>Project: Postdoctoral Fellowship Fund - ทุนสนับสนุนนักวิจัยหลังปริญญาเอกของมหาวิทยาลัยมหิดล |       |
| <b>A</b> wards                           | APPROVED TO CLOSE                                                                                                    |       |
| Projects                                 | 🕨 🕨 ทดสอบ 5 Sep ทุนคณะวิทย์                                                                                                    | • 🕆   |
| ditable (                                | Kanjanaboos, P. (Research Project Leader (PI)) Project: Postdoctoral Fellowship Fund - พบสามันสมบบข้อวิจัยหลังปริจาณเออสองแหววิทยาววัยบบอล        |       |
| ly projects                              | APPROVED TO CLOSE                                                                                                    |       |
| organisations with import (<br>andidates | Chemical sensors based on bidimensional materials for food packaging and closure (SENSIM2D)<br>Smith, S. M. (Research Project Leader (PI))        | o 🚖   |
| Ethical reviews                          | the company 2Dto3D S.r.l. Semplificata                                                                                                    |       |
| Funding opportunities                    | 21/บ8/24 → 20/บ8/25<br>Project: Funding from various international agencies (VIA) ทนวิจัยอื่นๆจากหน่วยงานต่างประเทศ > (VIA) Go                    | 19/71 |
| Courses                                  | ENTRY IN PROGRESS                                                                                                    |       |
| Impacts                                  | Development of subunit vaccine formulation to augment BCG efficacy in newborns for protection                                                     |       |
| Datasets                                 | Ponpuak, M. (ทั่วหน้าโครงการ), Sunintaboon, P. (ผู้ร่วมวิจัย), Kangwanrangsan, N. (ผู้ร่วมวิจัย), Ubol, S. (ที่ป                                  |       |
| 🕽 Facilities/Equipment                   | National Vaccine Institute (NVI) - สถาบันวัคซึนแห่งชาติ (สวช.)                                                                                    |       |
| Reviews                                  | 28/09/24 →                                                                                                    | 014/2 |
| Z Report definitions                     | ENTRY IN PROGRESS                                                                                                    | OWI   |
|                                          | โลรงการวิลัยประเบินความพึงพลใจและความของพับตามออล้า/พับสีอาสรรณนี้ มอนปลาย                                                                        |       |
| Downl                                    | oad list: PDF   Excel   HTM<br>Selec                                                                                                    | t re  |
|                                          | Excel<br>IRIN                                                                                                    | 1     |
|                                          | Download li                                                                                                    | st. I |

## กองคลังดูชื่อโครงการ Download File List ของ โครงการ

### load as Excel

nder style:

## DF Excel HTML Word

291

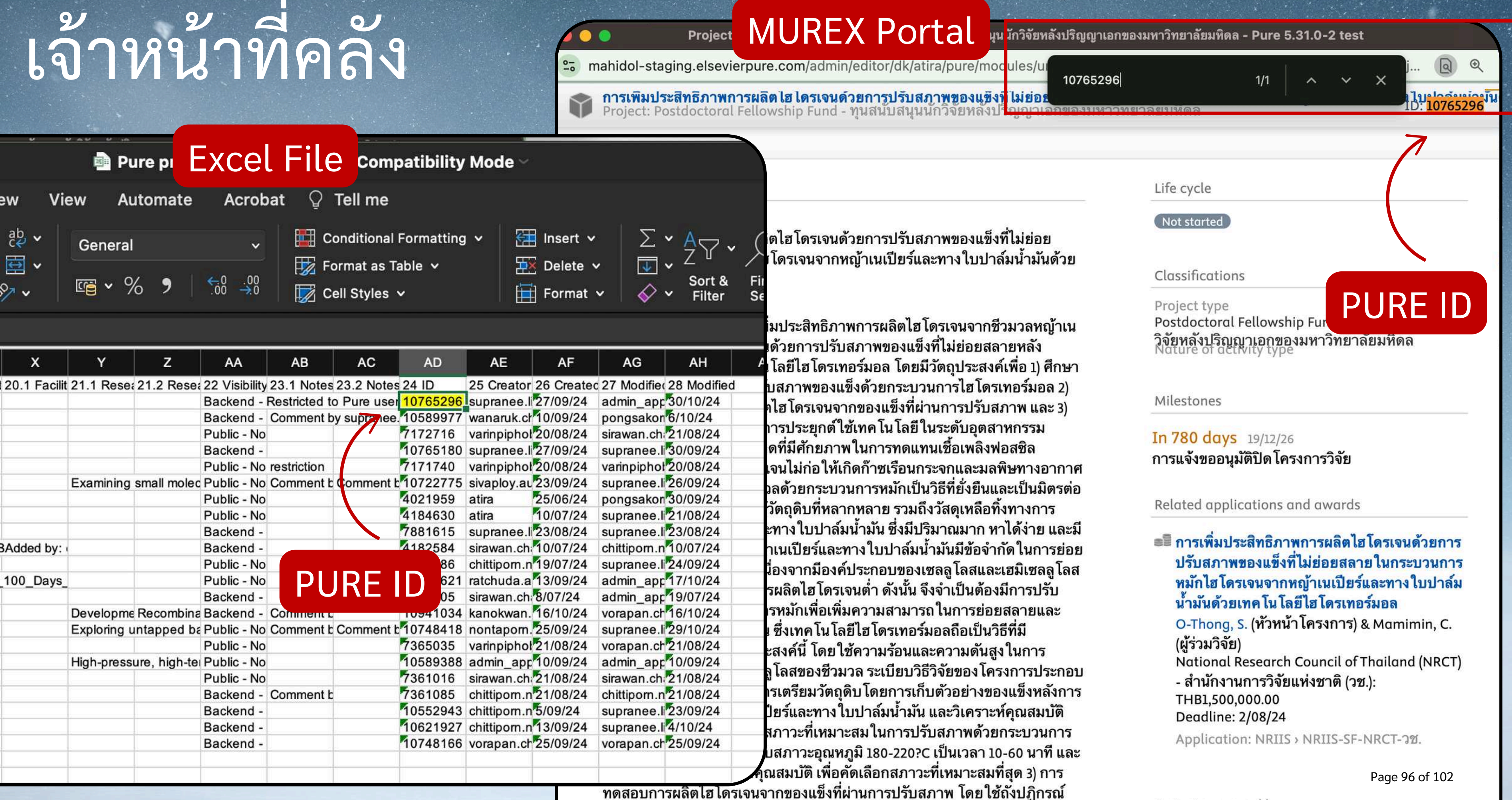

ದ d

- 1.T

Project managed by

Save

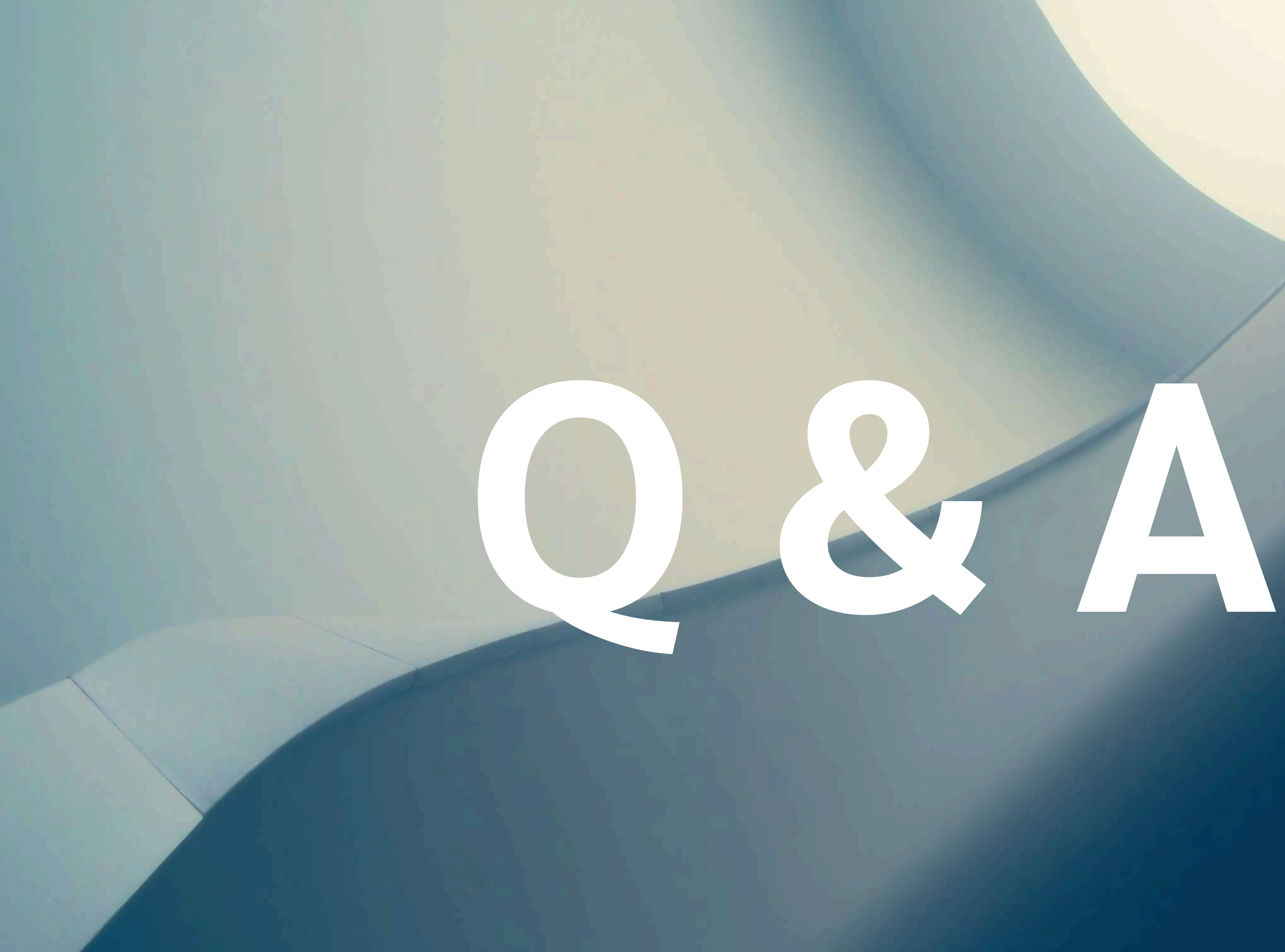

Page 97 of 102